# **Dell Latitude 5480**

Benutzerhandbuch

Vorschriftenmodell: P72G Vorschriftentyp: P72G001 September 2022 Rev. A05

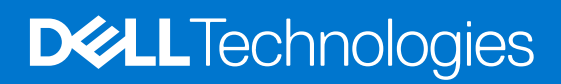

#### Hinweise, Vorsichtshinweise und Warnungen

(i) ANMERKUNG: Eine ANMERKUNG macht auf wichtige Informationen aufmerksam, mit denen Sie Ihr Produkt besser einsetzen können.

VORSICHT: Ein VORSICHTSHINWEIS warnt vor möglichen Beschädigungen der Hardware oder vor Datenverlust und zeigt, wie diese vermieden werden können.

WARNUNG: Mit WARNUNG wird auf eine potenziell gefährliche Situation hingewiesen, die zu Sachschäden, Verletzungen oder zum Tod führen kann.

© 2017-2022 Dell Inc. oder ihre Tochtergesellschaften. Alle Rechte vorbehalten. Dell, EMC und andere Marken sind Marken von Dell Inc. oder entsprechenden Tochtergesellschaften. Andere Marken können Marken ihrer jeweiligen Inhaber sein.

# Inhaltsverzeichnis

| Kapitel 1: Arbeiten am Computer                                 |          |
|-----------------------------------------------------------------|----------|
| Sicherheitshinweise                                             | 8        |
| Vor der Arbeit an Komponenten im Innern des Computers           | 9        |
| Nach der Arbeit an Komponenten im Inneren des Computers         | 9        |
| Ausschalten des Computers                                       |          |
| Ausschalten des – Windows                                       |          |
| Ausschalten des Computers — Windows 7                           |          |
|                                                                 |          |
| Kapitel 2: Gehäuse-Ansicht                                      |          |
| Systemvorderansicht                                             |          |
| Systemrückansicht                                               | 12       |
| Systemseitenansicht (links)                                     |          |
| Systemseitenansicht (rechts)                                    |          |
| Systemdraufsicht                                                |          |
| Unterseite                                                      | 15       |
| Tastenkombination                                               | 15       |
| Kanitel 3: Aushau und Wiedereinhau                              | 17       |
| Fmnfohlene Werkzeuge                                            | 17       |
| SIM (Subscriber Identity Module)-Platine                        |          |
| Einsetzen der Subscriber Identification Module-Karte            |          |
| Enternen der SIM-Karte (SIM = Subscriber Identification Module) |          |
| Bodenabdeckung                                                  | 18       |
| Entfernen der Bodenabdeckung                                    | 18       |
| Einhauen der Bodenabdeckung                                     | 19       |
| Akku                                                            | 19       |
| Vorsichtshinweise zu Lithium-Ionen-Akkus                        | 19       |
| Entfernen des Akkus                                             | 20       |
| Einhauen des Akkus                                              | 21       |
| SSD-Laufwerk                                                    |          |
| Entfernen des ontionalen M 2-SSD-I aufwerks (Solid State Drive) |          |
| Installieren des ontionalen M 2 SSD                             |          |
| Festplattenlaufwerk                                             | 23       |
| Entfernen der Festnlattenhaugrunne                              |          |
| Einhauen der Festplattenhaugruppe                               | 25       |
| Knonfzellenhatterie                                             | 25       |
| Entfernen der Knonfzellenhatterie                               | 25       |
| Einsetzen der Knonfzellenbatterie                               | 25<br>25 |
| WI AN-Karte                                                     |          |
| Entfernen der WI AN-Karte                                       |          |
| Einsetzen der WI AN-Karte                                       | 20<br>ທິ |
| WWAN-Karte – ontional                                           | 20<br>ທີ |
| Entfernen der WWAN-Karte                                        | 20<br>ທິ |
| Einhauen der WWAN-Karte                                         | 20<br>27 |
|                                                                 | ·····∠/  |

| Speichermodule                               |          |
|----------------------------------------------|----------|
| Entfernen des Speichermoduls                 |          |
| Installieren eines Speichermoduls            |          |
| Tastaturrahmen und Tastatur                  |          |
| Entfernen des Tastaturrahmens                |          |
| Einbauen des Tastatur                        |          |
| Entfernen der Tastatur                       |          |
| Einbauen der Tastatur                        |          |
| Kühlkörper                                   |          |
| Entfernen der Kühlkörper                     |          |
| Einbauen der Kühlkörper                      |          |
| Systemlüfter                                 |          |
| Entfernen des Systemlüfters                  |          |
| Einbauen des Systemlüfters                   |          |
| Netzanschluss-Port                           |          |
| Entfernen des Netzanschluss-Ports            |          |
| Installieren des Netzanschluss-Ports         |          |
| Gehäuserahmen                                |          |
| Entfernen des Gehäuserahmens                 |          |
| Einsetzen des Gehäuserahmens.                |          |
| Systemplatine                                |          |
| Entfernen der Systemplatine                  |          |
| Installieren der Systemplatine               |          |
| Smart Card-Modul                             |          |
| Entfernen der SmartCard-I esegerätplatine    | 41       |
| Installieren der SmartCard-Lesegerätplatine. |          |
| Lautsprecher.                                |          |
| Entfernen des Lautsprechers                  | 42       |
| Einbauen des Lautsprechers.                  |          |
| Bildschirmbaugruppe                          | 44       |
| Entfernen der Bildschirmbaugruppe            |          |
| Einbauen der Bildschirmbaugruppe             |          |
| Bildschirmblende                             | 47       |
| Entfernen der Bildschirmblende               | 47       |
| Einbauen der Bildschirmblende                |          |
| Bildschirmscharnierabdeckung                 | 48       |
| Entfernen der Bildschirmscharnierabdeckung   | 48       |
| Einbauen der Bildschirmscharnierabdeckung    | 49       |
| Bildschirmscharniere                         | 49       |
| Entfernen des Rildschirmscharniers           | ۲۵<br>۵۹ |
| Einhauen des Bildschirmscharniers            |          |
| Bildechirm                                   |          |
| Entfernen des Rildschirms                    |          |
| Einhauen des Bildschirms                     |          |
| Rildschirmkahal (aDP)                        |          |
| Entforman das aDP-Kabals                     |          |
| Einhauan das aDP-Kahals                      |          |
|                                              |          |
| Entforman dar bintaran Bildschirmshdaakung   |          |
| Eintremen der hinteren Dildschimmabdaskung   |          |
| Einibauen der hinteren bildschinnabdeckung   |          |

| Kamera                                                    | 55 |
|-----------------------------------------------------------|----|
| Entfernen der Kamera                                      |    |
| Installieren der Kamera                                   |    |
| Handballenauflage                                         |    |
| Entfernen der Handballenstütze                            |    |
| Installieren der Handballenstütze                         | 57 |
| pitel 4: Technologie und Komponenten                      |    |
| Netzadapter                                               |    |
| Prozessoren                                               |    |
| Skylake Prozessor                                         |    |
| Kaby Lake – Intel Core Prozessoren der 7. Generation      |    |
| Bestimmen des Prozessors bei Windows 10                   | 61 |
| Überprüfen der Prozessornutzung im Task-Manager           | 61 |
| Überprüfen der Prozessornutzung im Ressourcenmonitor      |    |
| Chipsätze                                                 | 62 |
| '<br>Intel-Chipsatz-Treiber                               |    |
| Herunterladen des Chipsatz-Treibers                       |    |
| Bestimmen des Chipsatzes im Geräte-Manager bei Windows 10 | 63 |
| Grafikoptionen:                                           |    |
| Intel HD-Grafiktreiber                                    | 64 |
| Herunterladen von Windows-Treibern                        | 64 |
| Anzeigeoptionen                                           |    |
| Bestimmen des Bildschirmadapters                          |    |
| Ändern der Bildschirmauflösung                            |    |
| Drehen des Bildschirms                                    | 65 |
| Einstellen der Helligkeit bei Windows 10                  | 65 |
| Reinigen des Bildschirms                                  |    |
| Verwenden des Touchscreens bei Windows 10                 |    |
| Verbinden mit externen Anzeigegeräten                     |    |
| Realtek ALC3246 Waves MaxxAudio Pro Controller            | 67 |
| Herunterladen der Audiotreiber                            |    |
| Bestimmen des Audio-Controller bei Windows 10             | 67 |
| Ändern der Audioeinstellungen                             | 67 |
| WLAN-Karten                                               | 67 |
| Optionen des Bildschirms "Secure Boot" (Sicherer Start)   |    |
| Festplattenlaufwerksoptionen                              |    |
| Bestimmen des Festplattenlaufwerks bei Windows 10         | 68 |
| Bestimmen der Festplatte im BIOS                          | 68 |
| Kamerafunktionen                                          |    |
| Bestimmen der Kamera im Geräte-Manager bei Windows 10     |    |
| Starten der Kamera                                        |    |
| Starten der Kamera-Anwendung                              |    |
| Arbeitsspeichermerkmale                                   |    |
| Überprüfen des Systemspeichers bei Windows 10             | 71 |
| Überprüfen des Systemspeichers im System-Setup (BIOS)     | 71 |
| Testen des Arbeitsspeicher über ePSA                      | 71 |
| Realtek HD-Audiotreiber                                   | 71 |
| Thunderbolt über USB Typ C                                |    |
| Thunderbolt Symbole                                       |    |

| apitel 5: Optionen des System-Setup                                   | 73<br>77      |
|-----------------------------------------------------------------------|---------------|
|                                                                       |               |
|                                                                       | 27            |
| Aufrufen des System Seture                                            | 2/            |
|                                                                       | 2/            |
| Ennalges Starthenu                                                    | 2/<br>7F      |
| Optionen des Bildschirms "General (Algemein).                         |               |
| Pildeobirm Optionen                                                   | ۰۰۰۰۰۰۲<br>-ح |
| Ditionan dae Pildeehirme, Security" (Sieherheit)                      | / /           |
| Optionen des Bildschirms "Security (Sicherer Start)                   | ر /           |
| Intel Software Guard Extensions                                       |               |
| Optionen des Bildschirms, Porformance" (Leistung)                     |               |
| Optionen des Bildschirms, Performance (Leistung)                      |               |
| Optionen des Bildschirms, POST Bebavier" (Verhalten beim POST)        |               |
| Optionen des Bildschirms "FOST behavior (Verhälten beim FOST)         | 02<br>Q7      |
| Wireless Optionen des Bildschirms                                     |               |
| Optionen des Bildschirms, Maintenance" (Wartung)                      |               |
| Ontionen im Feneter des Systemprotokolls                              | 8/            |
| Aktualisioron dos BIOS                                                | -0            |
| Aktualisieren des BIOS unter Windows                                  |               |
| Aktualisieren des BIOS in Linux und Libuntu                           | -0<br>82      |
| Aktualisieren des BIOS unter Verwendung des LISB-Laufwerks in Windows | -0            |
| Aktualisieren des BIOS üher das einmalige E12-Startmenü               |               |
| System- und Setun-Kennwort                                            | 8f            |
| 7uweisen eines System-Setun-Kennworts                                 | 8r            |
| Löschen oder Ändern eines vorhandenen System-Setun-Kennworts          | 8             |
| Löschen von CMOS-Einstellungen                                        | 87            |
| Löschen von BIOS- (System-Setun) und Systemkennwörtern                | 88            |
|                                                                       |               |
| pitel 6: Technische Daten                                             |               |
| System                                                                | 85            |
|                                                                       | 88            |
| Arbeitsspeicher                                                       |               |
| Speicnerspezifikationen                                               |               |
| AUGIO                                                                 |               |
|                                                                       | 9             |
| Kamera                                                                | 9             |
| Kommunikation                                                         | 9             |
| Anschlusse und Stecker – Technische Daten                             |               |
| Kontaktiose SmartCard – Technische Daten                              |               |
|                                                                       |               |
| Tauahaad Taahaaha Dataa                                               |               |
| rouchpau – rechnische Daten                                           |               |
| AKKU                                                                  |               |
| Netzauapter                                                           |               |
|                                                                       | 90            |
| ongebungsbeaingungen                                                  |               |

| Kapitel 7: Diagnostics (Diagnose) |  |
|-----------------------------------|--|
| Gerätestatusanzeigen              |  |
| Akkustatusanzeigen                |  |

| Umgang mit aufgeblähten Lithium-Ionen-Akkus                                               | 99         |
|-------------------------------------------------------------------------------------------|------------|
| Dell ePSA-Diagnose 3.0 (Enhanced Pre-boot System Assessment, Erweiterte Systemtests vor H | lochfahren |
| des Computers)<br>Ausführen der ePSA-Diagnose                                             |            |
| Integrierter Selbsttest (Built-In Self-Test, BIST)                                        |            |
| M-BIST                                                                                    |            |
| LCD-Stromschienentest (L-BIST)                                                            | 101        |
| Integrierter LCD-Selbsttest (BIST)                                                        | 101        |
| Sicherungsmedien und Wiederherstellungsoptionen                                           |            |
| LAN-Status-LED                                                                            |            |
| Wiederherstellen des Betriebssystems                                                      | 102        |
| Zurücksetzen der Echtzeituhr                                                              |            |
| Ein- und Ausschalten des WLAN                                                             |            |
| Entladen des Reststroms (Kaltstart)                                                       |            |

| Kapitel 9: Kontaktaufnahme mit Dell10 | 05 |
|---------------------------------------|----|
|---------------------------------------|----|

# **Arbeiten am Computer**

#### Themen:

- Sicherheitshinweise
- Vor der Arbeit an Komponenten im Innern des Computers
- Nach der Arbeit an Komponenten im Inneren des Computers
- Ausschalten des Computers

## Sicherheitshinweise

Beachten Sie folgende Sicherheitsrichtlinien, damit Ihr Computer vor möglichen Schäden geschützt und Ihre eigene Sicherheit sichergestellt ist. Wenn nicht anders angegeben, wird bei jedem in diesem Dokument vorgestellten Verfahren vorausgesetzt, dass folgende Bedingungen zutreffen:

- Sie haben die im Lieferumfang des Computers enthaltenen Sicherheitshinweise gelesen.
- Komponenten können ausgetauscht bzw. eingebaut werden (falls separat erworben), indem die jeweilige Anleitung zum Entfernen in umgekehrter Reihenfolge durchgearbeitet wird.
- (i) ANMERKUNG: Trennen Sie den Computer vom Netz, bevor Sie die Computerabdeckung oder Verkleidungselemente entfernen. Bringen Sie nach Abschluss der Arbeiten innerhalb des Tablets alle Abdeckungen, Verkleidungselemente und Schrauben wieder an, bevor Sie das Gerät erneut an das Stromnetz anschließen.
- (i) ANMERKUNG: Bevor Sie Arbeiten im Inneren des Computers ausführen, lesen Sie zunächst die im Lieferumfang des Computers enthaltenen Sicherheitshinweise. Zusätzliche Empfehlungen zur bestmöglichen Umsetzung der Sicherheitsrichtlinien finden Sie auf unserer Website zum Thema Sicherheitsbestimmungen unter der Adresse **www.dell.com/regulatory\_compliance**.
- VORSICHT: Zahlreiche Reparaturen dürfen nur von zugelassenen Service-Technikern durchgeführt werden. Sie sollten die Behebung von Störungen sowie einfache Reparaturen nur unter Berücksichtigung der jeweiligen Angaben in Ihren Produktdokumentationen durchführen, bzw. die elektronischen oder telefonischen Anweisungen des Service- und Supportteams befolgen. Schäden durch nicht von Dell genehmigte Wartungsversuche werden nicht durch die Garantie abgedeckt. Lesen und beachten Sie die Sicherheitshinweise, die Sie zusammen mit Ihrem Produkt erhalten haben.
- VORSICHT: Um elektrostatische Entladungen zu vermeiden, erden Sie sich mittels eines Erdungsarmbandes oder durch regelmäßiges Berühren einer nicht lackierten metallenen Oberfläche, die geerdet ist, bevor Sie den Computer berühren, um Demontageaufgaben durchzuführen.
- VORSICHT: Gehen Sie mit Komponenten und Erweiterungskarten vorsichtig um. Berühren Sie nicht die Komponenten oder Kontakte auf einer Karte. Halten Sie Karten ausschließlich an den Rändern oder am Montageblech fest. Fassen Sie Komponenten, wie zum Beispiel einen Prozessor, grundsätzlich an den Kanten und niemals an den Kontaktstiften an.
- VORSICHT: Ziehen Sie beim Trennen des Geräts nur am Stecker oder an der Zugentlastung und nicht am Kabel selbst. Einige Kabel haben Stecker mit Verriegelungsklammern. Drücken Sie beim Abziehen solcher Kabel vor dem Abnehmen die Verriegelungsklammern auseinander, um sie zu öffnen. Ziehen Sie beim Trennen von Steckverbindungen die Anschlüsse immer gerade heraus, damit Sie keine Stifte verbiegen. Richten Sie vor dem Herstellen von Steckverbindungen die Anschlüsse stets korrekt aus.

**ANMERKUNG:** Die Farbe Ihres Computers und bestimmter Komponenten kann von den in diesem Dokument gezeigten Farben abweichen.

## Vor der Arbeit an Komponenten im Innern des Computers

#### Schritte

- 1. Stellen Sie sicher, dass die Arbeitsoberfläche eben und sauber ist, damit die Computerabdeckung nicht zerkratzt wird.
- 2. Schalten Sie den Computer aus.
- 3. Falls der Computer mit einem Docking-Gerät verbunden ist, trennen Sie die Verbindung.
- 4. Trennen Sie alle Netzwerkkabel vom Computer (falls verfügbar).

VORSICHT: Wenn der Computer einen RJ45-Anschluss hat, trennen Sie das Netzwerkkabel, indem Sie zuerst das Kabel vom Computer abziehen.

- 5. Trennen Sie Ihren Computer sowie alle daran angeschlossenen Geräte vom Stromnetz.
- 6. Öffnen Sie den Bildschirm.
- 7. Halten Sie den Betriebsschalter für einige Sekunden gedrückt, um die Systemplatine zu erden.

VORSICHT: Um elektrische Schläge zu vermeiden, trennen Sie den Computer von der Steckdose, bevor Sie mit Schritt 8 beginnen.

VORSICHT: Um elektrostatische Entladungen zu vermeiden, erden Sie sich mit einem Erdungsarmband oder durch regelmäßiges Berühren einer nicht lackierten metallenen Oberfläche, während Sie einen Anschluss auf der Rückseite des Computers berühren.

8. Entfernen Sie alle installierten ExpressCards oder Smart-Karten aus den entsprechenden Steckplätzen.

## Nach der Arbeit an Komponenten im Inneren des Computers

#### Info über diese Aufgabe

Stellen Sie nach Abschluss von Aus- und Einbauvorgängen sicher, dass Sie zuerst sämtliche externen Geräte, Karten, Kabel usw. wieder anschließen, bevor Sie den Computer einschalten.

VORSICHT: Verwenden Sie ausschließlich Akkus für genau diesen Dell-Computer, um Beschädigungen des Computers zu vermeiden. Verwenden Sie keine Akkus, die für andere Dell-Computer bestimmt sind.

#### Schritte

- 1. Schließen Sie alle externen Geräte an, etwa Port-Replicator oder Media Base, und setzen Sie alle Karten wieder ein, etwa eine ExpressCard.
- 2. Schließen Sie die zuvor getrennten Telefon- und Netzwerkkabel wieder an den Computer an.

VORSICHT: Wenn Sie ein Netzwerkkabel anschließen, verbinden Sie das Kabel zuerst mit dem Netzwerkgerät und danach mit dem Computer.

- 3. Schließen Sie den Computer sowie alle daran angeschlossenen Geräte an das Stromnetz an.
- **4.** Schalten Sie den Computer ein.

## **Ausschalten des Computers**

### Ausschalten des – Windows

#### Info über diese Aufgabe

VORSICHT: Um Datenverlust zu vermeiden, speichern und schließen Sie alle geöffneten Dateien und beenden Sie alle aktiven Programme, bevor Sie den Computer ausschalten .

#### Schritte

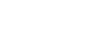

- Klicken oder tippen Sie auf das 1.
- 2. Klicken oder tippen Sie auf das Symbol für die  ${}^{\circ}$  und klicken oder tippen Sie dann auf Herunterfahren.

() ANMERKUNG: Stellen Sie sicher, dass der Computer und alle angeschlossenen Geräte ausgeschaltet sind. Wenn der Computer und die angeschlossenen Geräte nicht automatisch beim Herunterfahren des Betriebssystems ausgeschaltet wurden, halten Sie den Betriebsschalter 6 Sekunden lang gedrückt.

### Ausschalten des Computers — Windows 7

#### Info über diese Aufgabe

VORSICHT: Um Datenverlust zu vermeiden, speichern und schließen Sie alle geöffneten Dateien, und beenden Sie alle aktiven Programme, bevor Sie den Computer ausschalten.

#### Schritte

- 1. Klicken Sie auf Start.
- 2. Klicken Sie auf Herunterfahren.

() ANMERKUNG: Stellen Sie sicher, dass der Computer und alle angeschlossenen Geräte ausgeschaltet sind. Wenn der Computer und die angeschlossenen Geräte nicht automatisch beim Herunterfahren des Betriebssystems ausgeschaltet wurden, halten Sie den Betriebsschalter 6 Sekunden lang gedrückt.

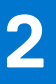

# **Gehäuse-Ansicht**

#### Themen:

- Systemvorderansicht
- Systemrückansicht
- Systemseitenansicht (links)
- Systemseitenansicht (rechts)
- Systemdraufsicht
- Unterseite
- Tastenkombination

## Systemvorderansicht

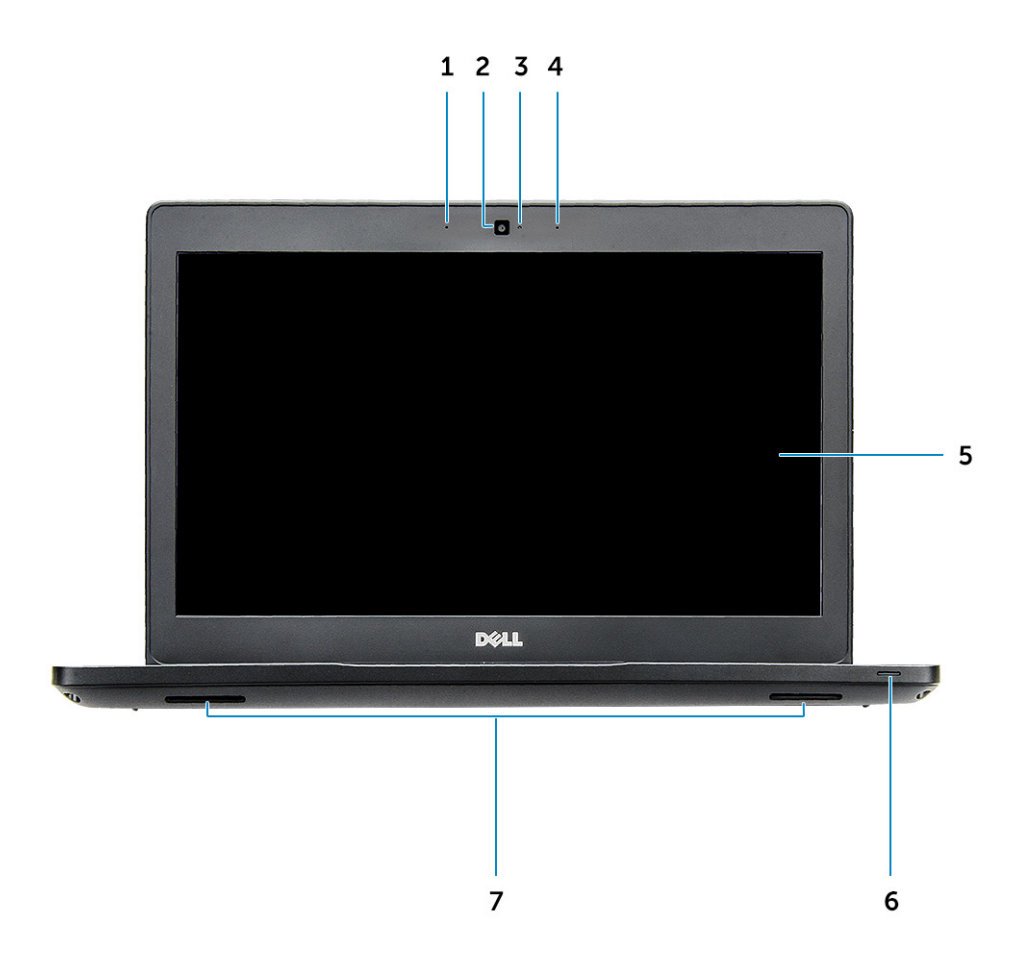

#### Abbildung 1. Vorderansicht

- 1. Dual-Array-Mikrofon
- 2. Kamera
- 3. Kamerastatusanzeige
- 4. Dual-Array-Mikrofon

- 5. Display
- 6. Anzeige für Akku und Ladezustand des Akkus
- 7. Lautsprecher

(i) ANMERKUNG: Latitude 5480 verfügt außerdem über ein optionales IR-Kameramodul.

## Systemrückansicht

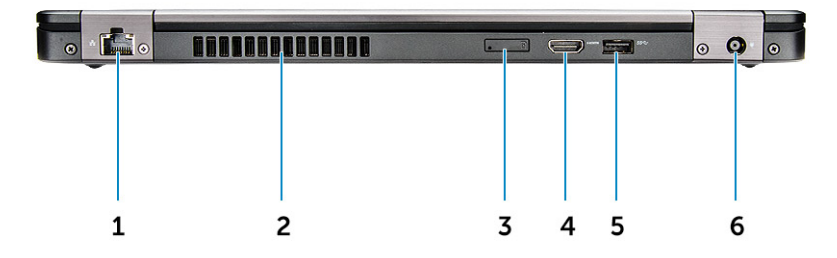

#### Abbildung 2. Rückansicht

- 1. Netzwerkanschluss
- 2. Lüftungsschlitz
- 3. microSim-Kartensteckplatz (optional)
- 4. HDMI-Anschluss
- 5. USB 3.1 Gen 1-Anschluss
- 6. Netzanschluss-Port

## Systemseitenansicht (links)

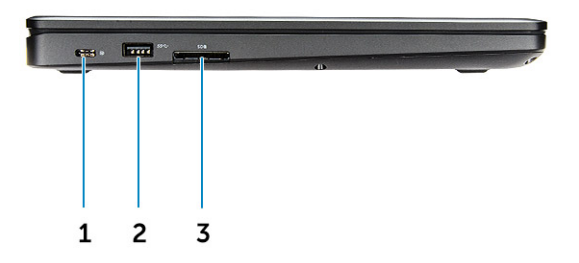

#### Abbildung 3. Linke Seitenansicht

- 1. Type C-Anschluss/DisplayPort oder USB 3.1 Gen 1/optional Thunderbolt3
- 2. USB 3.1 Gen 1-Anschluss
- 3. SD-Kartenlesegerät

(i) ANMERKUNG: Latitude 5480 verfügt außerdem über ein optionales SmartCard-Lesegerät.

## Systemseitenansicht (rechts)

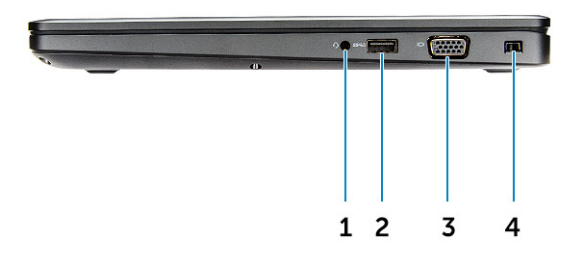

#### Abbildung 4. Rechte Seitenansicht

- 1. Kopfhörer-/Mikrofonanschluss
- **2.** USB 3.1 Gen 1-Anschluss mit PowerShare
- 3. VGA-Anschluss
- 4. Nobel wedge-Anschluss für Diebstahlsicherung

## Systemdraufsicht

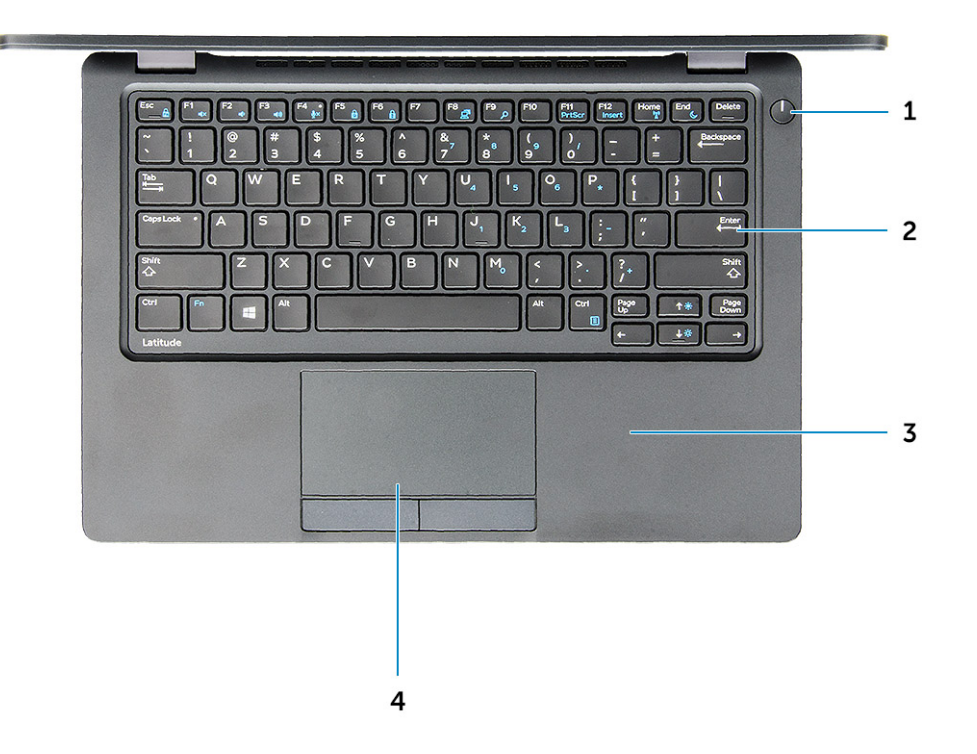

#### Abbildung 5. Draufsicht

- 1. Betriebsschalter/Betriebsanzeige-LED
- 2. Tastatur
- 3. Handballenauflage
- 4. Touchpad

(i) ANMERKUNG: Latitude 5480 verfügt außerdem über einen optionalen Fingerabdruckleser.

## Unterseite

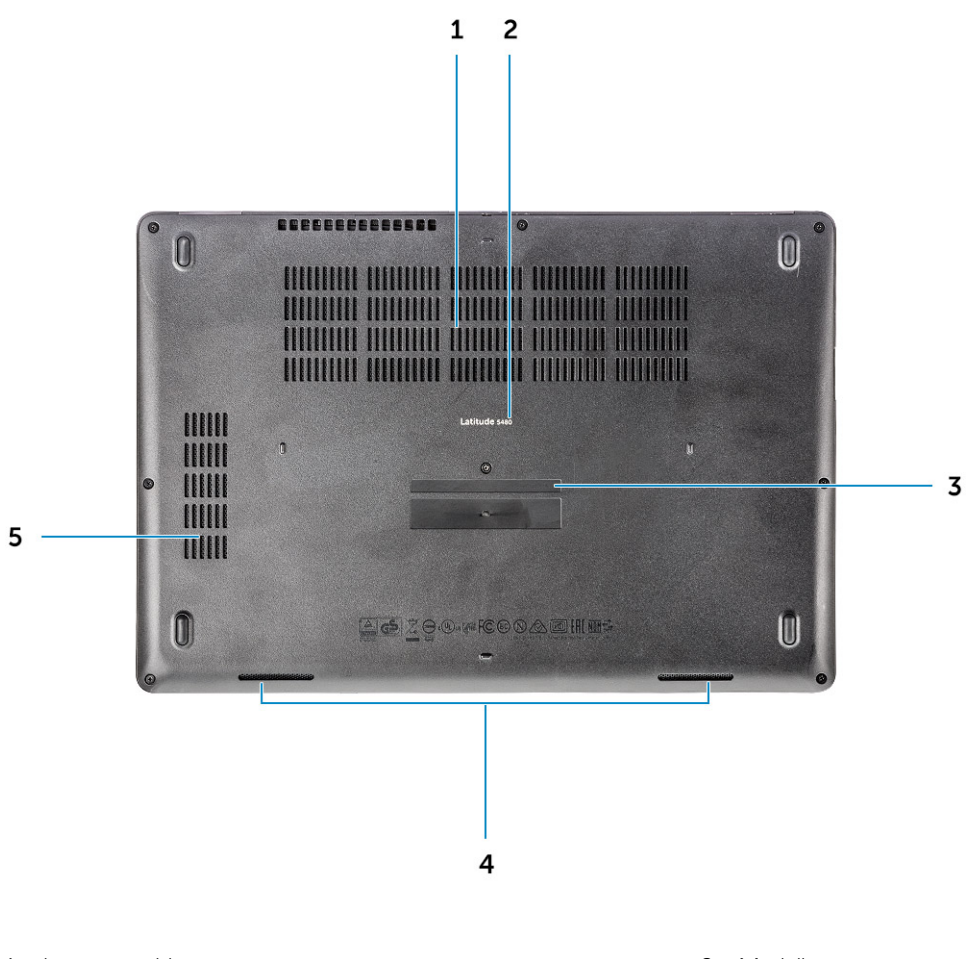

- 1. Lüftungsschlitze
- 3. Service-Tag-Nummer
- 5. Lüftungsschlitz

- 2. Modellname
- 4. Lautsprecher

## **Tastenkombination**

Auf einigen Tasten Ihrer Tastatur befinden sich zwei Symbole. Diese Tasten können zum Eintippen von Sonderzeichen oder zum Ausführen von Sekundärfunktionen verwendet werden. Zum Eintippen von Sonderzeichen drücken Sie auf "Umschalten" und auf die entsprechende Taste. Zum Ausführen von Sekundärfunktionen drücken Sie auf **Fn** und auf die entsprechende Taste.

Die folgende Tabelle zeigt die Merkmale der Tastenkombination:

#### **Tabelle 1. Tastenkombination**

| Funktionen | Funktion                                |
|------------|-----------------------------------------|
| Fn+F1      | Audio stumm stellen                     |
| Fn+F2      | Lautstärke reduzieren                   |
| Fn+F3      | Lautstärke erhöhen                      |
| Fn+F4      | Stummschalten des Mikrofons             |
| Fn+F5      | Num Lock                                |
| Fn+F6      | Scroll Lock (Rollen-Funktion aktiviert) |

#### Tabelle 1. Tastenkombination (fortgesetzt)

| Funktionen           | Funktion                                       |
|----------------------|------------------------------------------------|
| Fn+F8                | Auf externe Anzeige umschalten                 |
| Fn+F9                | Suchen                                         |
| Fn+F10 (optional)    | Erhöhen der Helligkeit der Tastaturbeleuchtung |
| Fn+F11               | Helligkeit reduzieren                          |
| Fn+F12               | Helligkeit erhöhen                             |
| Fn+Esc               | Fn-Tastensperre umschalten                     |
| Fn+Drucktaste        | Wireless ein-/ausschalten                      |
| Fn+Einfg             | Energiesparmodus                               |
| Fn+Nach-rechts-Taste | Ende                                           |
| Fn+Nach-links-Taste  | Startseite                                     |

(i) ANMERKUNG: Sie können die Funktionsweise der Tastaturbefehle durch Drücken der Tasten **Fn+Esc** oder durch Änderung der Funktionsweise der Funktionstasten im BIOS-Setup-Programm festlegen.

# Ausbau und Wiedereinbau

#### Themen:

- Empfohlene Werkzeuge
- SIM (Subscriber Identity Module)-Platine
- Bodenabdeckung
- Akku
- SSD-Laufwerk
- Festplattenlaufwerk
- Knopfzellenbatterie
- WLAN-Karte
- WWAN-Karte optional
- Speichermodule
- Tastaturrahmen und Tastatur
- Kühlkörper
- Systemlüfter
- Netzanschluss-Port
- Gehäuserahmen
- Systemplatine
- Smart Card-Modul
- Lautsprecher
- Bildschirmbaugruppe
- Bildschirmblende
- Bildschirmscharnierabdeckung
- Bildschirmscharniere
- Bildschirm
- Bildschirmkabel (eDP)
- Hintere Bildschirmabdeckung
- Kamera
- Handballenauflage

## **Empfohlene Werkzeuge**

Für die in diesem Dokument beschriebenen Verfahren sind folgende Werkzeuge erforderlich:

- Kreuzschlitzschraubendreher Nr. 0
- Kreuzschlitzschraubenzieher Nr. 1
- Kleiner Kunststoffstift

## SIM (Subscriber Identity Module)-Platine

### Einsetzen der Subscriber Identification Module-Karte

- 1. Führen Sie das Werkzeug zum Entfernen der SIM-Karte (Subscriber Identification Module) oder eine Büroklammer in das Loch [1].
- 2. Ziehen Sie am SIM-Kartenfach, um es zu entfernen [2].
- 3. Setzen Sie die SIM- in das SIM-Kartenfach ein.

4. Drücken Sie das Fach für die SIM-Karte in den Steckplatz, bis es hörbar einrastet.

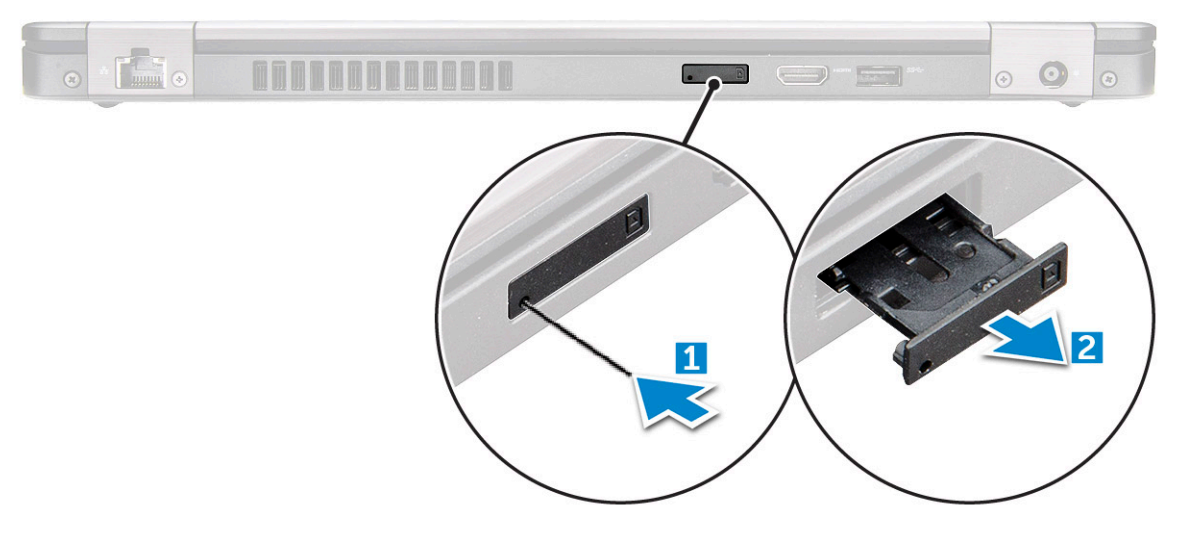

### Entfernen der SIM-Karte (SIM = Subscriber Identification Module)

VORSICHT: Das Entfernen der SIM-Karte bei eingeschaltetem Computer kann zu Datenverlust oder einer Beschädigung der Karte führen. Stellen Sie sicher, dass der Computer ausgeschaltet ist oder die Netzwerkverbindungen deaktiviert sind.

- 1. Führen Sie eine Büroklammer oder ein Werkzeug zum Entfernen der SIM-Karte in die Bohrung am SIM-Kartenfach ein.
- 2. Ziehen Sie am SIM-Kartenfach, um es zu entfernen.
- **3.** Entfernen Sie die SIM-Karte aus dem SIM-Kartenfach.
- 4. Schieben Sie das SIM-Kartenfach so in den Steckplatz, dass es hörbar einrastet.

## Bodenabdeckung

### Entfernen der Bodenabdeckung

#### Schritte

- 1. Folgen Sie den Anweisungen unter Vor der Arbeit an Komponenten im Inneren des Computers.
- 2. So entfernen Sie die Bodenabdeckung:
  - a. Lösen Sie die unverlierbaren M2,5x6,3-Schrauben, mit denen die Bodenabdeckung am Computer befestigt ist [1].
  - b. Lösen Sie die Bodenabdeckung von der Kante und entfernen Sie sie vom Computer [2].

(i) ANMERKUNG: Sie benötigen möglicherweise einen Kunststoffstift, um die Bodenabdeckung von den Kanten zu lösen.

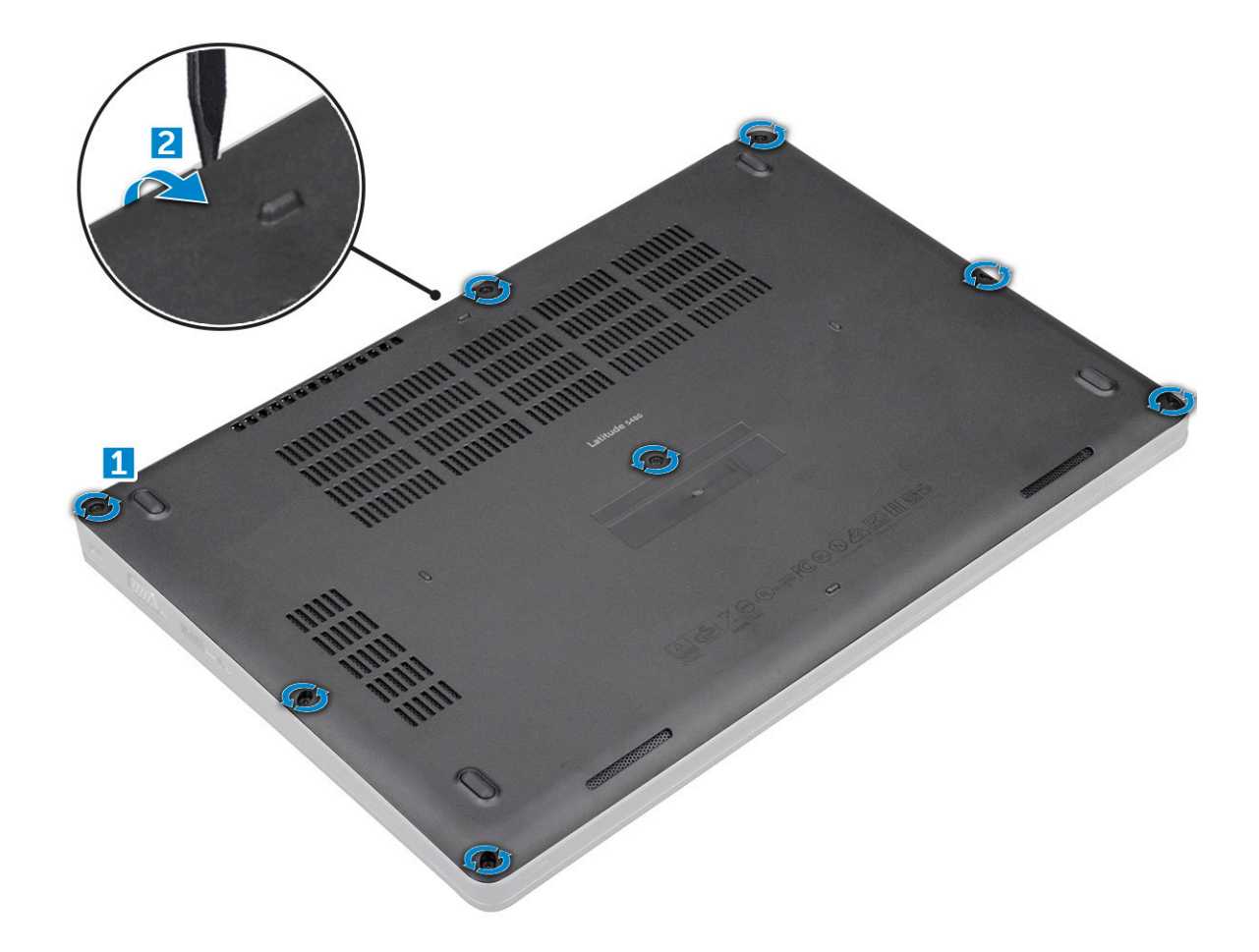

### Einbauen der Bodenabdeckung

#### Schritte

- 1. Platzieren Sie die Bodenabdeckung und richten Sie sie mit den Schraubenhalterungen am Computer aus.
- 2. Ziehen Sie die M2,5-Schrauben fest, um die Bodenabdeckung am Computer zu befestigen.
- 3. Folgen Sie den Anweisungen unter Nach der Arbeit an Komponenten im Inneren des Computers.

## Akku

### Vorsichtshinweise zu Lithium-Ionen-Akkus

#### $\wedge$ **VORSICHT**:

- Seien Sie vorsichtig beim Umgang mit Lithium-Ionen-Akkus.
- Entladen Sie die Batterie vollständig, bevor Sie sie entfernen. Trennen Sie den Wechselstromnetzadapter vom System und betreiben Sie den Computer ausschließlich im Batteriebetrieb – die Batterie ist vollständig entladen, wenn der Computer nicht mehr angeht, wenn der Netzschalter gedrückt wird.
- Düben Sie keinen Druck auf den Akkus aus, lassen Sie ihn nicht fallen, beschädigen Sie ihn nicht und führen Sie keine Fremdkörper ein.
- Setzen Sie den Akku keinen hohen Temperaturen aus und bauen Sie Akkus und Akkuzellen nicht auseinander.
- Üben Sie keinen Druck auf die Oberfläche des Akkus aus.
- Biegen Sie den Akku nicht.
- Verwenden Sie keine Werkzeuge, um die Batterie herauszuhebeln.

- Stellen Sie sicher, dass bei der Wartung dieses Produkts sämtliche Schrauben wieder angebracht werden, da andernfalls die Batterie und andere Systemkomponenten versehentlich durchstochen oder anderweitig beschädigt werden können.
- Wenn sich eine Batterie aufbläht und in Ihrem Computer stecken bleibt, versuchen Sie nicht, sie zu lösen, da das Durchstechen, Biegen oder Zerdrücken einer Lithium-Ionen-Batterie gefährlich sein kann. Wenden Sie sich in einem solchen Fall an den technischen Support von Dell. Siehe www.dell.com/contactdell.
- Erwerben Sie ausschließlich original Batterien von www.dell.com oder autorisierten Dell Partnern und Wiederverkäufern.
- Geschwollene Akkus d
  ürfen nicht verwendet werden und sollten ausgetauscht und fachgerecht entsorgt werden. Richtlinien zur Handhabung und zum Austausch von aufgebl
  ähten Lithium-Ionen-Akkus finden Sie unter Umgang mit aufgebl
  ähten Lithium-Ionen-Akkus.

### Entfernen des Akkus

#### Info über diese Aufgabe

#### Schritte

- 1. Folgen Sie den Anweisungen unter Vor der Arbeit an Komponenten im Inneren des Computers.
- 2. Entfernen Sie die Abdeckung an der Unterseite.
- 3. So entfernen Sie den Akku:
  - **a.** Ziehen Sie das Akkukabel vom Anschluss an der Systemplatine ab [1].
  - b. Entfernen Sie die unverlierbaren M2x6-Schrauben, mit denen der Akku am Computer befestigt ist [2].

(i) ANMERKUNG: Die Anzahl der Schrauben variiert je nach Art des eingebauten Akkus.

c. Heben Sie den Akku aus dem Computer [3].

() ANMERKUNG: Entladen Sie den Akku möglichst weit, bevor Sie ihn aus dem System entfernen. Hierzu können Sie den AC-Adapter vom System trennen (während das System aktiviert ist), damit das System den Akku leeren kann.

d. Lösen Sie das Kabel aus der Kabelführung [1] und nehmen Sie das Kabel vom Akku.

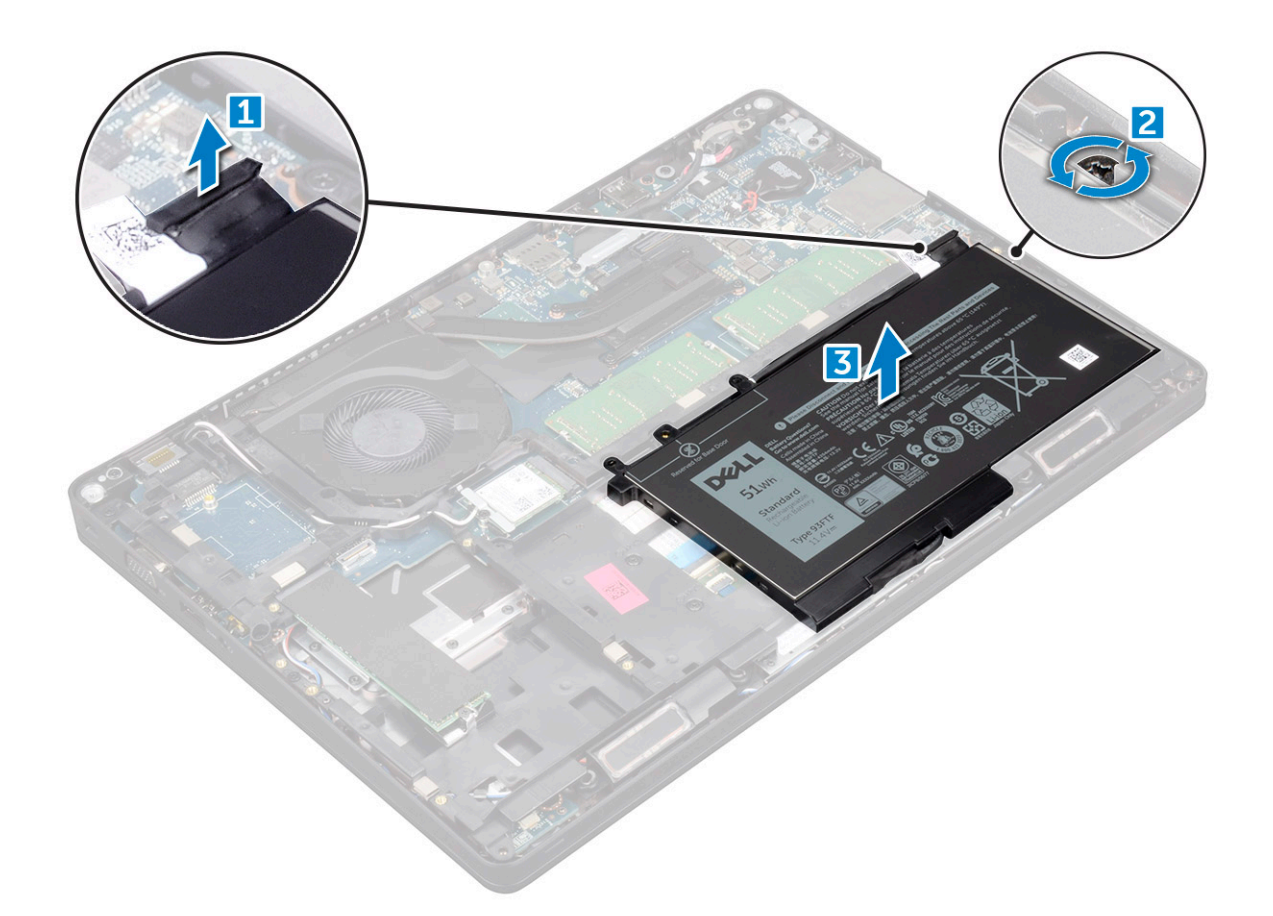

### Einbauen des Akkus

#### Schritte

- 1. Setzen Sie den Akku in den Steckplatz im Computer ein.
- 2. Verlegen Sie das Akkukabel durch die Kabelführungskanäle.
- 3. Ziehen Sie die unverlierbaren M2x6-Schrauben fest, um den Akku am Computer zu befestigen.
- 4. Schließen Sie das Akkukabel am Anschluss an der Systemplatine an.
- 5. Bringen Sie die Abdeckung an der Unterseite an.
- 6. Folgen Sie den Anweisungen unter Nach der Arbeit an Komponenten im Inneren des Computers.

## **SSD-Laufwerk**

### Entfernen des optionalen M.2-SSD-Laufwerks (Solid State Drive)

#### Schritte

- 1. Folgen Sie den Anweisungen unter Vor der Arbeit an Komponenten im Inneren des Computers.
- 2. Entfernen Sie folgende Komponenten:
  - a. Bodenabdeckung
  - b. Akku
- **3.** So entfernen Sie die SSD-Karte:
  - a. Ziehen Sie den Mylar-Klebeschutz von der SSD-Karte ab [1].

(i) ANMERKUNG: Muss vorsichtig zur Wiederverwendung auf der Ersatz-SSD entfernt werden.

- b. Entfernen Sie die M2x3-Schraube, mit der das SSD am Computer befestigt ist [2].
- c. Ziehen und heben Sie das SSD aus dem Computer heraus [3].

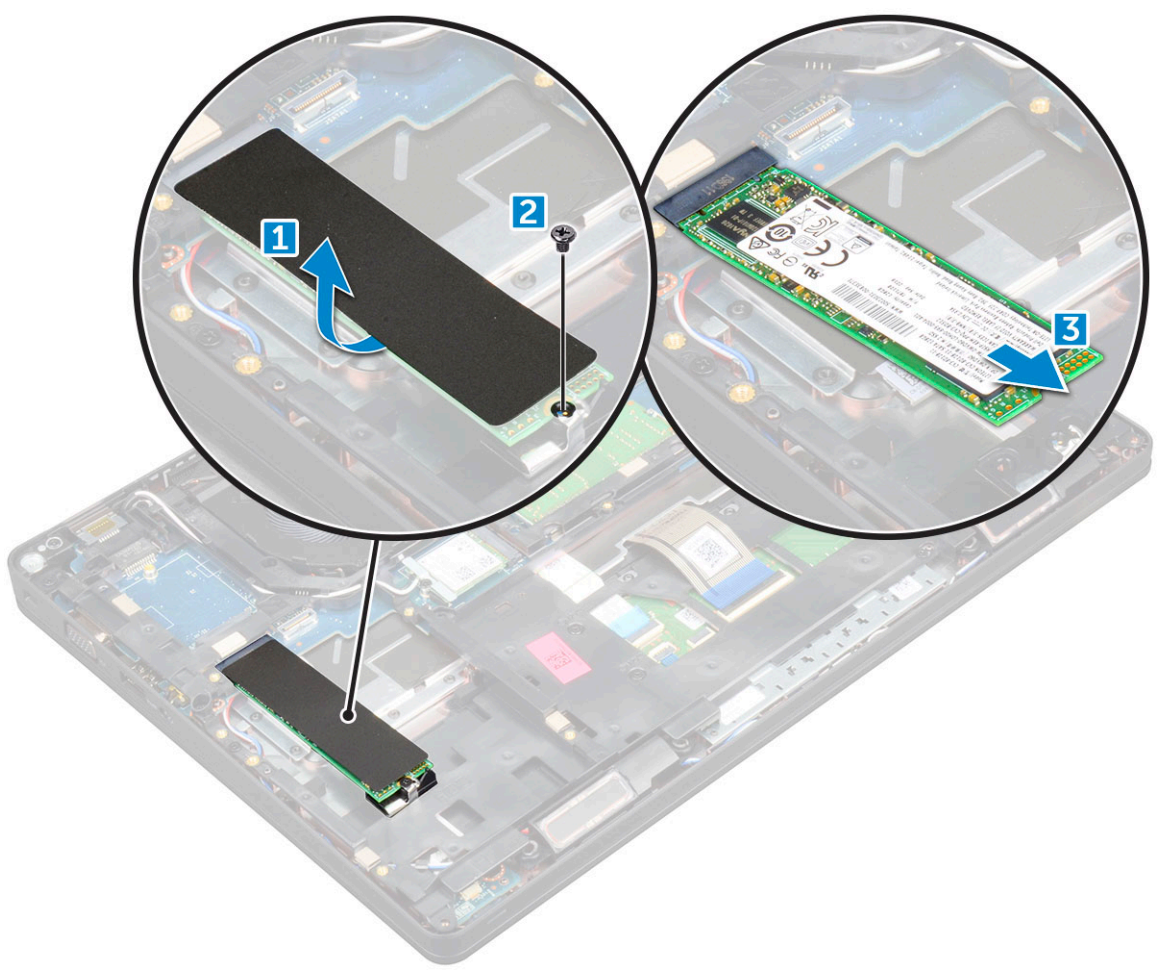

- 4. So entfernen Sie den SSD-Rahmen:
  - a. Entfernen Sie die M2\*3-Schraube, mit der der SSD-Rahmen am Computer befestigt ist [1].
  - **b.** Heben Sie den SSD-Rahmen aus dem Computer [2].

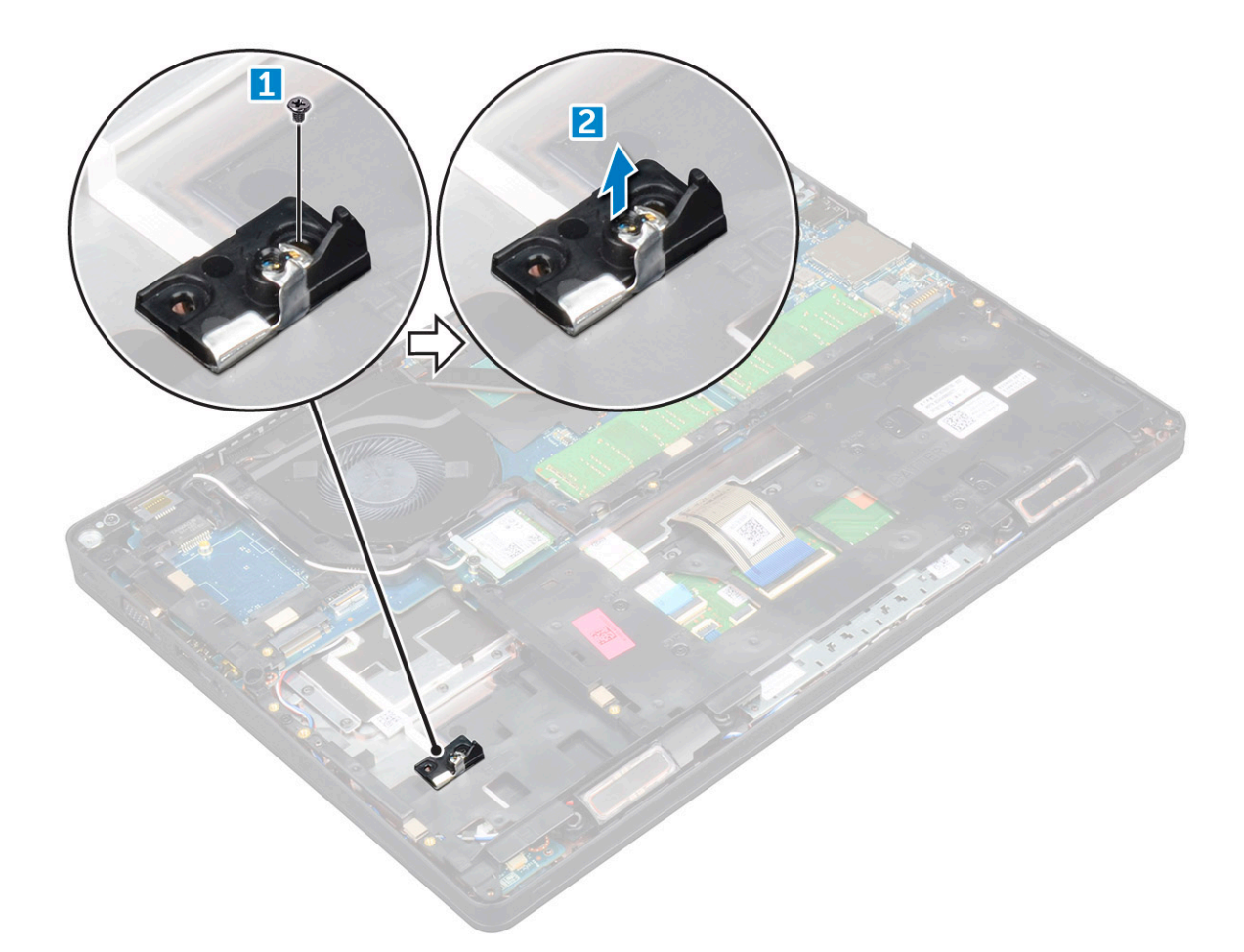

### Installieren des optionalen M.2 SSD

#### Schritte

- 1. Setzen Sie den Eingriffsschalter in den Steckplatz im Computer ein.
- 2. Bringen Sie die M2\*3-Schraube wieder an, um die SSD-Klammer im Computer zu befestigen.
- 3. Setzen Sie die SSD-Karte in den entsprechenden Anschluss im Computer ein.
- 4. Platzieren Sie den Mylar-Klebeschutz über das SSD-Laufwerk.
- 5. Bauen Sie folgende Komponenten ein:

#### a. Akku

- b. Bodenabdeckung
- 6. Folgen Sie den Anweisungen unter Nach der Arbeit an Komponenten im Inneren des Computers.

## Festplattenlaufwerk

## Entfernen der Festplattenbaugruppe

- 1. Befolgen Sie die Anweisungen unter Vor der Arbeit an Komponenten im Inneren des Computers.
- 2. Entfernen Sie folgende Komponenten:
  - a. Bodenabdeckung
  - b. Batterie
- **3.** So entfernen Sie die Festplattenbaugruppe:

- a. Ziehen Sie das Festplattenkabel vom Anschluss an der Systemplatine ab [1].
- b. Entfernen Sie die Schrauben, mit denen die Festplattenbaugruppe am Computer befestigt ist [2].

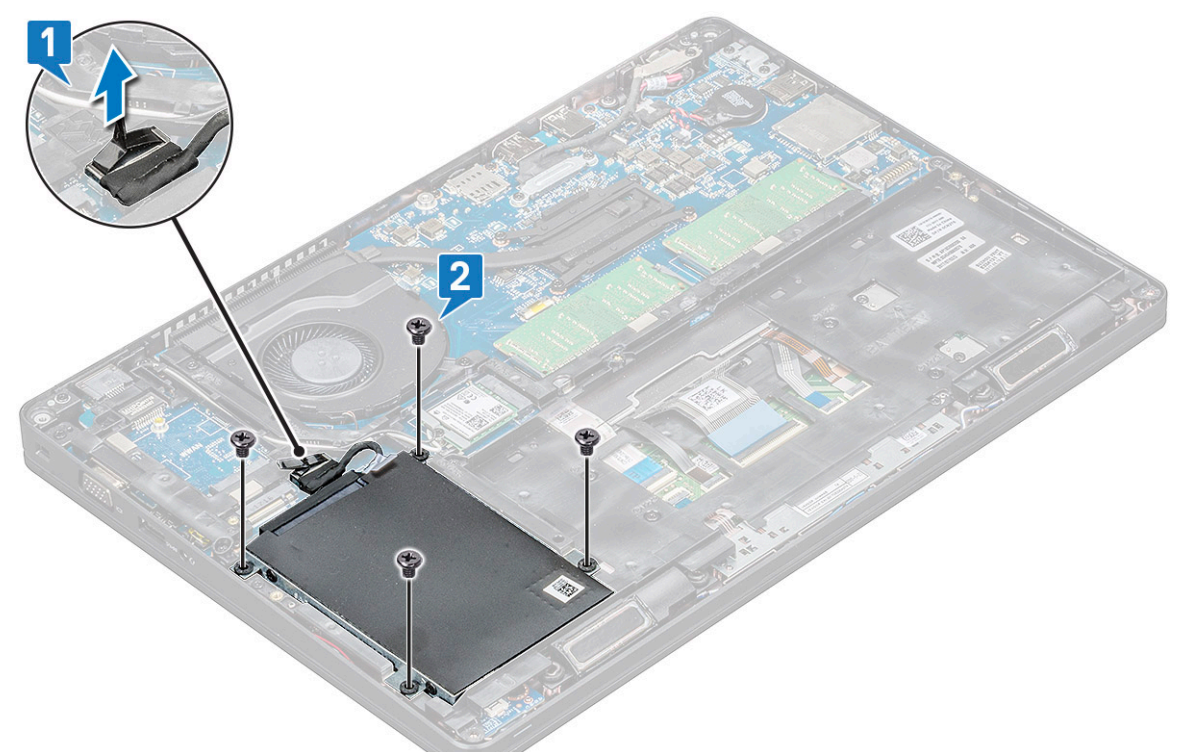

 $\textbf{c.} \hspace{0.1 cm} \text{Heben Sie die Festplattenbaugruppe aus dem Computer heraus.}$ 

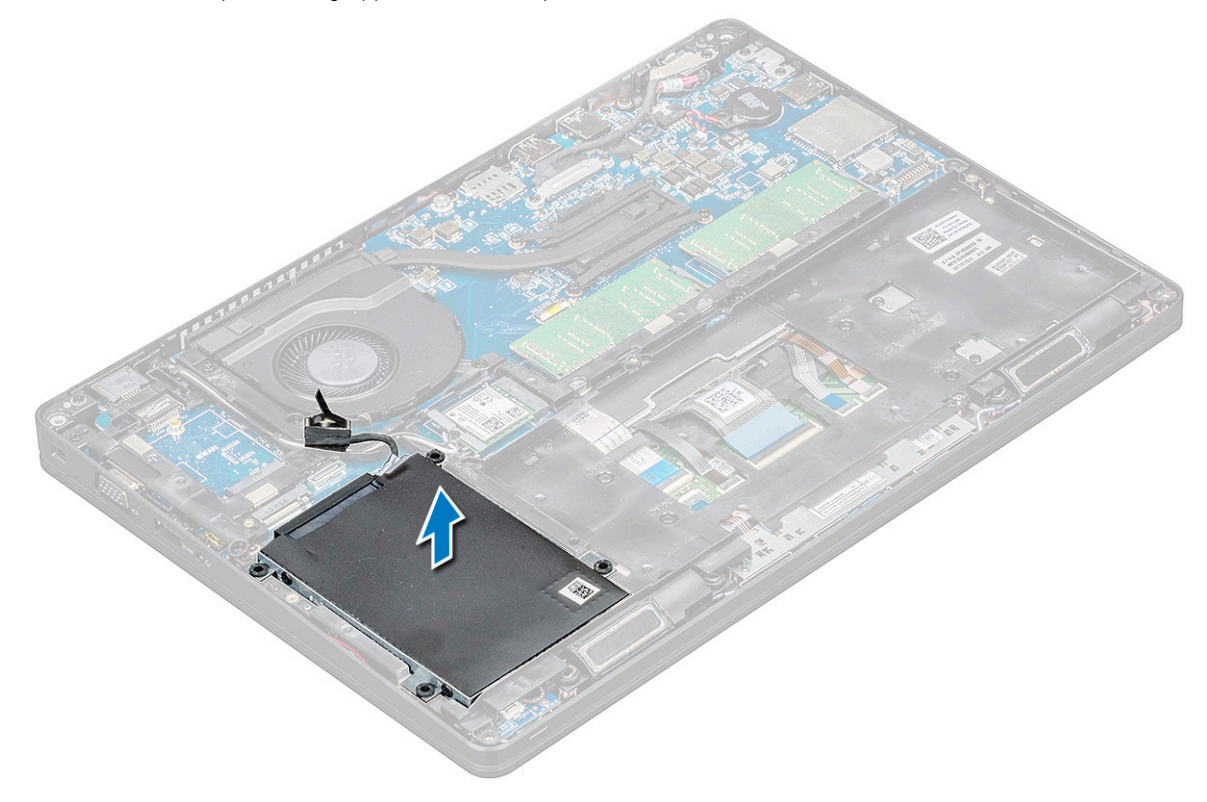

## Einbauen der Festplattenbaugruppe

#### Schritte

- 1. Setzen Sie die Festplattenbaugruppe in den Steckplatz auf dem Computer.
- 2. Bringen Sie die Schrauben wieder an, um die Festplattenbaugruppe am Computer zu befestigen.
- 3. Schließen Sie das Festplattenlaufwerkkabel an den Anschluss auf der Systemplatine an.
- **4.** Bauen Sie folgende Komponenten ein:
  - a. Batterie
  - b. Bodenabdeckung
- 5. Befolgen Sie die Schritte unter Nach Abschluss der Arbeiten im Inneren des Systems.

## Knopfzellenbatterie

### Entfernen der Knopfzellenbatterie

#### Schritte

- 1. Befolgen Sie die Anweisungen unter Vor der Arbeit an Komponenten im Inneren des Computers.
- 2. Entfernen Sie die Bodenabdeckung.
- 3. Trennen Sie die Verbindung zur Batterie.
- 4. So entfernen Sie die Knopfzellenbatterie:
  - a. Ziehen Sie das Knopfzellenbatterie-Kabel vom Anschluss an der Systemplatine ab [1].
  - b. Heben Sie die Knopfzellenbatterie an, um sie vom Klebeband zu lösen, und heben Sie sie von der Systemplatine [2].

## Einsetzen der Knopfzellenbatterie

#### Schritte

- 1. Befestigen Sie die Knopfzellenbatterie auf der Systemplatine.
- 2. Schließen Sie das Kabel der Knopfzellenbatterie an den Anschluss auf der Systemplatine an.
- 3. Schließen Sie die Batterie an.
- 4. Bringen Sie die Abdeckung an der Unterseite an.
- 5. Befolgen Sie die Anweisungen unter Nach der Arbeit an Komponenten im Inneren des Computers.

## WLAN-Karte

## Entfernen der WLAN-Karte

- 1. Folgen Sie den Anweisungen unter Vor der Arbeit an Komponenten im Inneren des Computers.
- 2. Entfernen Sie folgende Komponenten:
  - a. Bodenabdeckung
  - b. Akku
- 3. So entfernen Sie die WLAN-Karte:
  - a. Entfernen Sie die M2x3-Schraube, mit der die WLAN-Karte am Computer befestigt ist [1].
  - b. Entfernen Sie das Metallabdeckblech, mit dem die WLAN-Kabel befestigt sind [2].
  - c. Trennen Sie die WLAN-Kabel von den Anschlüssen auf der WLAN-Karte [3].
  - d. Nehmen Sie die WLAN-Karte vom Anschluss ab [4].

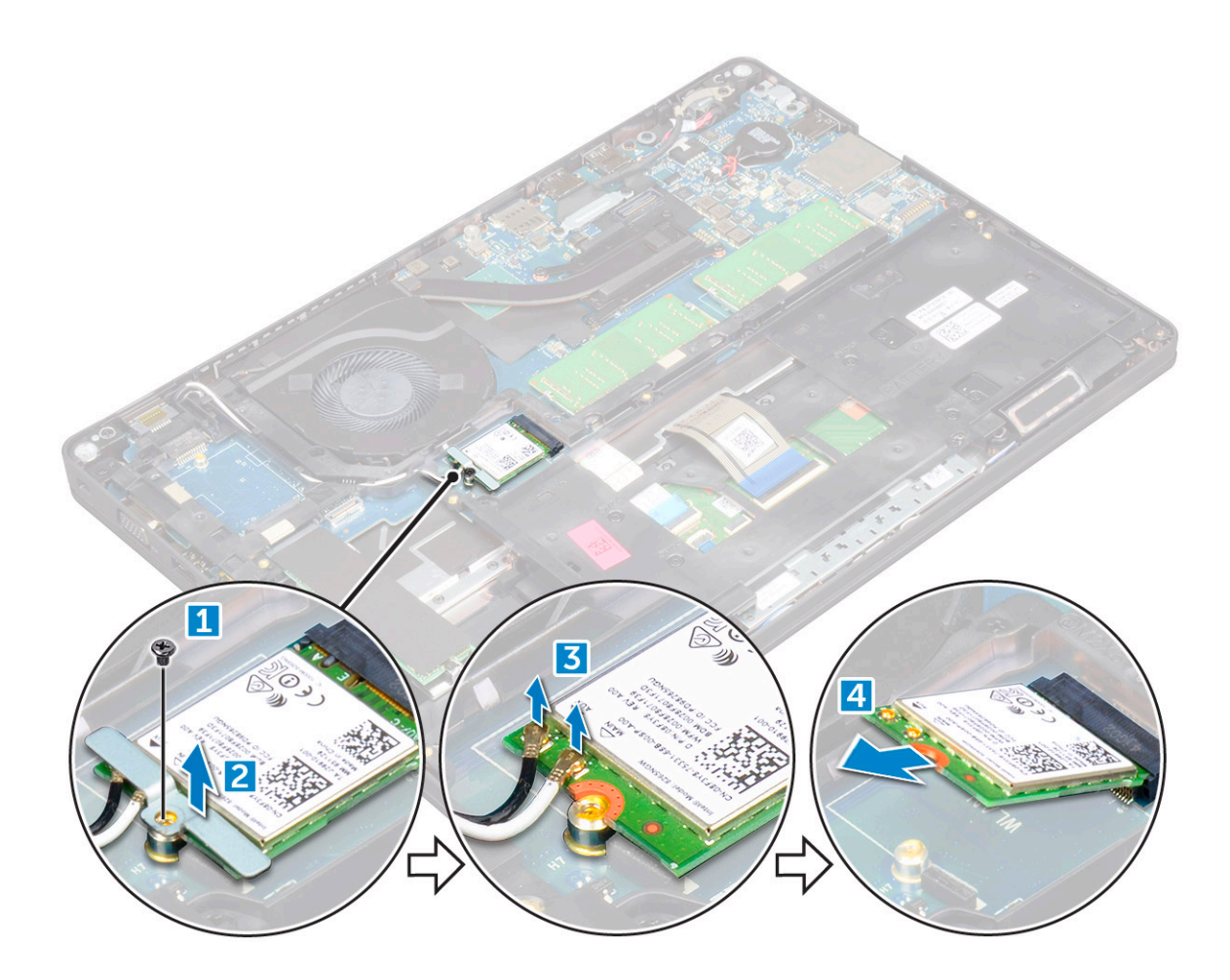

### Einsetzen der WLAN-Karte

#### Schritte

- 1. Setzen Sie die WLAN-Karte in den entsprechenden Anschluss auf der Systemplatine ein.
- 2. Verbinden Sie die WLAN-Kabel mit den Anschlüssen an der WLAN-Karte.
- 3. Bringen Sie die Metallhalterung an, um das WLAN-Kabel zu befestigen.
- 4. Ziehen Sie die M2x3-Schraube fest, um die WLAN-Karte am Computer zu befestigen.
- **5.** Bauen Sie folgende Komponenten ein:

#### a. Akku

- b. Bodenabdeckung
- 6. Folgen Sie den Anweisungen unter Nach der Arbeit an Komponenten im Inneren des Computers.

## WWAN-Karte – optional

Dies ist optional, da die WWAN-Karte evtl. nicht im Lieferumfang des Systems enthalten ist.

### Entfernen der WWAN-Karte

- 1. Folgen Sie den Anweisungen unter Vor der Arbeit an Komponenten im Inneren des Computers.
- 2. Entfernen Sie folgende Komponenten:
  - a. Bodenabdeckung
  - b. Akku

- 3. So entfernen Sie die WWAN-Karte:
  - a. Entfernen Sie die Schraube, mit der die WWAN-Karte befestigt ist.
  - b. Trennen Sie die WWAN-Kabel von den Anschlüssen der WWAN-Karte.
  - c. Lösen Sie die WWAN-Kabel aus den Kabelführungen.
  - d. Entfernen Sie die WWAN-Karte aus dem Computer.

### Einbauen der WWAN-Karte

#### Schritte

- 1. Setzen Sie die WWAN-Karte in den entsprechenden Anschluss am Computer.
- 2. Ziehen Sie die WWAN-Kabel durch die Kabelführung.
- 3. Verbinden Sie die WWAN-Kabel mit den Anschlüssen auf der WWAN-Karte.
- 4. Bringen Sie die Schraube an, um die WWAN-Karte am Computer zu befestigen.
- 5. Bauen Sie folgende Komponenten ein:
  - a. Akku
  - b. Bodenabdeckung
- 6. Folgen Sie den Anweisungen unter Nach der Arbeit an Komponenten im Inneren des Computers.

## Speichermodule

### Entfernen des Speichermoduls

- 1. Folgen Sie den Anweisungen unter Vor der Arbeit an Komponenten im Inneren des Computers.
- 2. Entfernen Sie folgende Komponenten:
  - a. Bodenabdeckung
  - **b.** Akku
- **3.** So entfernen Sie das Speicher-Modul:
  - a. Ziehen Sie an den Clips, die das Speichermodul sichern, bis dieses herausspringt [1].
  - b. Heben Sie das Speichermodul aus dem Steckplatz heraus [2].

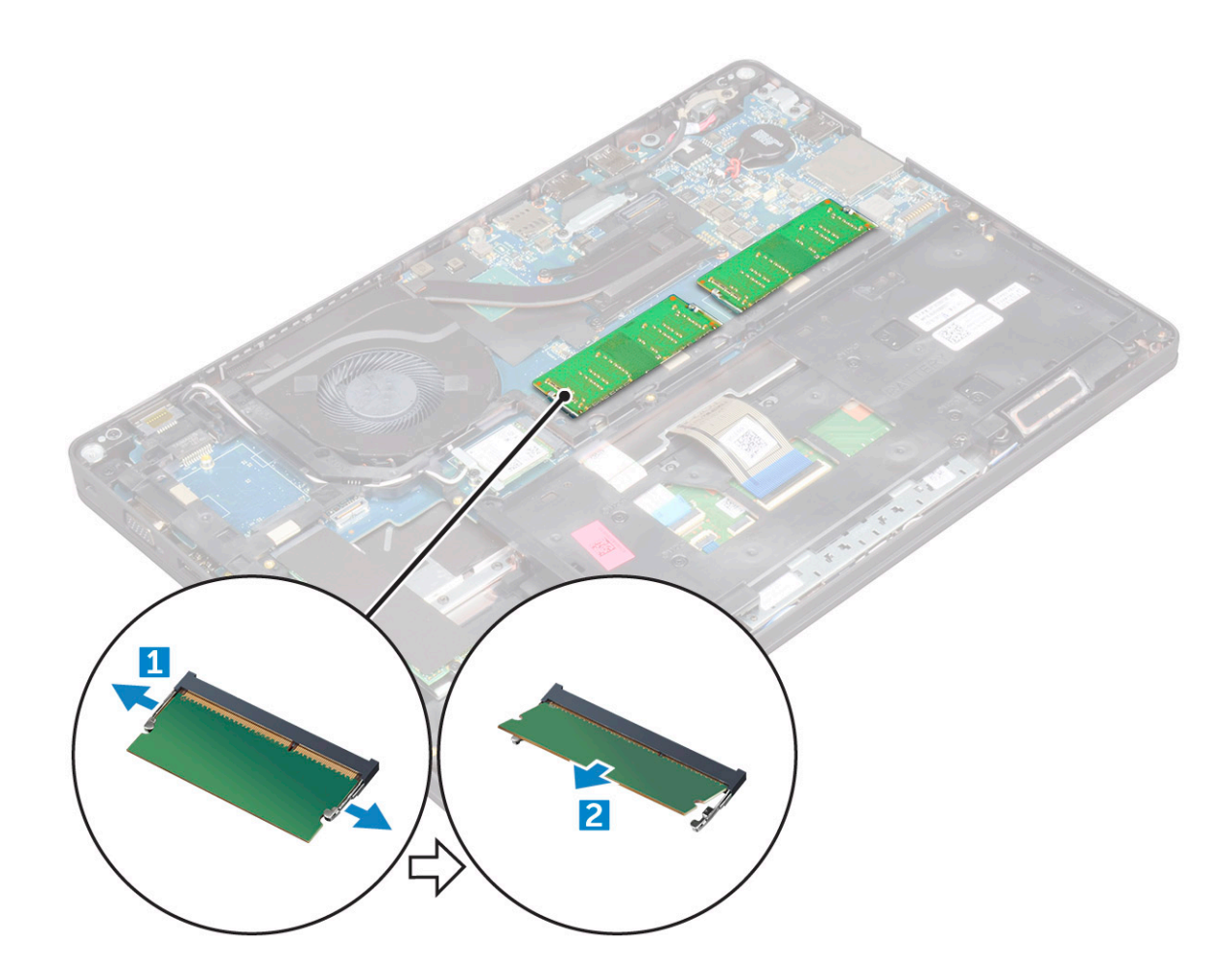

### Installieren eines Speichermoduls

#### Schritte

- 1. Setzen Sie das Speichermodul in den Speicheranschluss ein, bis die Clips das Speichermodul sichern.
- **2.** Bauen Sie folgende Komponenten ein:
  - a. Akku
  - b. Bodenabdeckung
- 3. Folgen Sie den Anweisungen unter Nach der Arbeit an Komponenten im Inneren des Computers.

## **Tastaturrahmen und Tastatur**

### Entfernen des Tastaturrahmens

- 1. Folgen Sie den Anweisungen unter Vor der Arbeit an Komponenten im Inneren des Computers.
- 2. Hebeln Sie den Tastaturrahmen an den Kanten ab [1] und heben Sie ihn aus dem Computer heraus [2].

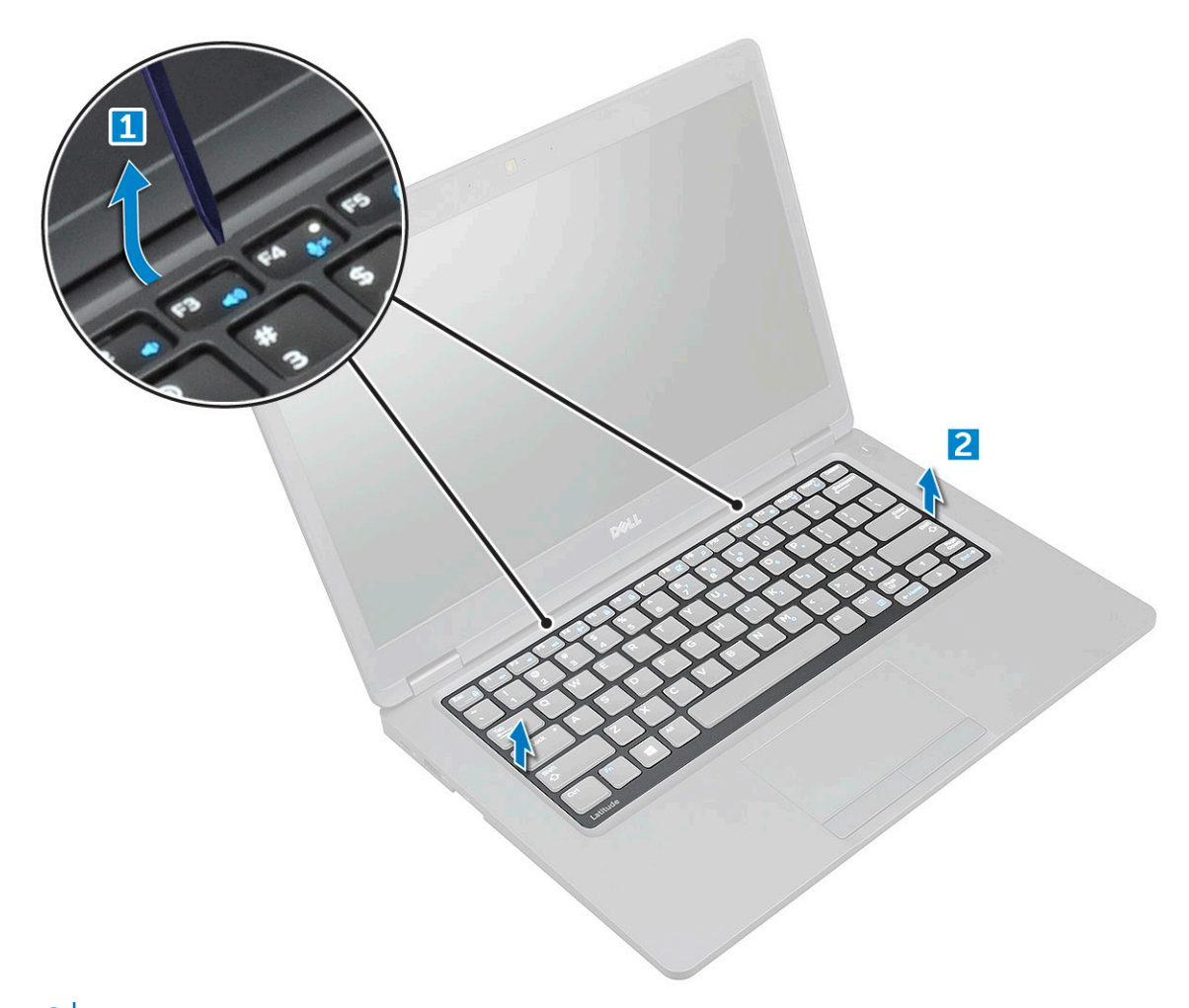

(i) ANMERKUNG: Verwenden Sie einen Stift aus Kunststoff, um den Tastaturrahmen von den Kanten zu lösen.

### Einbauen des Tastatur

#### Schritte

- 1. Setzen Sie das Tastaturgitter auf die Tastatur und drücken Sie entlang der Kanten sowie zwischen den Tastenreihen, bis das Gitter hörbar einrastet.
- 2. Folgen Sie den Anweisungen unter Nach der Arbeit an Komponenten im Inneren des Computers.

### Entfernen der Tastatur

#### Schritte

- 1. Befolgen Sie die Anweisungen im Kapitel Before working inside your computer (Vor der Arbeit an Komponenten im Inneren des Computers).
- 2. Entfernen Sie folgende Komponenten:
  - a. Bodenabdeckung
  - **b.** Batterie
  - c. Tastaturrahmen
- 3. Heben Sie den Riegel an und trennen Sie das Tastaturkabel vom Anschluss.

(i) ANMERKUNG: Die Anzahl der Kabel, die getrennt werden müssen, kann je nach Tastaturtyp variieren.

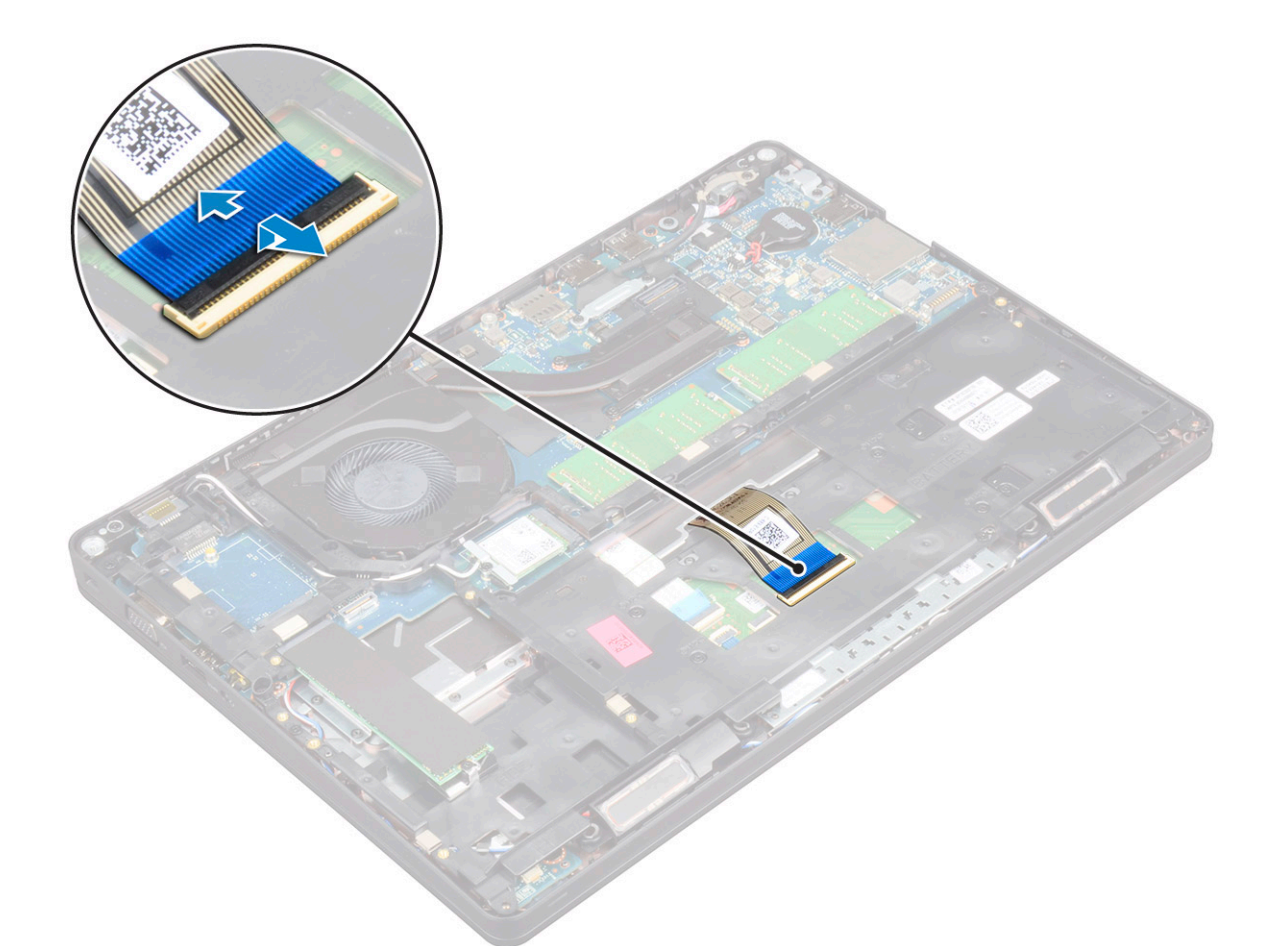

- 4. Drehen Sie den Computer herum und öffnen Sie den Bildschirm.
- 5. So entfernen Sie die Tastatur:
  - a. Entfernen Sie die Schrauben (M2\*2), mit denen die Tastatur am Computer befestigt ist [1].
  - **b.** Hebeln Sie das Tastatur am Rand ab und heben Sie sie aus dem Computer [2].

WARNUNG: Stellen Sie sicher, dass Sie das Tastaturkabel unter dem Computer verlegen, um Schäden am Tastaturkabel zu vermeiden.

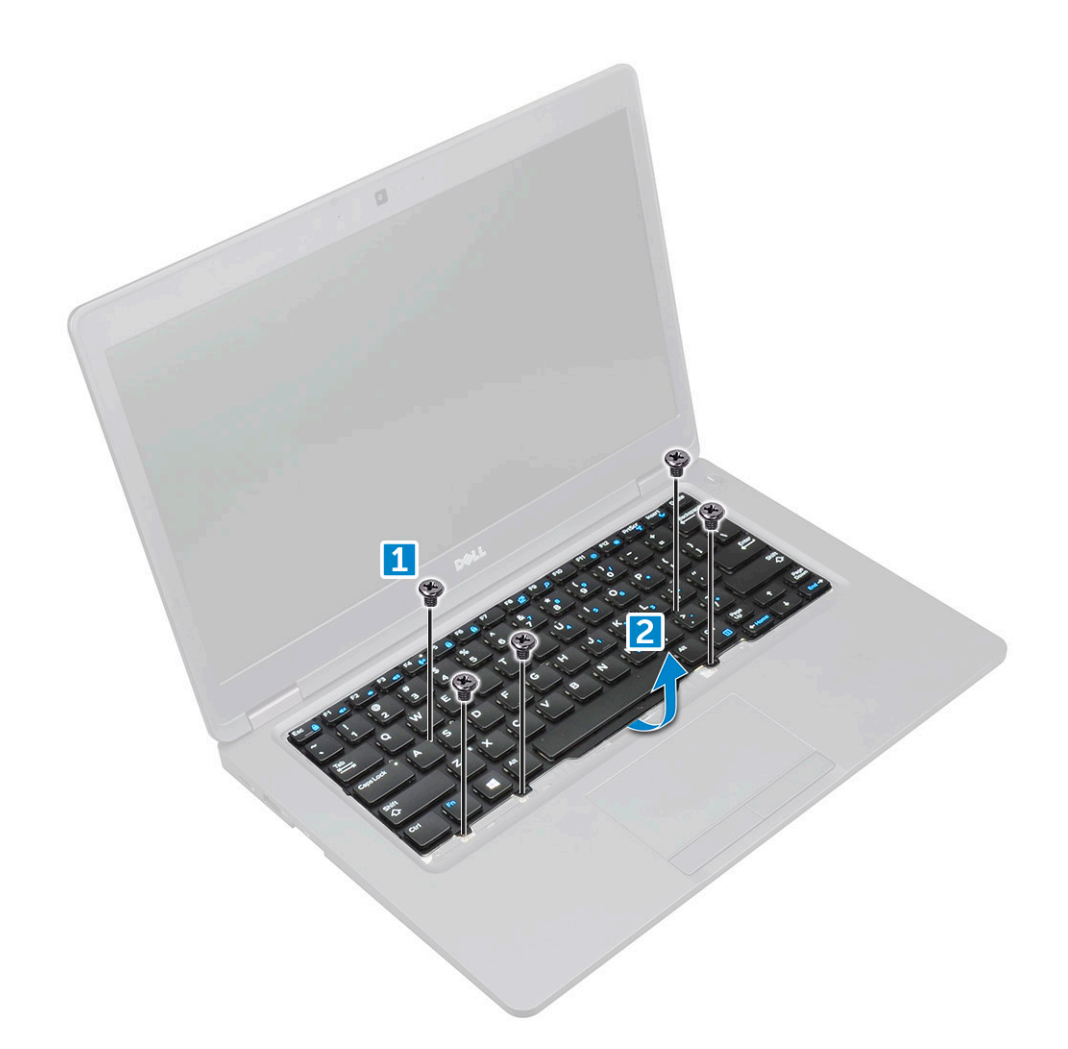

## Einbauen der Tastatur

#### Schritte

- 1. Halten Sie die Tastatur und führen Sie das Tastaturkabel durch den Platzhalter.
- 2. Platzieren Sie die Tastatur und richten Sie sie mit den Schraubenhalterungen am Computer aus.
- 3. Ziehen Sie die M2x2-Schrauben fest, mit denen die Tastatur am Computer befestigt wird.
- 4. Verbinden Sie das Tastaturkabel mit dem Anschluss.
- **5.** Bauen Sie folgende Komponenten ein:
  - a. Tastaturrahmen
  - b. Akku
  - c. Bodenabdeckung
- 6. Folgen Sie den Anweisungen unter Nach der Arbeit an Komponenten im Inneren des Computers.

## Kühlkörper

### Entfernen der Kühlkörper

- 1. Folgen Sie den Anweisungen unter Vor der Arbeit an Komponenten im Inneren des Computers.
- 2. Entfernen Sie folgende Komponenten:
  - a. Bodenabdeckung

#### b. Akku

3. So entfernen Sie den Kühlkörper:

(i) ANMERKUNG: Dieser Abschnitt gilt nur für UMA-Modelle.

- a. Entfernen Sie die M2\*3-Schrauben, mit denen der Kühlkörper an der Systemplatine befestigt ist [1].
- b. Heben Sie den Kühlkörper von der Systemplatine ab [2].

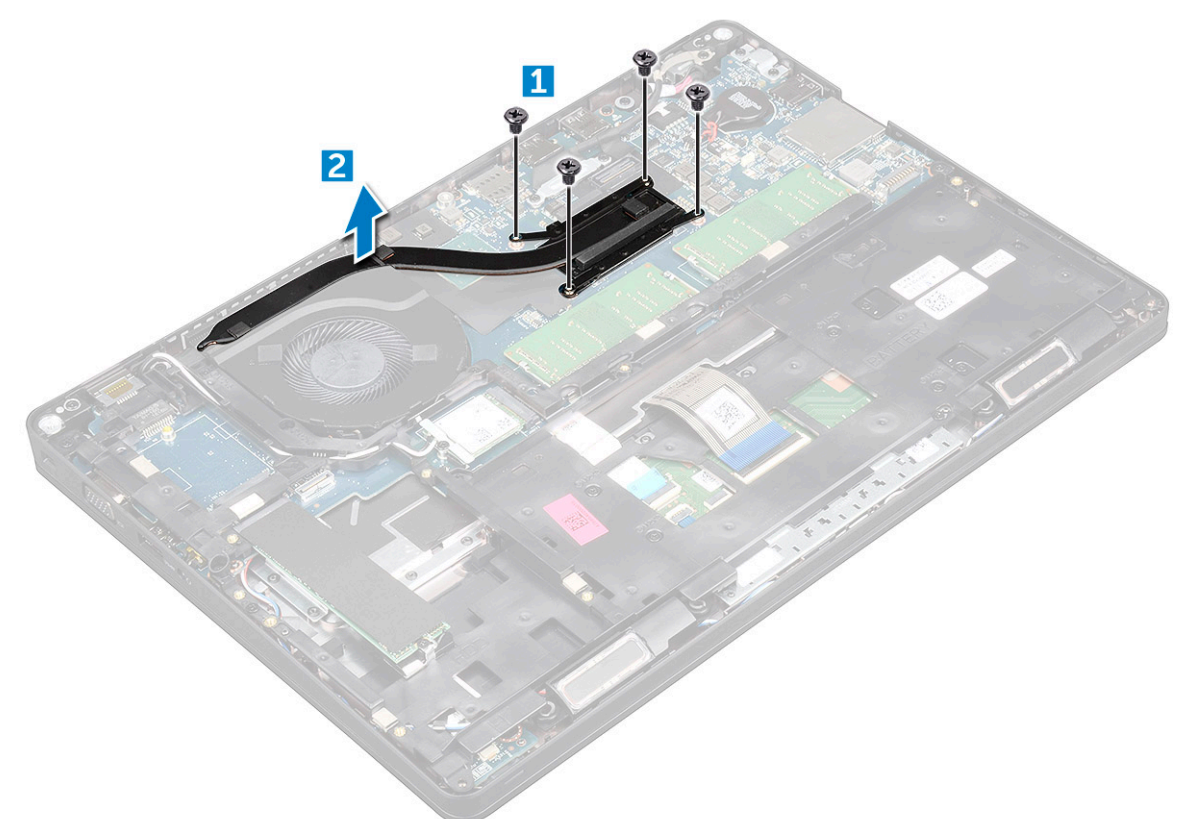

### Einbauen der Kühlkörper

#### Schritte

1. (i) ANMERKUNG: Dieser Abschnitt gilt nur für UMA-Modelle.

Platzieren Sie die Kühlkörper auf der Systemplatine.

- 2. Ziehen Sie die M2x3-Schrauben fest, mit denen die Kühlkörper am Computer befestigt wird.
- **3.** Bauen Sie folgende Komponenten ein:
  - a. Akku
  - b. Bodenabdeckung
- 4. Folgen Sie den Anweisungen unter Nach der Arbeit an Komponenten im Inneren des Computers.

## Systemlüfter

### Entfernen des Systemlüfters

- 1. Folgen Sie den Anweisungen unter Vor der Arbeit an Komponenten im Inneren des Computers.
- 2. Entfernen Sie folgende Komponenten:

- a. Bodenabdeckung
- b. Akku
- c. WWAN-Karte (optional)
- **d.** Festplattenbaugruppe (optional)
- e. Gehäuserahmen
- **3.** So entfernen Sie den Systemlüfter:

(i) ANMERKUNG: Dieser Abschnitt gilt nur für UMA-Modelle.

- a. Trennen Sie das Kabel des Systemlüfters vom Anschluss auf der Systemplatine [1].
- b. Heben Sie den Systemlüfter aus dem Computer heraus [2].

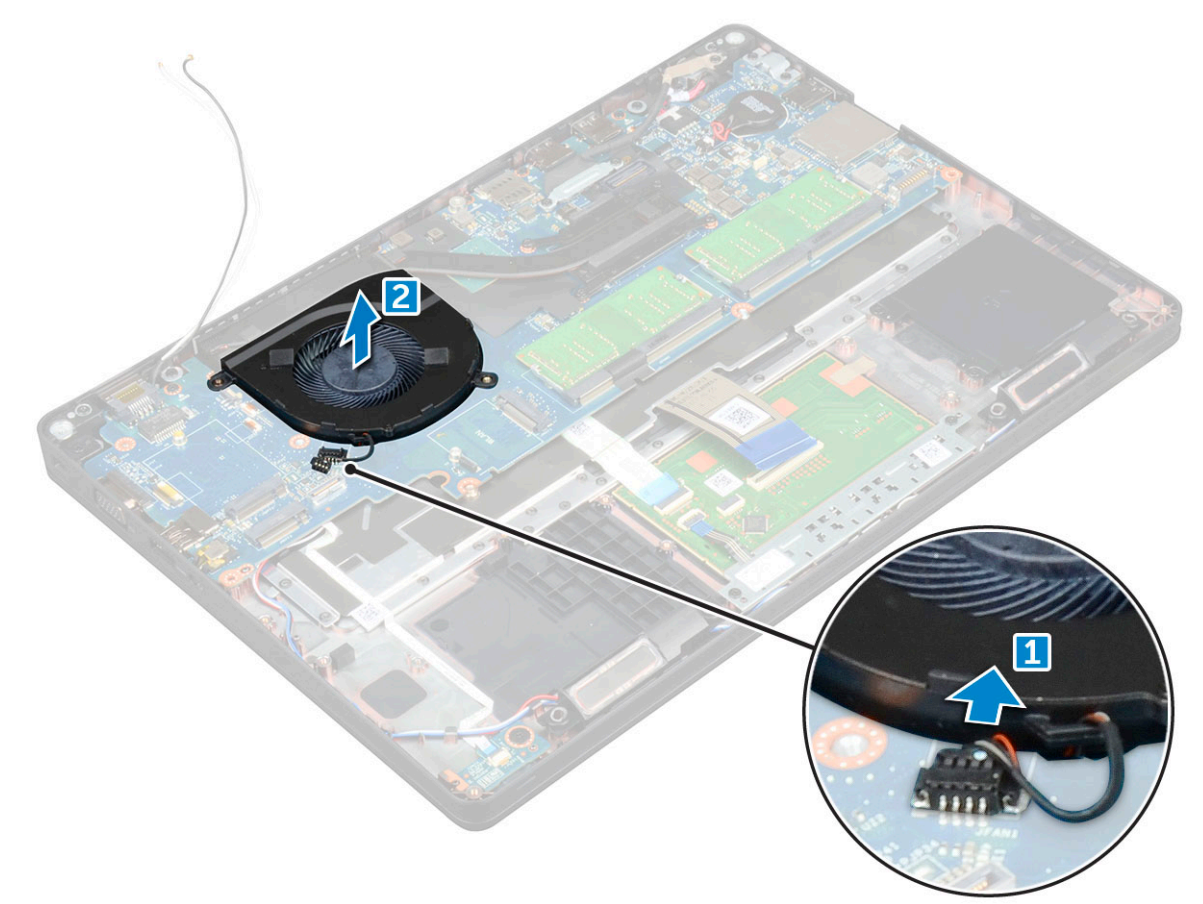

### Einbauen des Systemlüfters

- 1. Setzen Sie den Systemlüfter in den Steckplatz im Computer ein.
- 2. Verbinden Sie das Kabel des Systemlüfters mit dem Anschluss auf der Systemplatine.
- **3.** Bauen Sie folgende Komponenten ein:
  - a. Gehäuserahmen
  - **b.** WWAN-Karte (optional)
  - c. Festplattenbaugruppe (optional)
  - d. Akku
  - e. Bodenabdeckung
- 4. Folgen Sie den Anweisungen unter Nach der Arbeit an Komponenten im Inneren des Computers.

## **Netzanschluss-Port**

### Entfernen des Netzanschluss-Ports

#### Schritte

- 1. Folgen Sie den Anweisungen unter Vor der Arbeit an Komponenten im Inneren des Computers.
- 2. Entfernen Sie folgende Komponenten:
  - a. Bodenabdeckung
  - b. Akku
- 3. So entfernen Sie den Netzanschluss:
  - a. Entfernen Sie die M2x3-Schraube, mit der das Bildschirmkabel am Computer befestigt ist [1].
  - b. Verbinden Sie das Kabel des Netzanschluss-Ports mit dem Anschluss auf der Systemplatine [2].
  - c. Entfernen Sie die M2x3-Schraube, um die Metallhalterung auf dem Netzanschluss-Port zu lösen [3].
  - d. Heben Sie die Metallhalterung an [4].
  - e. Nehmen Sie den Netzanschluss-Port vom Computer ab [5].

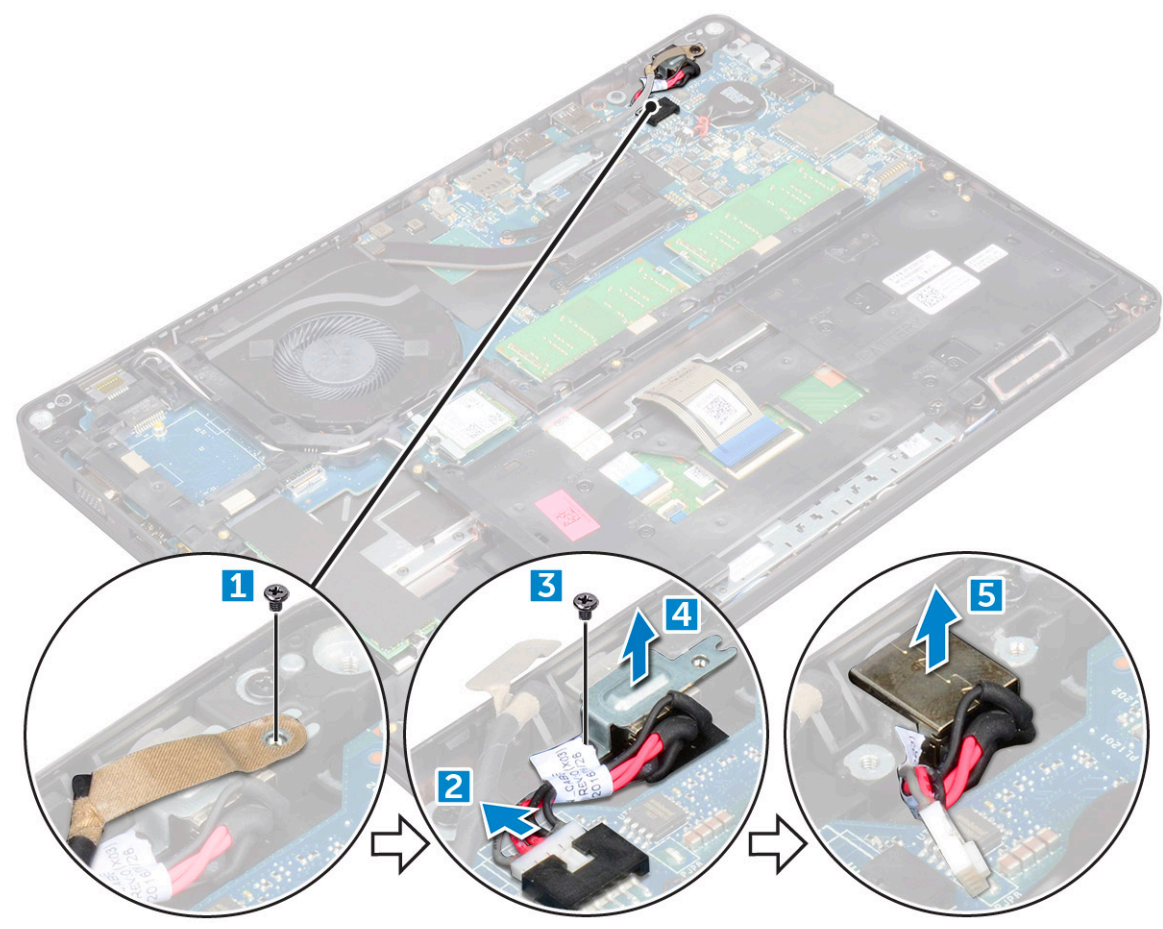

### Installieren des Netzanschluss-Ports

- 1. Richten Sie den Netzanschluss-Port an den entsprechenden Aussparungen aus und drücken Sie ihn nach unten.
- 2. Setzen Sie die Metallhalterung auf den Stromversorgungsanschluss.
- **3.** Ziehen Sie die M2x3-Schraube fest, um den Netzanschluss-Port am Computer zu befestigen.
- **4.** Verbinden Sie das Netzanschlusskabel mit dem Anschluss auf der Systemplatine.
- 5. Ziehen Sie die M2x3-Schraube fest, um das Bildschirmkabel am Computer zu befestigen.

- 6. Bauen Sie folgende Komponenten ein:
  - a. Akku
  - b. Bodenabdeckung
- 7. Folgen Sie den Anweisungen unter Nach der Arbeit an Komponenten im Inneren des Computers.

## Gehäuserahmen

## Entfernen des Gehäuserahmens

#### Schritte

- 1. Folgen Sie den Anweisungen unter Vor der Arbeit an Komponenten im Inneren des Computers.
- **2.** Entfernen Sie folgende Komponenten:
  - a. Bodenabdeckung
  - b. Akku
  - c. WLAN-Karte
  - **d.** WWAN-Karte (optional)
  - e. Festplattenbaugruppe (optional)
  - f. SSD-Karte
- 3. So lösen Sie den Gehäuserahmen:
  - a. Lösen Sie die WWAN- und WLAN-Kabel aus den Kabelführungskanälen [1].
  - b. Heben Sie den Riegel an und trennen Sie das Tastaturkabel vom Anschluss [2].

(i) ANMERKUNG: Es muss je nach Tastaturtyp möglicherweise mehr als 1 Kabel getrennt werden.

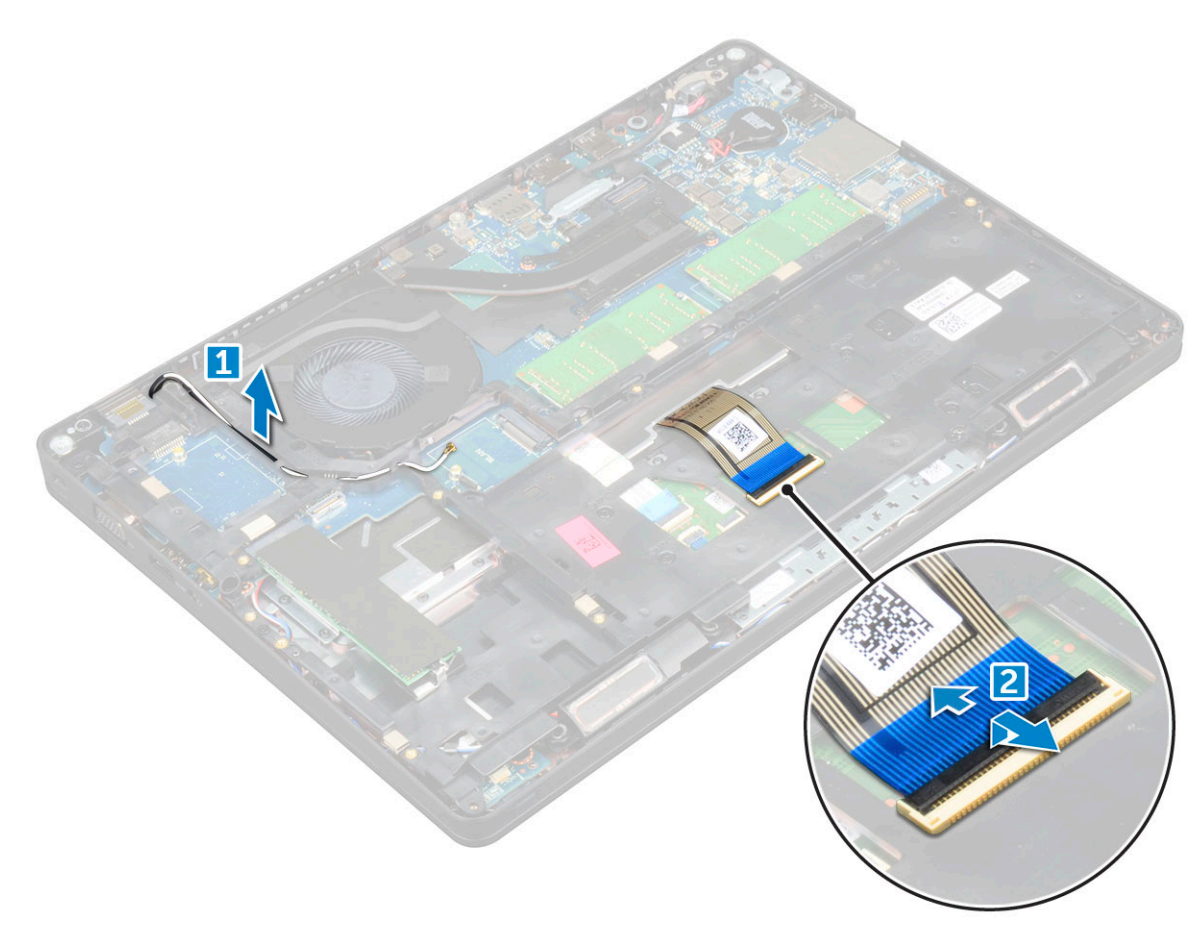

- 4. So entfernen Sie den Gehäuserahmen:
  - a. Entfernen Sie die M2x2-, M2x3- und M2x5-Schrauben, mit denen der Gehäuserahmen am Computer befestigt ist [1].

b. Heben Sie den Gehäuserahmen vom Computer ab [2].

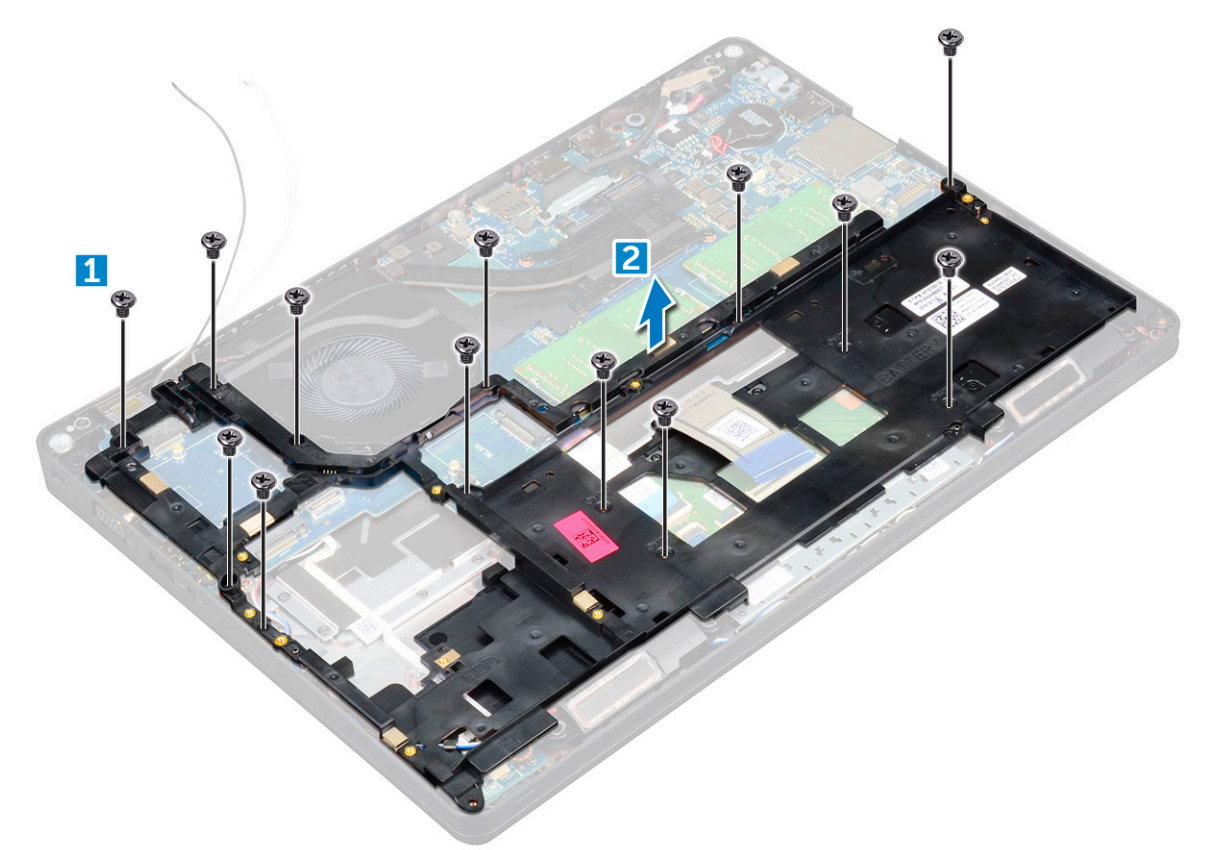

### Einsetzen des Gehäuserahmens

#### Schritte

- 1. Platzieren Sie den Gehäuserahmen auf dem Computer.
- 2. Ziehen Sie die M2x2-, M2x3- und M2x5-Schrauben fest, mit denen der Gehäuserahmen am Computer befestigt wird.
- **3.** Verbinden Sie das Tastaturkabel mit dem Anschluss.

(i) ANMERKUNG: Es muss je nach Tastaturtyp möglicherweise mehr als ein Kabel angeschlossen werden.

- 4. Ziehen Sie die WWAN- (optional) und WLAN-Kabel durch die Kabelführungskanäle.
- **5.** Bauen Sie folgende Komponenten ein:
  - a. SSD-Karte
  - b. WLAN-Karte
  - c. WWAN-Karte (optional)
  - d. Festplattenbaugruppe (optional)
  - e. Akku
  - f. Bodenabdeckung
- 6. Befolgen Sie die Schritte unter Nach der Arbeit an Komponenten im Inneren des Systems.
# Systemplatine

## Entfernen der Systemplatine

- 1. Folgen Sie den Anweisungen unter Vor der Arbeit an Komponenten im Inneren des Computers.
- 2. Entfernen Sie folgende Komponenten:
  - a. SIM-Karte
  - b. Bodenabdeckung
  - c. Akku
  - d. Tastaturrahmen
  - e. Tastatur
  - f. WLAN-Karte
  - g. WWAN-Karte (optional)
  - h. Festplattenbaugruppe (optional)
  - i. SSD-Karte
  - j. Speichermodul
  - k. Knopfzellenbatterie
  - I. Entfernen der Kühlkörper
  - m. Systemlüfter
  - n. Gehäuserahmen
- 3. Trennen Sie die folgenden Kabel von der Systemplatine:
  - a. Lautsprecher [1]
  - b. LED-Platine [2]
  - c. Touchpad [3]

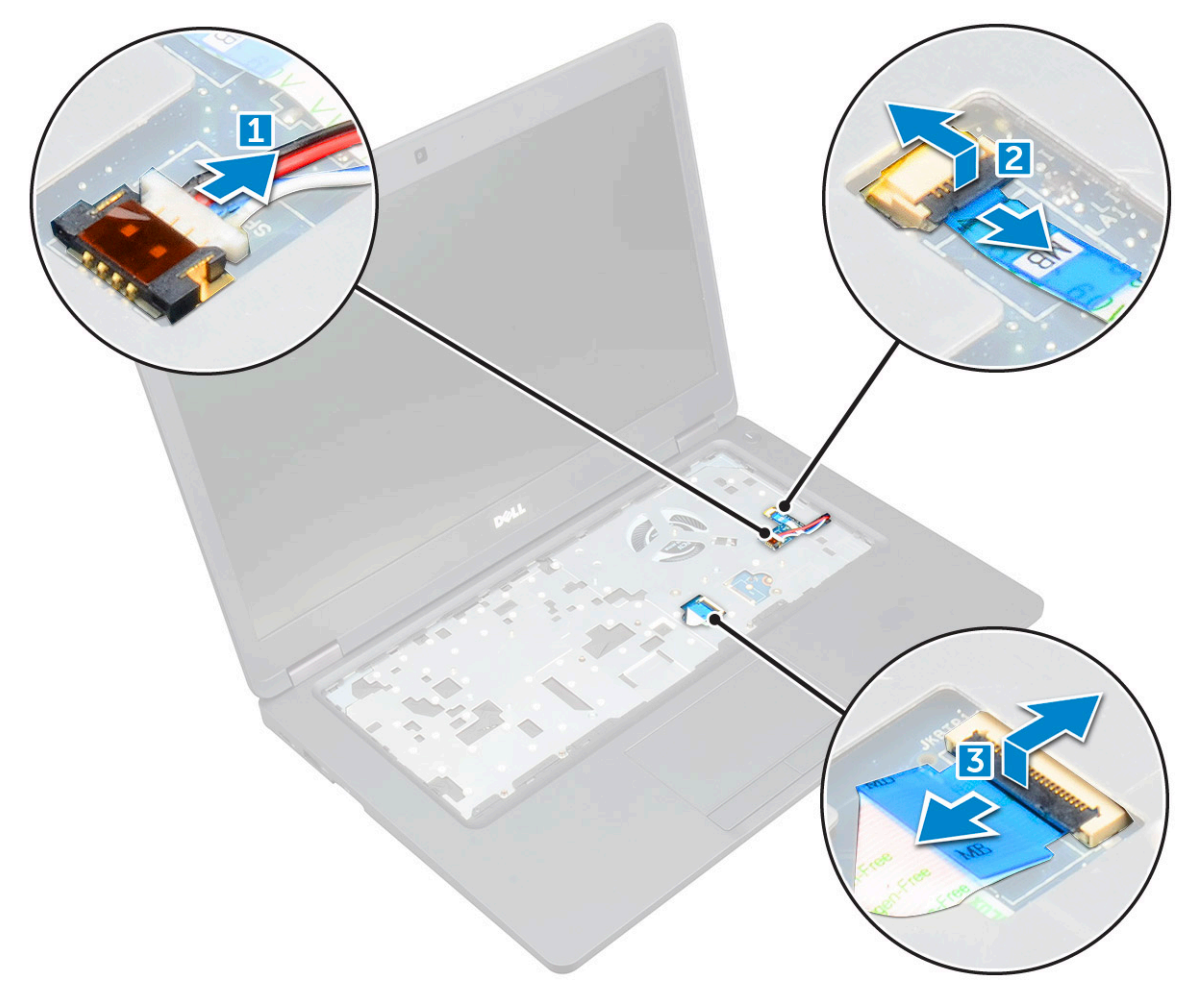

- **4.** So lösen Sie die Systemplatine:
  - a. Entfernen Sie die M2x2-Schraube, mit der das Bildschirmkabel befestigt wird [1].
  - b. Heben Sie die Metallhalterung an, mit der das Bildschirmkabel befestigt ist [2].
  - c. Trennen Sie das Bildschirmkabel von den Anschlüssen auf der Systemplatine [3].

(i) ANMERKUNG: Dieser Schritt gilt nur für die Infrarot-Kamera.

- d. Verbinden Sie das Kabel des Netzanschluss-Ports mit dem Anschluss auf der Systemplatine [4].
- $\textbf{e.} \quad \text{Entfernen Sie die M2x2-Schrauben, mit denen die Metallhalterung befestigt ist [5]}.$

(i) ANMERKUNG: Die Metallhalterung befestigt den DisplayPort über USB Typ C.

f. Nehmen Sie die Metallhalterung von der Systemplatine ab [6].

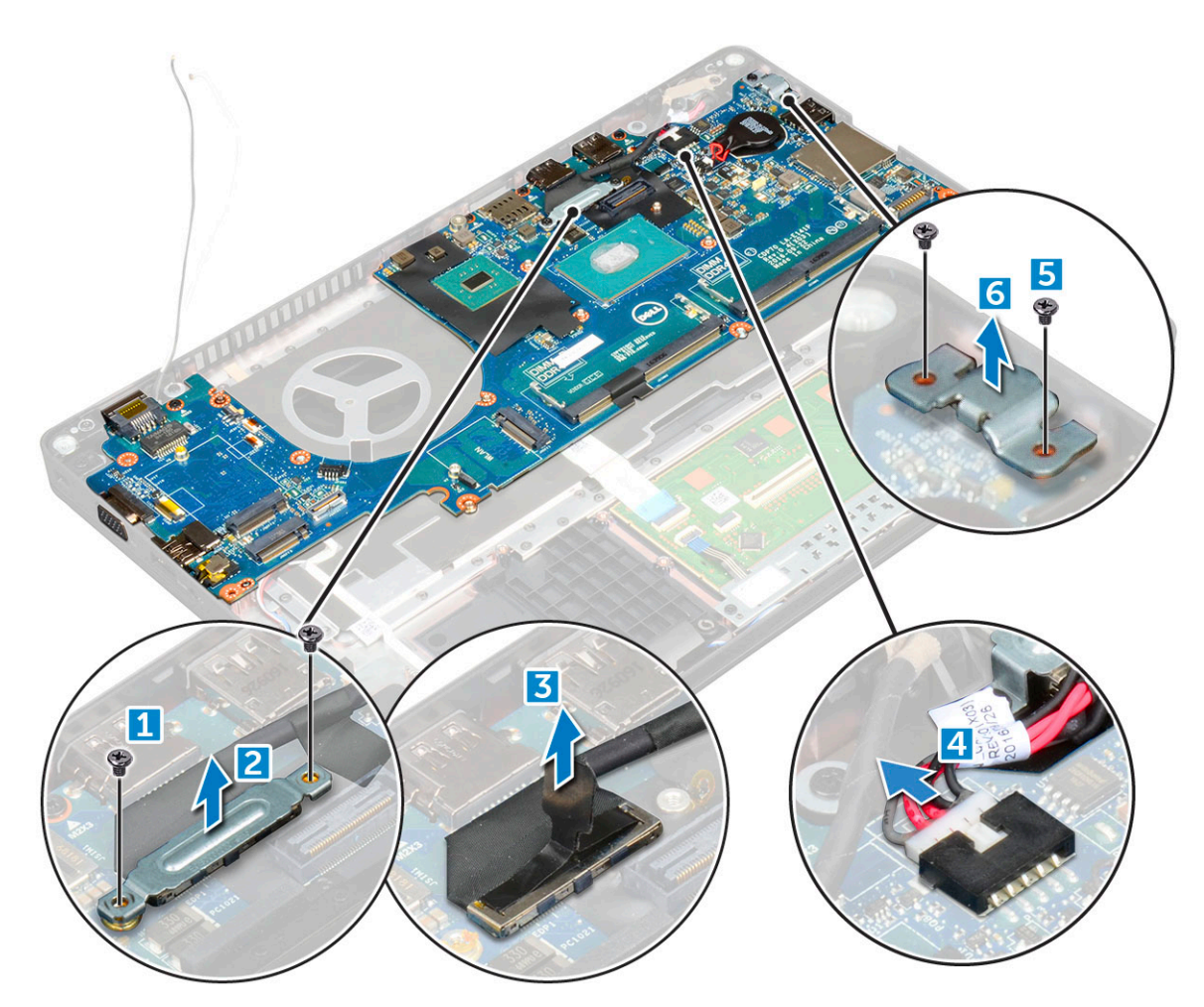

5. So entfernen Sie die Systemplatine:

- **a.** Entfernen Sie die M2x2-Schrauben, mit denen die Systemplatine am Computer befestigt ist [1].
- **b.** Heben Sie die Systemplatine aus dem Computer heraus [2].

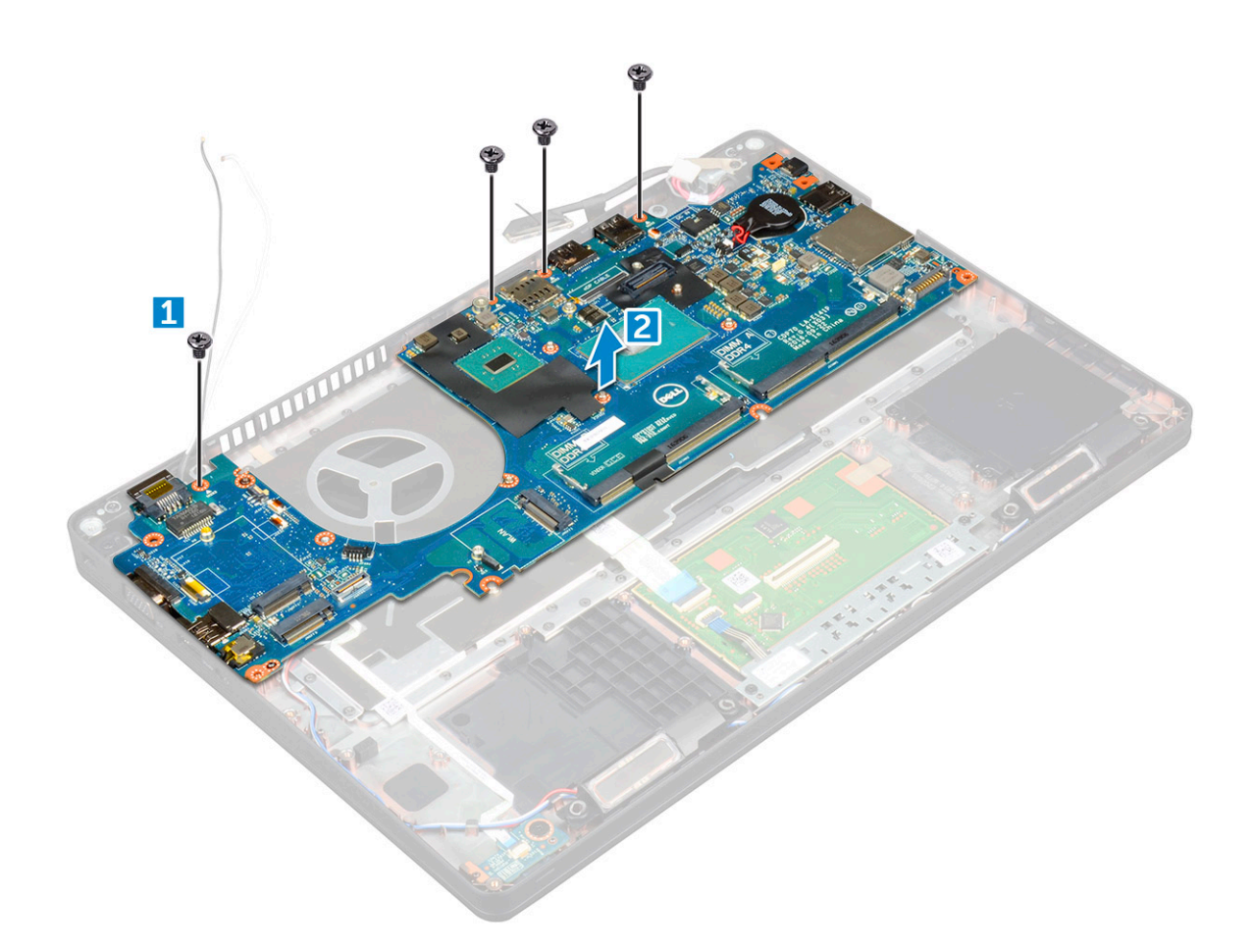

### Installieren der Systemplatine

- 1. Richten Sie die Systemplatine an den Schraubenhalterungen am Computer aus.
- 2. Ziehen Sie die M2x2-Schrauben fest, um die Systemplatine am Computer zu befestigen.
- 3. Bringen Sie die Metallhalterung an, um den DisplayPort über USB Typ C zu befestigen.
- 4. Ziehen Sie die M2x2-Schrauben fest, mit denen die Metallhalterung am DisplayPort über USB Typ C befestigt wird.
- 5. Verbinden Sie das Netzanschlusskabel mit dem Anschluss auf der Systemplatine.
- 6. Verbinden Sie die Bildschirmkabel mit den Anschlüssen auf der Systemplatine.
- 7. Bringen Sie die Metallhalterung an, um das Bildschirmkabel zu befestigen.
- 8. Ziehen Sie die M2x2-Schraube fest, um die Metallhalterung zu befestigen.
- 9. Verbinden Sie die folgenden Kabel:
  - a. Touchpad
  - b. USH-Platine
  - c. LED-Platine
- 10. Bauen Sie folgende Komponenten ein:
  - a. Gehäuserahmen
  - b. Systemlüfter
  - c. Einbauen der Kühlkörper
  - d. Knopfzellenbatterie
  - e. Speichermodul
  - f. SSD-Karte
  - g. WLAN-Karte
  - h. WWAN-Karte (optional)
  - i. Festplattenbaugruppe (optional)

- j. Tastatur
- **k.** Tastaturrahmen
- I. Akku
- m. Bodenabdeckung
- n. SIM-Karte
- 11. Folgen Sie den Anweisungen unter Nach der Arbeit an Komponenten im Inneren des Computers.

# Smart Card-Modul

## Entfernen der SmartCard-Lesegerätplatine

- 1. Folgen Sie den Anweisungen unter Vor der Arbeit an Komponenten im Inneren des Computers.
- 2. Entfernen Sie folgende Komponenten:
  - a. Bodenabdeckung
  - b. Akku
  - c. WLAN-Karte
  - d. WWAN-Karte (optional)
  - e. Festplattenbaugruppe (optional)
  - f. SSD-Karte
  - g. Gehäuserahmen
- 3. So entfernen Sie die Smart Card-Lesegerätplatine:
  - a. Entfernen Sie die Schrauben, mit denen die Platine des SmartCard-Lesegeräts an der Handballenstütze befestigt ist [1].
  - b. Ziehen und heben Sie das SmartCard-Lesegerät aus dem Steckplatz heraus [2].

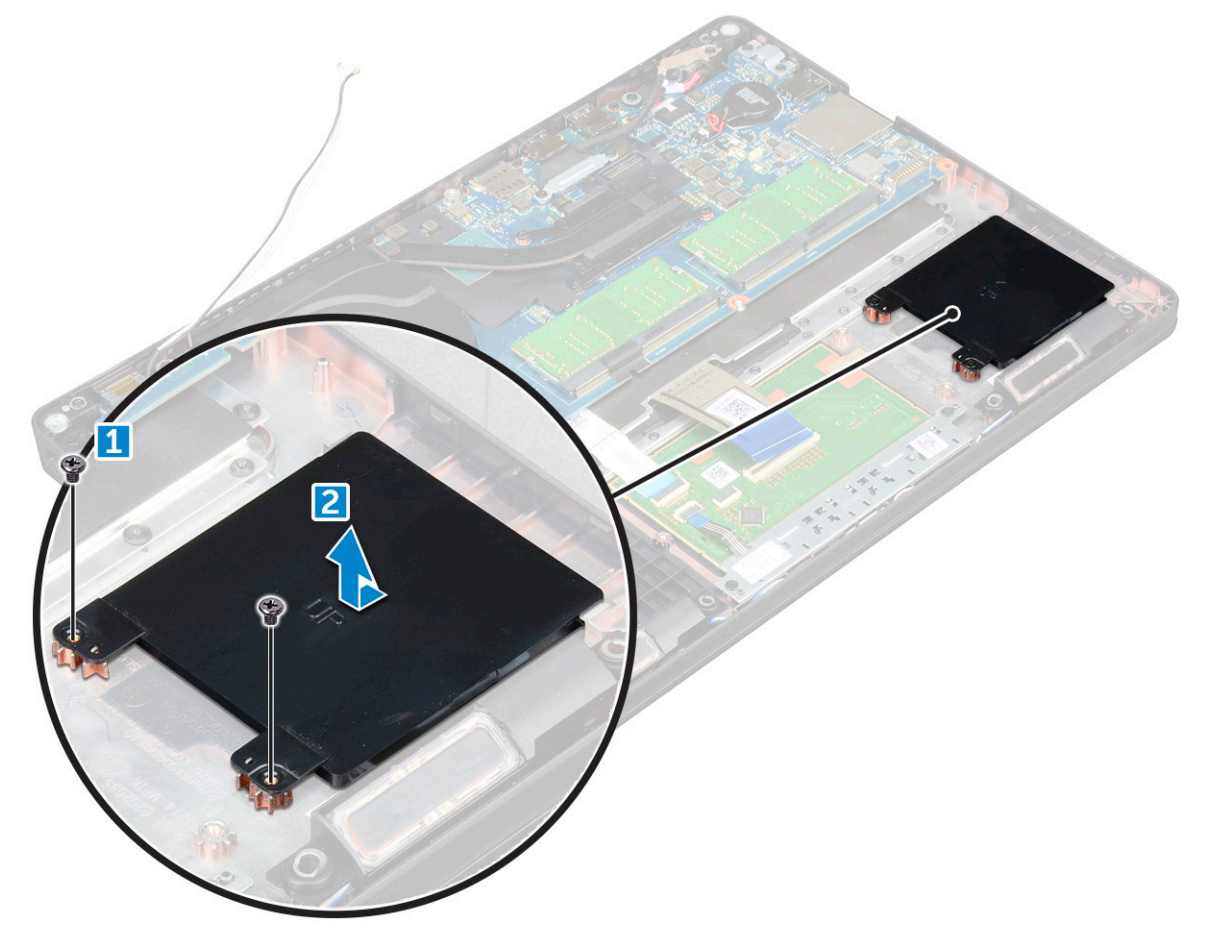

## Installieren der SmartCard-Lesegerätplatine

#### Schritte

- 1. Setzen Sie das SmartCard-Lesegerät ein und richten Sie sie an den Halterungen am Gehäuse aus.
- 2. Ziehen Sie die Schrauben fest, um die Platine des SmartCard-Lesegeräts am Computer zu befestigen.
- 3. Bringen Sie das Platinenkabel des SmartCard-Lesegeräts an und verbinden Sie das Kabel mit dem Anschluss.
- 4. Bauen Sie folgende Komponenten ein:
  - a. Gehäuserahmen
  - b. SSD-Karte
  - c. WLAN-Karte
  - d. WWAN-Karte (optional)
  - e. Festplattenbaugruppe (optional)
  - f. Akku
  - g. Bodenabdeckung
- 5. Folgen Sie den Anweisungen unter Nach der Arbeit an Komponenten im Inneren des Computers.

# Lautsprecher

### **Entfernen des Lautsprechers**

- 1. Folgen Sie den Anweisungen unter Vor der Arbeit an Komponenten im Inneren des Computers.
- **2.** Entfernen Sie folgende Komponenten:
  - a. Bodenabdeckung
  - b. Akku
  - c. Tastaturrahmen
  - d. Tastatur
  - e. WLAN-Karte
  - f. WWAN-Karte (optional)
  - g. Festplattenbaugruppe (optional)
  - h. SSD-Karte
  - i. Speichermodul
  - j. Knopfzellenbatterie
  - k. Systemlüfter
  - I. Entfernen der Kühlkörper
  - m. Gehäuserahmen
  - n. Systemplatine
- **3.** So entfernen Sie die Lautsprecher:
  - a. Lösen Sie das Lautsprecherkabel über die Kabelführungskanäle [1].
  - b. Heben Sie den Lautsprecher aus dem Computer heraus [2].

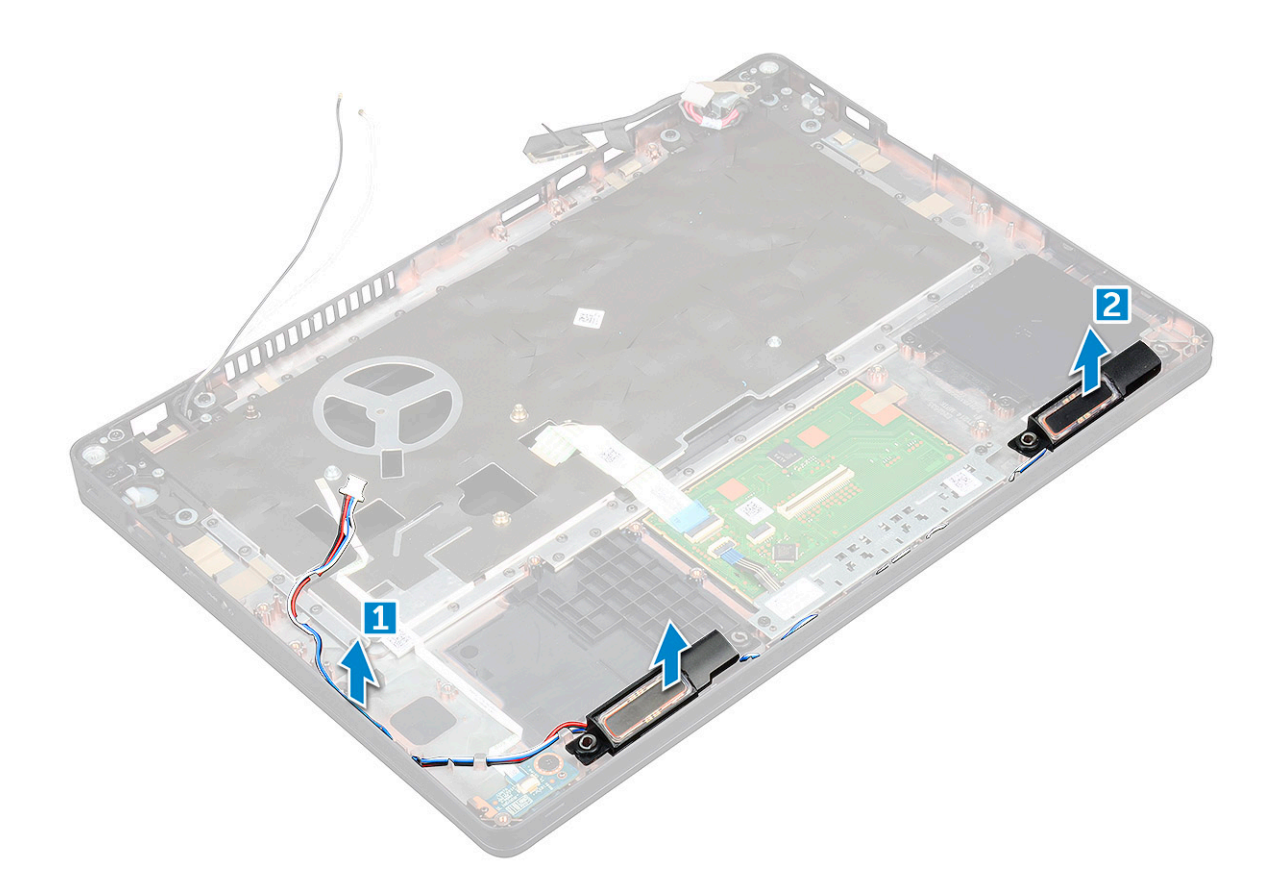

## Einbauen des Lautsprechers

- 1. Setzen Sie das Lautsprechermodul ein, indem Sie die Knoten an dem Gehäuse ausrichten.
- 2. Führen Sie das Lautsprecherkabel durch die Kabelführungskanäle.
- **3.** Bauen Sie folgende Komponenten ein:
  - a. Systemplatine
  - b. Gehäuserahmen
  - c. Systemlüfter
  - d. Kühlkörper
  - e. Knopfzellenbatterie
  - f. Speichermodul
  - g. SSD-Karte
  - h. Festplattenbaugruppe (optional)
  - i. WWAN-Karte (optional)
  - j. WLAN-Karte
  - k. Tastaturrahmen
  - I. Tastatur
  - **m.** Akku
  - n. Bodenabdeckung
- 4. Befolgen Sie die Anweisungen unter Nach der Arbeit an Komponenten im Inneren des Computers.

# Bildschirmbaugruppe

## Entfernen der Bildschirmbaugruppe

#### Schritte

- 1. Folgen Sie den Anweisungen unter Vor der Arbeit an Komponenten im Inneren des Computers.
- 2. Entfernen Sie folgende Komponenten:
  - a. Bodenabdeckung
  - b. Akku
  - c. WLAN-Karte
  - **d.** WWAN-Karte (optional)
  - e. Festplattenbaugruppe (optional)
  - f. Bildschirmscharnierabdeckung
- 3. So lösen Sie das Bildschirmkabel:
  - a. Lösen Sie die WWAN- und WLAN-Kabel aus den Kabelführungskanälen [1].
  - b. Entfernen Sie die M2x5-Schraube, mit der die Bildschirmkabelhalterung am Computer befestigt ist [2].
  - c. Entfernen Sie die Bildschirmkabelhalterung, mit der das Bildschirmkabel befestigt ist [3].
  - d. Trennen Sie das Bildschirmkabel von den entsprechenden Anschlüssen auf der Systemplatine [4].
  - e. Entfernen Sie die Schraube, um das Bildschirmkabel vom Computer zu lösen [5].

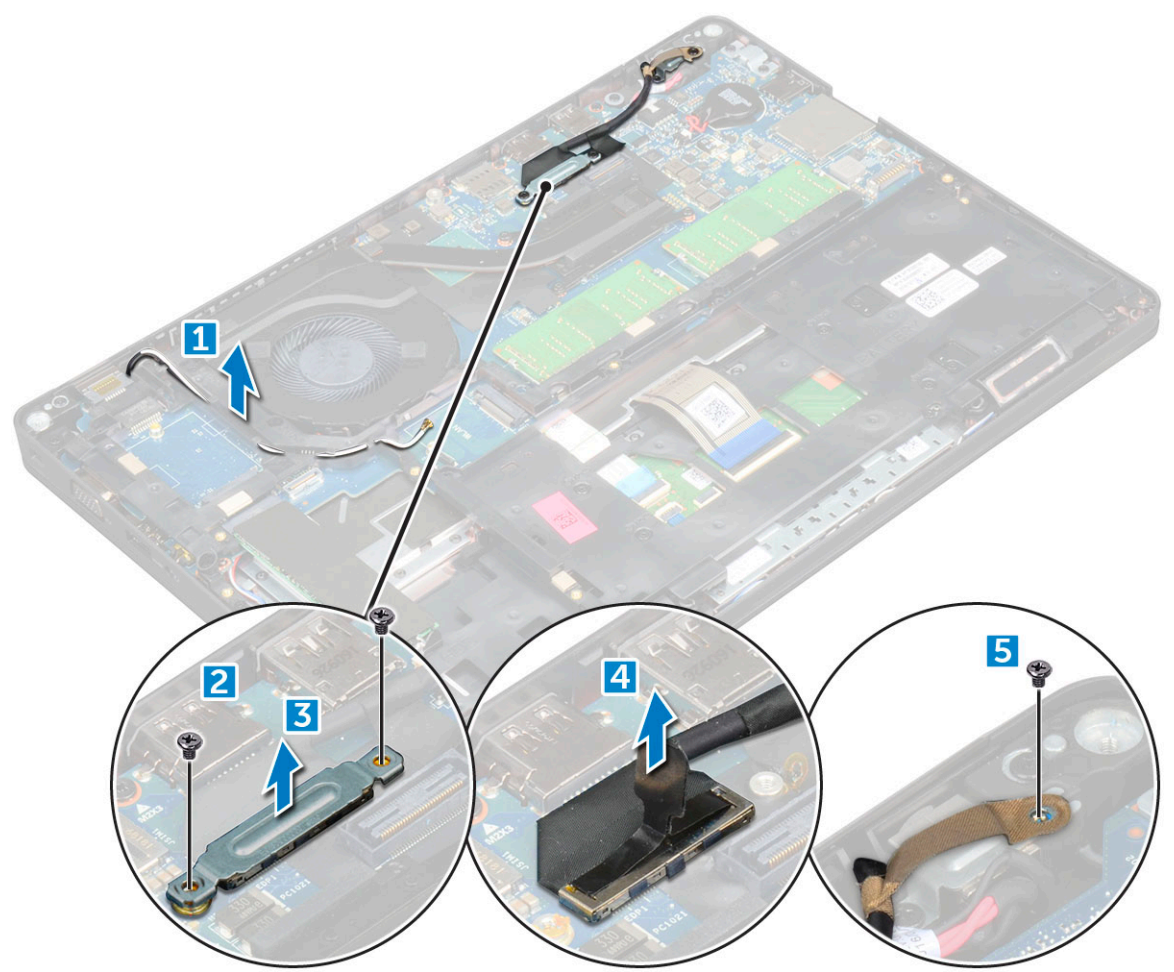

4. So lösen Sie die Bildschirmbaugruppe:

- a. Entfernen Sie die M2x5-Schrauben, mit denen die Bildschirmbaugruppe am Computer befestigt ist [1].
- b. Lösen Sie das WLAN-Kabel, das WWAN-Kabel und das Bildschirmkabel über die Kabelführungskanäle [2] [3].

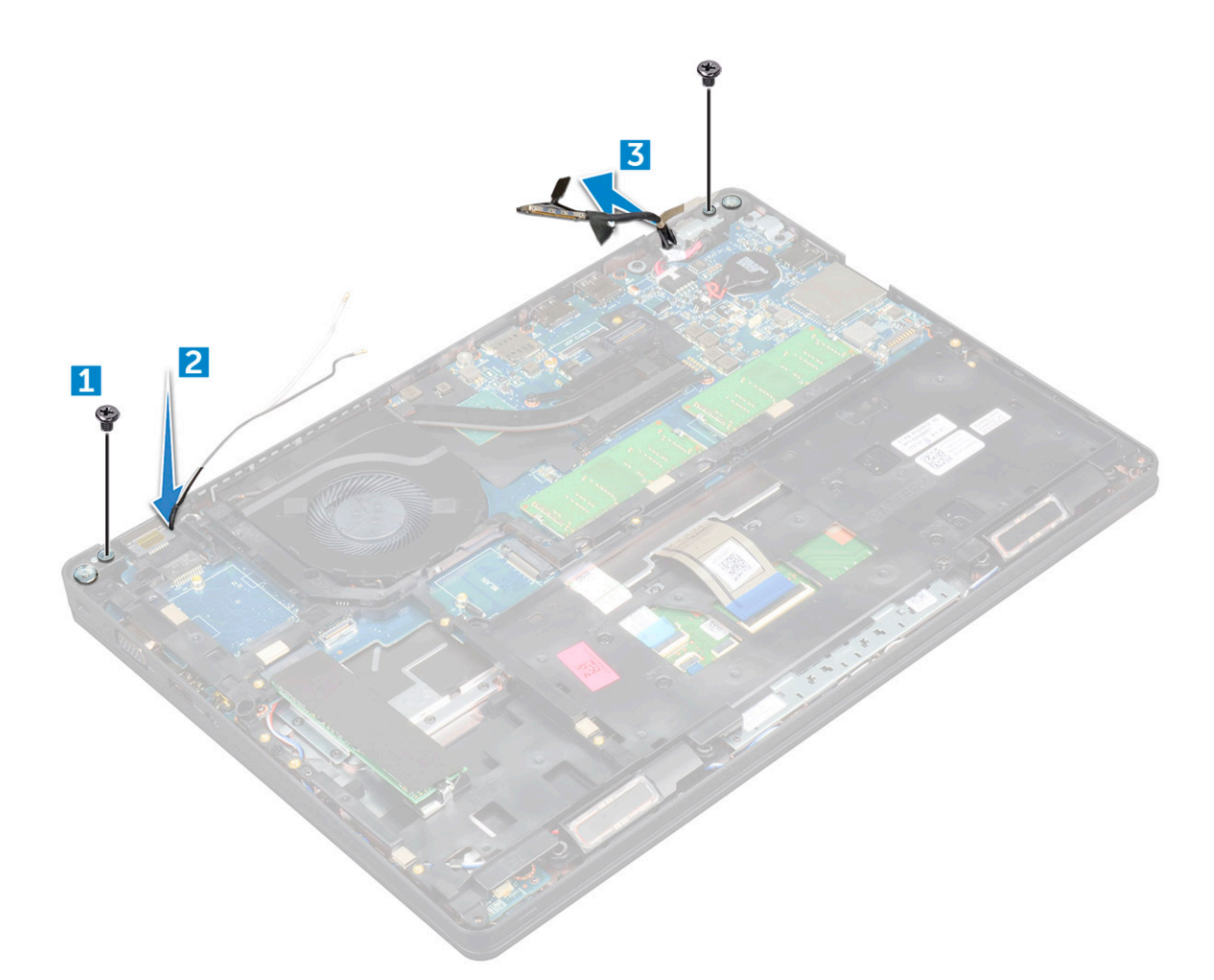

- 5. Drehen Sie den Computer um.
- **6.** So entfernen Sie die Bildschirmbaugruppe:
  - a. Entfernen Sie die Schrauben, mit denen die Bildschirmbaugruppe am Computer befestigt ist [1].
  - **b.** Öffnen Sie den Bildschirm [2].

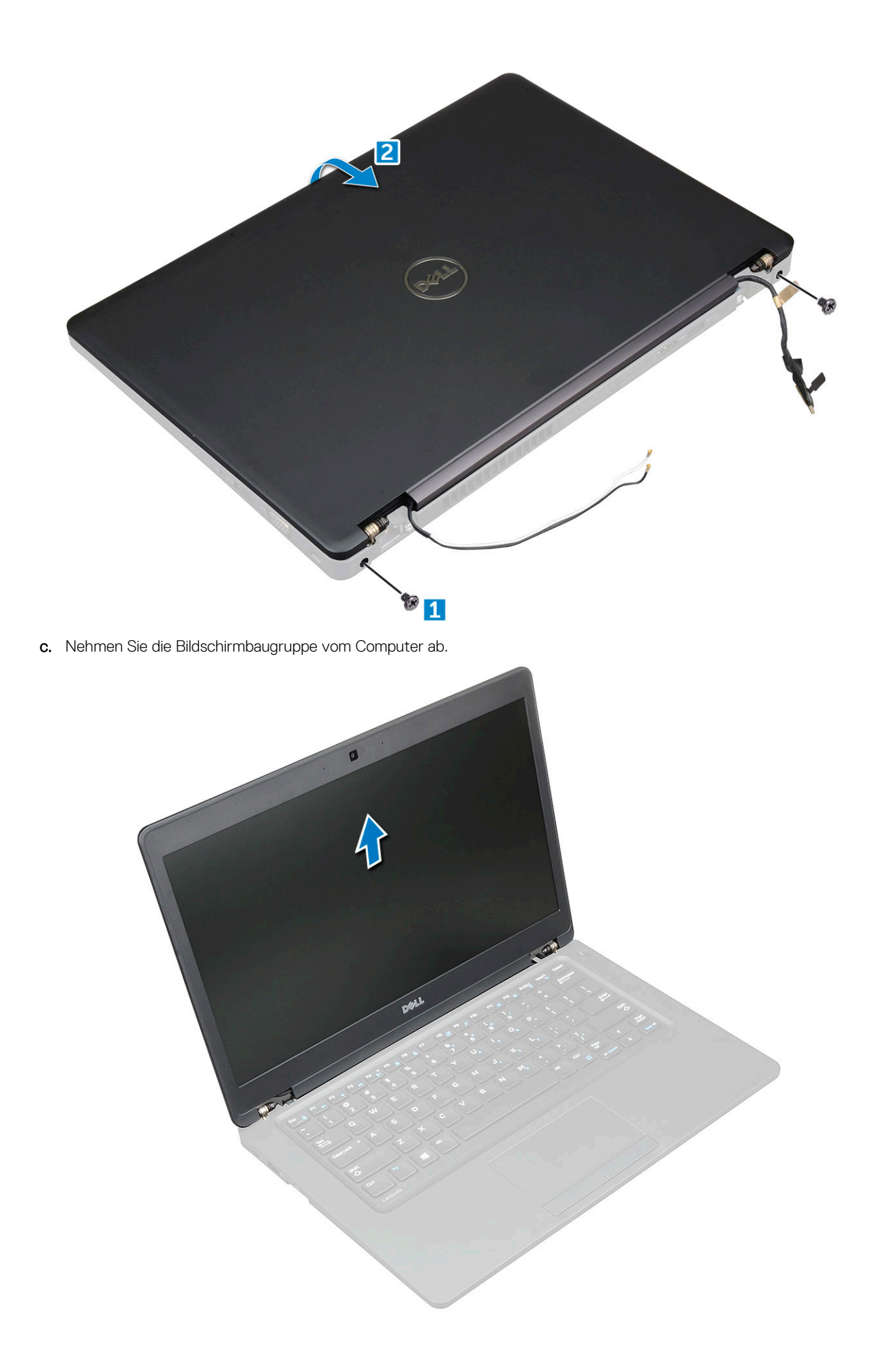

# Einbauen der Bildschirmbaugruppe

#### Schritte

- 1. Legen Sie das Gehäuse auf die Kante einer ebenen Fläche.
- 2. Richten Sie die Bildschirmbaugruppe mit den Schraubenhalterungen am Computer aus.
- 3. Ziehen Sie die M2x5-Schrauben fest, um die Bildschirmbaugruppe am Computer zu befestigen.
- 4. Verbinden Sie das Bildschirmkabel und das mit den entsprechenden Anschlüssen auf der Systemplatine.
- 5. Bringen Sie die Metallhalterung an, um das Bildschirmkabel zu befestigen.
- 6. Ziehen Sie die M2x5-Schrauben fest, um das Bildschirmkabel zu befestigen.
- 7. Ziehen Sie die WWAN-und WLAN-Kabel durch die Kabelführungen.
- 8. Bauen Sie folgende Komponenten ein:
  - a. Bildschirmscharnierabdeckung
  - **b.** Festplattenbaugruppe (optional)
  - c. WLAN-Karte
  - **d.** WWAN-Karte (optional)
  - e. Akku
  - f. Bodenabdeckung
- 9. Folgen Sie den Anweisungen unter Nach der Arbeit an Komponenten im Inneren des Computers.

# Bildschirmblende

## Entfernen der Bildschirmblende

#### Schritte

- 1. Folgen Sie den Anweisungen unter Vor der Arbeit an Komponenten im Inneren des Computers.
- 2. Entfernen Sie folgende Komponenten:
  - a. Bodenabdeckung
  - b. Akku
  - c. Bildschirmscharnierabdeckung
  - d. WLAN-Karte
  - e. WWAN-Karte (optional)
  - f. Bildschirmbaugruppe
- **3.** So entfernen Sie die Bildschirmblende:
  - a. Hebeln Sie die Bildschirmblende auf der Unterseite des Bildschirms ab [1].
  - b. Heben Sie die Bildschirmblende ab, um sie zu lösen [2].
  - c. Hebeln Sie die Kanten an der Seite des Bildschirms ab, um die Bildschirmblende zu lösen [3, 4].

VORSICHT: Das Klebeband auf der LCD-Blende, das die Blende mit dem LCD verbindet, sorgt möglicherweise dafür, dass die Blende schwer zu entfernen ist, da es sich bei dem Klebeband um stark haftendes Klebeband handelt und dieses beim Trennen der beiden Komponenten auf dem LCD kleben bleibt und eine Schicht mitabgezogen wird oder das Glas zerbricht.

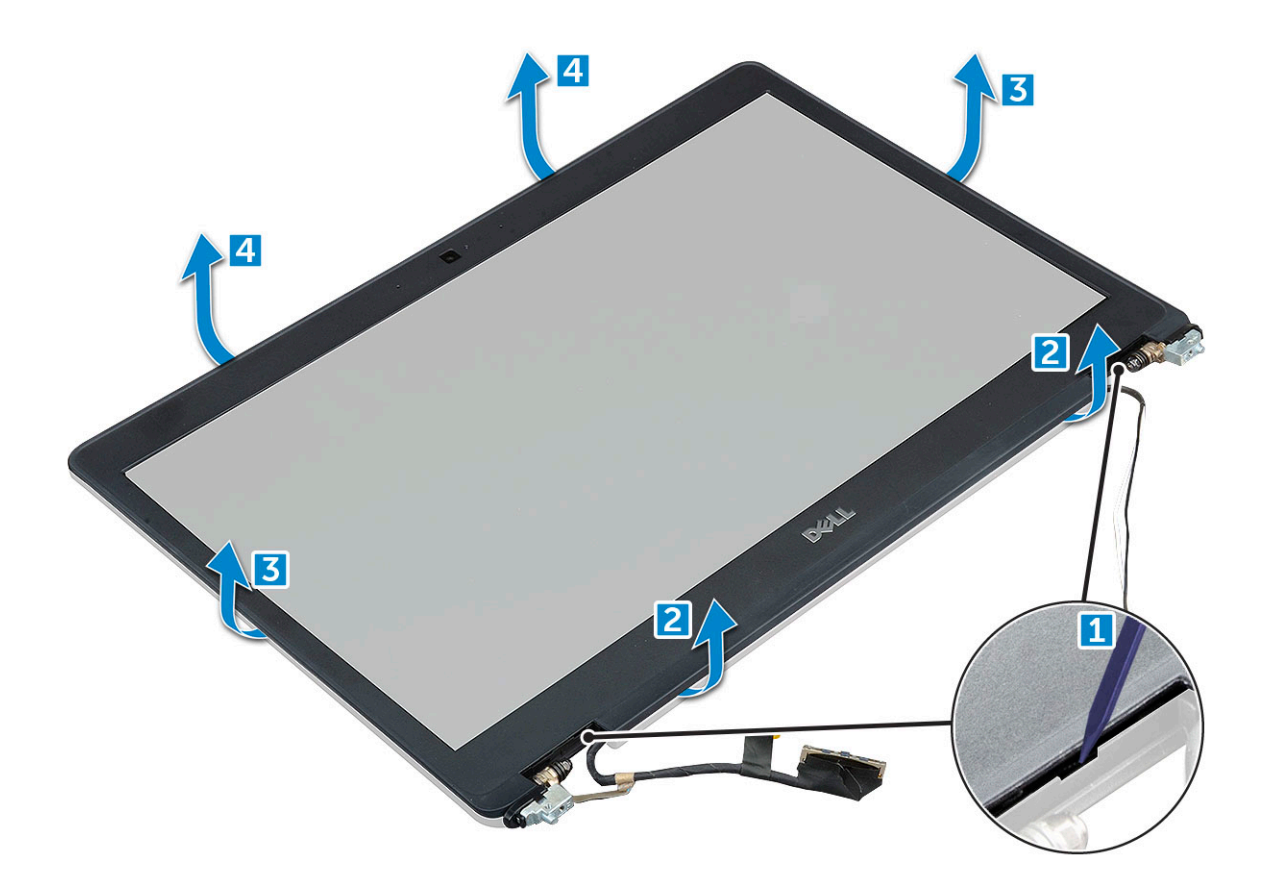

## Einbauen der Bildschirmblende

#### Schritte

- 1. Bringen Sie die Blende an der Bildschirmbaugruppe an.
  - (i) ANMERKUNG: Lösen Sie die Schutzabdeckung von dem Klebeband auf der LCD-Blende, bevor Sie sie in der Bildschirmbaugruppe platzieren.
- 2. Drücken Sie die Bildschirmblende von der Oberseite beginnend nach unten und arbeiten Sie sich entlang der gesamten Blende vor, bis diese in die Bildschirmbaugruppe einrastet.
- **3.** Bauen Sie folgende Komponenten ein:
  - a. Bildschirmbaugruppe
  - **b.** Bildschirmscharnierabdeckung
  - **c.** WWAN-Karte (optional)
  - d. WLAN-Karte
  - e. Akku
  - f. Bodenabdeckung
- 4. Folgen Sie den Anweisungen unter Nach der Arbeit an Komponenten im Inneren des Computers.

# Bildschirmscharnierabdeckung

## Entfernen der Bildschirmscharnierabdeckung

- 1. Folgen Sie den Anweisungen unter Vor der Arbeit an Komponenten im Inneren des Computers.
- **2.** Entfernen Sie folgende Komponenten:
  - a. Bodenabdeckung

#### b. Akku

- 3. So entfernen Sie die Bildschirmscharnierabdeckung:
  - a. Entfernen Sie die -Schraube, mit der die Bildschirmscharnierabdeckung am Gehäuse befestigt ist [1].
  - b. Heben Sie die Bildschirmscharnierabdeckung vom Bildschirmscharnier ab [2].
  - c. Wiederholen Sie Schritt a und Schritt b und entfernen Sie die andere Bildschirmscharnierabdeckung .

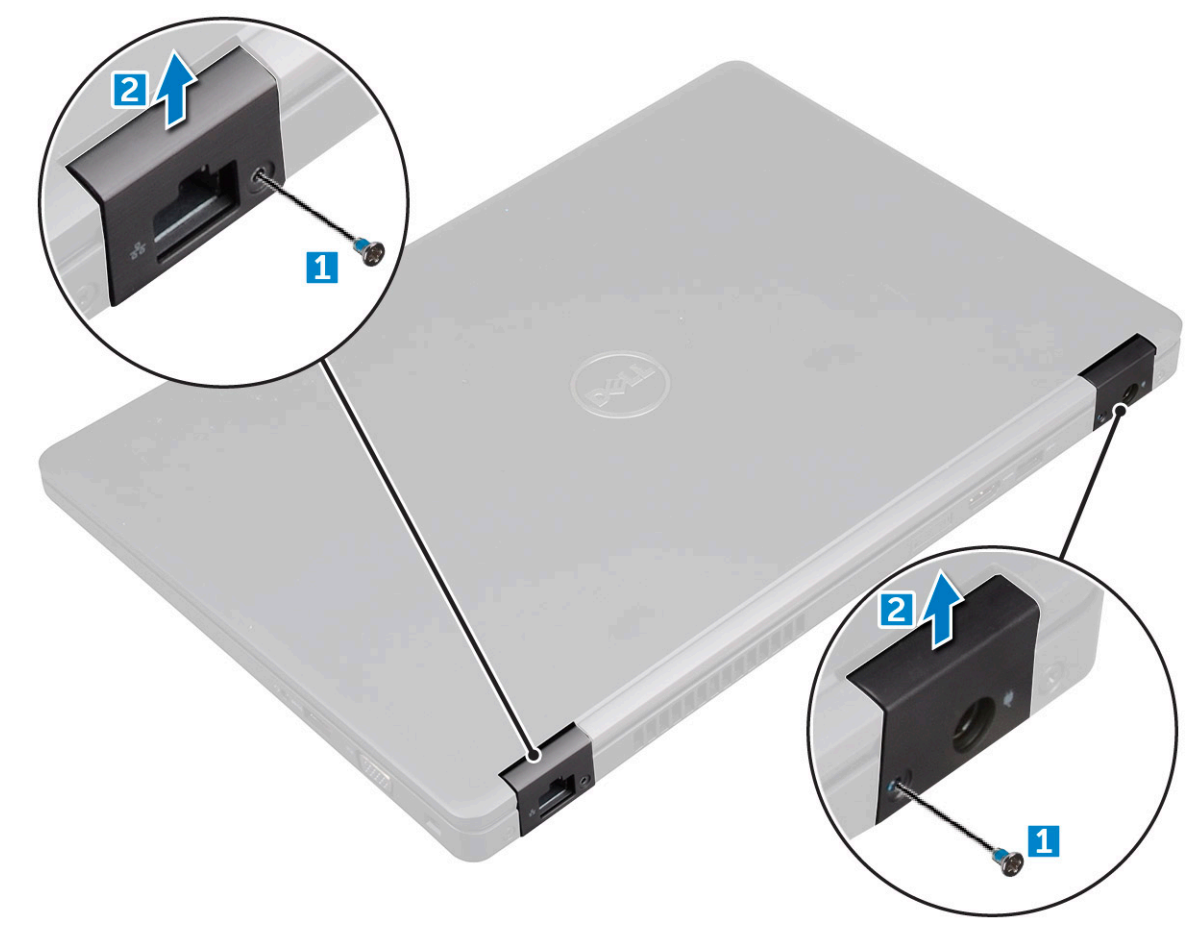

## Einbauen der Bildschirmscharnierabdeckung

#### Schritte

- 1. Bringen Sie die Bildschirmscharnierabdeckung am Bildschirmscharnier an.
- 2. Ziehen Sie die -Schraube fest, um die Bildschirmscharnierabdeckung am Bildschirmscharnier zu befestigen.
- 3. Wiederholen Sie die Schritte 1 und 2, um die andere Bildschirmscharnierabdeckung einzubauen.
- **4.** Bauen Sie folgende Komponenten ein:
  - a. Akku
  - b. Bodenabdeckung
- 5. Folgen Sie den Anweisungen unter Nach der Arbeit an Komponenten im Inneren des Computers.

# Bildschirmscharniere

## Entfernen des Bildschirmscharniers

#### Schritte

1. Folgen Sie den Anweisungen unter Vor der Arbeit an Komponenten im Inneren des Computers.

- 2. Entfernen Sie folgende Komponenten:
  - a. Bodenabdeckung
  - b. Akku
  - c. WWAN-Karte (optional)
  - d. WLAN-Karte
  - e. Bildschirmscharnierabdeckung
  - f. Bildschirmbaugruppe
  - g. Bildschirmblende
- 3. So entfernen Sie das Bildschirmscharnier:
  - a. Entfernen Sie die M2,5x3-Schrauben, mit denen das Bildschirmscharnier an der Bildschirmbaugruppe befestigt ist [1].
  - b. Heben Sie das Bildschirmscharnier aus der Bildschirmbaugruppe heraus [2].
  - c. Wiederholen Sie Schritt a und Schritt b, um das andere Bildschirmscharnier zu entfernen.

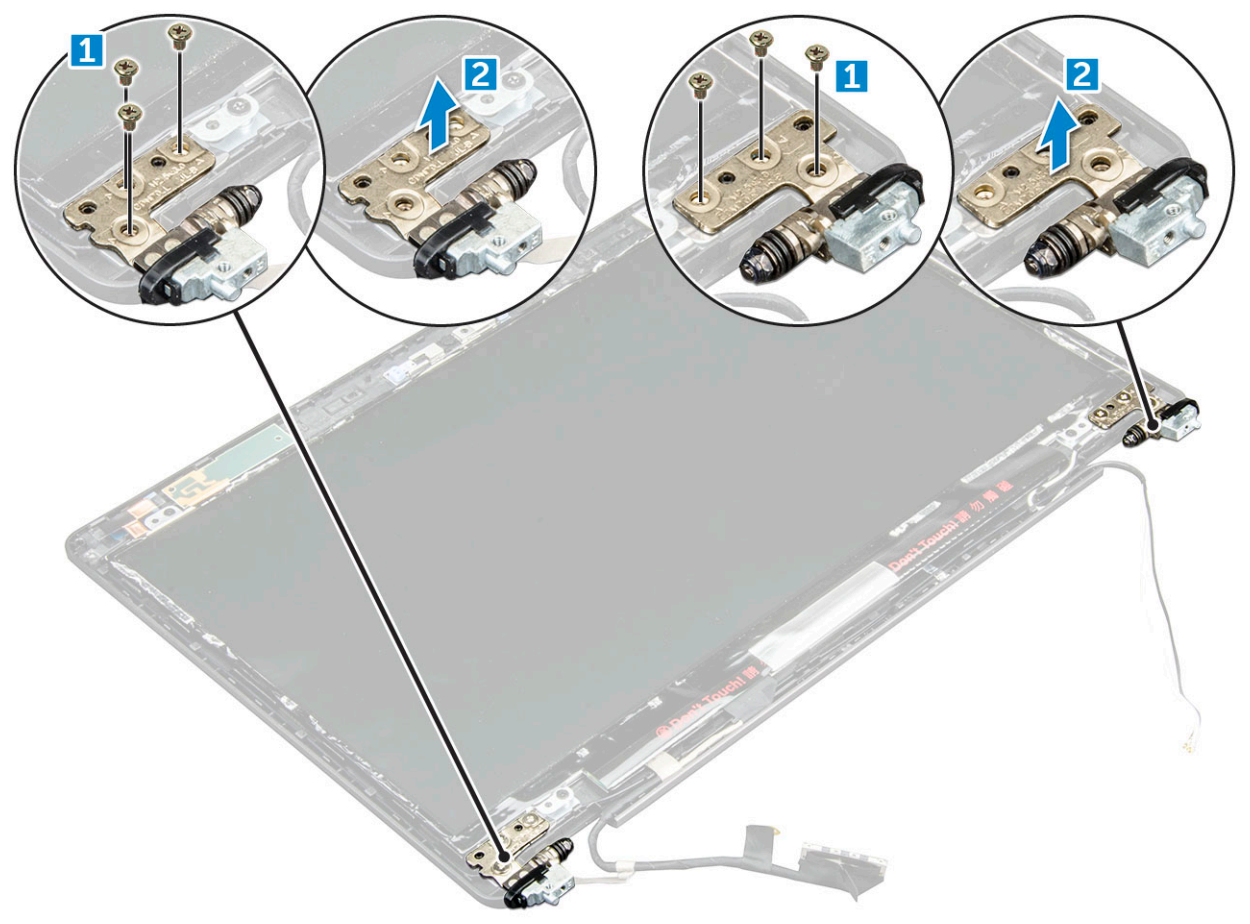

## Einbauen des Bildschirmscharniers

- 1. Setzen Sie das Bildschirmscharnier auf die Bildschirmbaugruppe.
- 2. Ziehen Sie die M2,5x3-Schrauben fest, mit denen das Bildschirmscharnier an der Bildschirmbaugruppe befestigt wird.
- 3. Wiederholen Sie die Schritte 1 und 2, um das andere Bildschirmscharnier einzubauen.
- 4. Bauen Sie folgende Komponenten ein:
  - a. Bildschirmblende
  - b. Bildschirmbaugruppe
  - c. WLAN-Karte
  - d. WWAN-Karte (optional)
  - e. Akku
  - f. Bodenabdeckung

5. Folgen Sie den Anweisungen unter Nach der Arbeit an Komponenten im Inneren des Computers.

# **Bildschirm**

## Entfernen des Bildschirms

#### Schritte

- 1. Folgen Sie den Anweisungen unter Vor der Arbeit an Komponenten im Inneren des Computers.
- 2. Entfernen Sie folgende Komponenten:
  - a. Bodenabdeckung
  - b. Akku
  - c. WWAN-Karte (optional)
  - d. WLAN-Karte
  - e. Bildschirmscharnierabdeckung
  - f. Bildschirmbaugruppe
  - g. Bildschirmblende
- **3.** Entfernen Sie die M2x3-Schrauben, mit denen der Bildschirm an der Bildschirmbaugruppe befestigt ist [1]. Heben Sie den Bildschirm an und drehen Sie ihn um, um auf das eDP-Kabel zugreifen zu können [2].

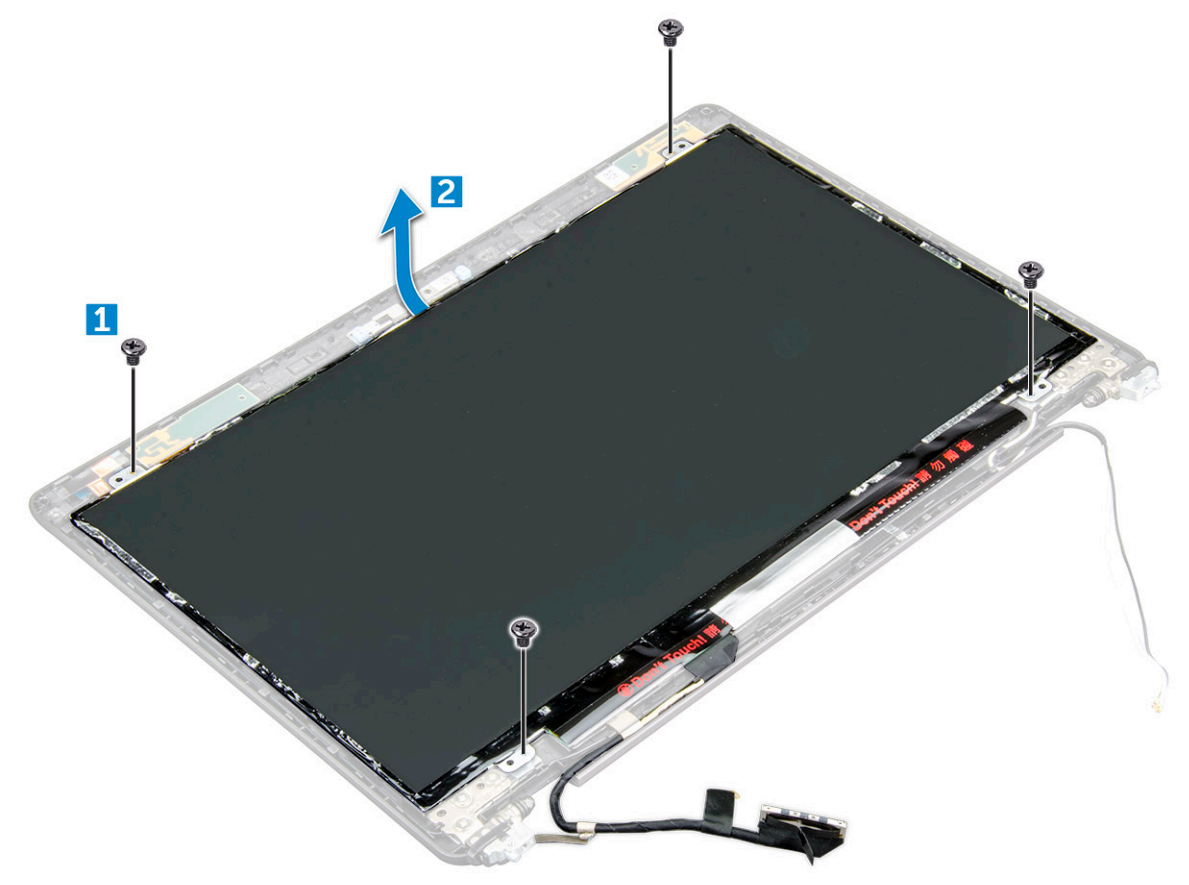

**4.** So bauen Sie den Bildschirm aus:

- a. Ziehen Sie das Klebeband ab [1].
- b. Ziehen Sie das blaue Klebeband ab, mit dem das eDP-Kabel befestigt ist [2].
- c. Heben Sie den Riegel an und trennen Sie das eDP-Kabel vom Anschluss auf dem Bildschirm [3] [4].

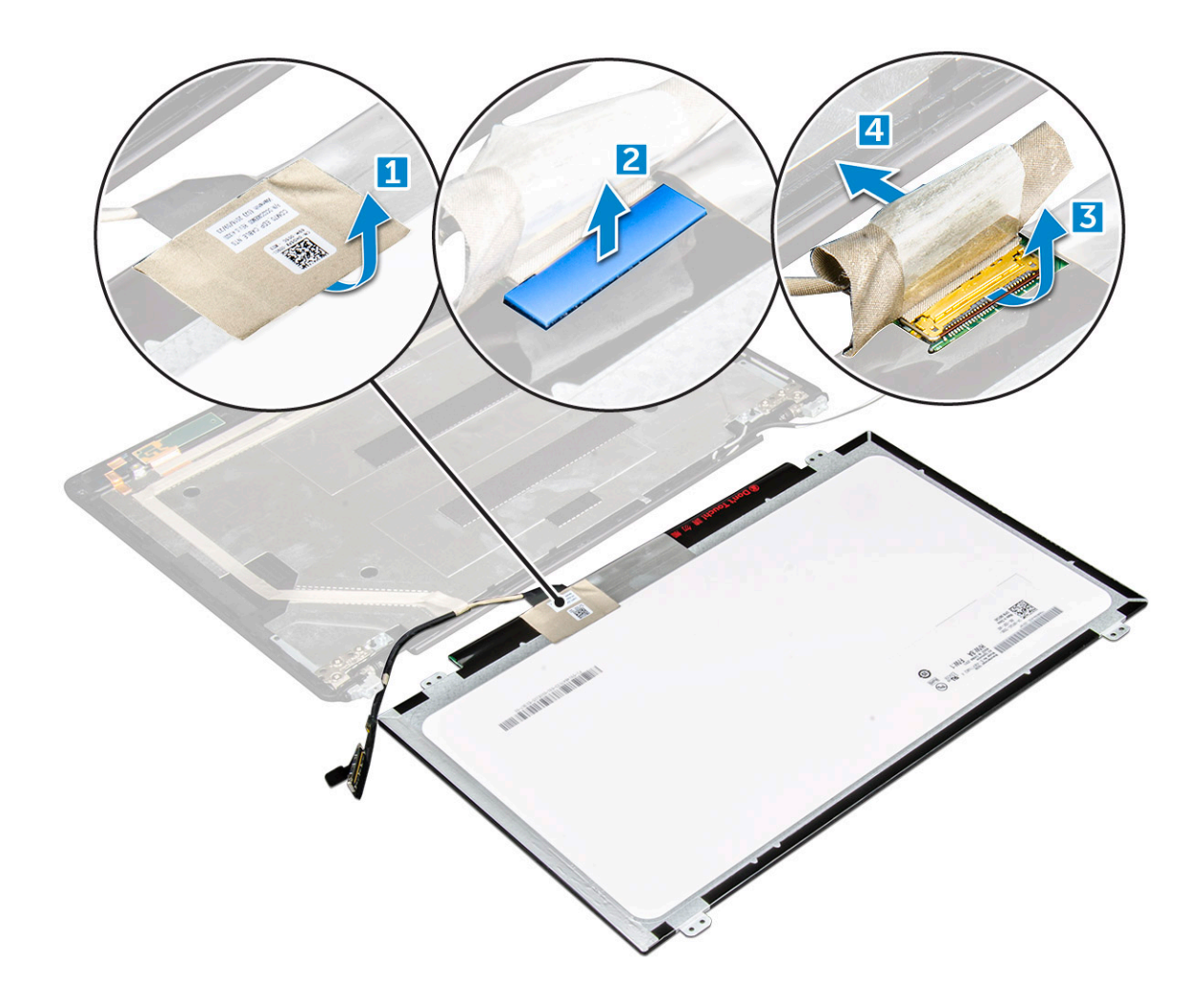

# Einbauen des Bildschirms

- 1. Schließen Sie das eDP-Kabel an den Anschluss an und bringen Sie das blaue Klebeband wieder an.
- 2. Befestigen Sie das eDP-Kabel mit dem Klebeband.
- 3. Tauschen Sie den Bildschirm aus und richten Sie ihn mit den Schraubenhalterungen an der Bildschirmbaugruppe aus.
- 4. Ziehen Sie die M2x3-Schrauben fest, um den Bildschirm an der Bildschirmbaugruppe zu befestigen.
- **5.** Bauen Sie folgende Komponenten ein:
  - a. Bildschirmblende
  - b. Bildschirmbaugruppe
  - **c.** WWAN-Karte (optional)
  - d. WLAN-Karte
  - e. Bildschirmscharnierabdeckung
  - f. Akku
  - g. Bodenabdeckung
- 6. Folgen Sie den Anweisungen unter Nach der Arbeit an Komponenten im Inneren des Computers.

# Bildschirmkabel (eDP)

## Entfernen des eDP-Kabels

#### Schritte

- 1. Folgen Sie den Anweisungen unter Vor der Arbeit an Komponenten im Inneren des Computers.
- 2. Entfernen Sie folgende Komponenten:
  - a. Bodenabdeckung
  - b. Akku
  - c. WLAN-Karte
  - **d.** WWAN-Karte (optional)
  - e. Bildschirmscharnierabdeckung
  - f. Bildschirmbaugruppe
  - g. Bildschirmblende
  - h. Scharnierabdeckung
  - i. Display
- 3. Trennen Sie das eDP-Kabel von der Kamera.
- 4. Lösen Sie das eDP-Kabel vom Klebeband ab, um es vom Bildschirm zu entfernen.

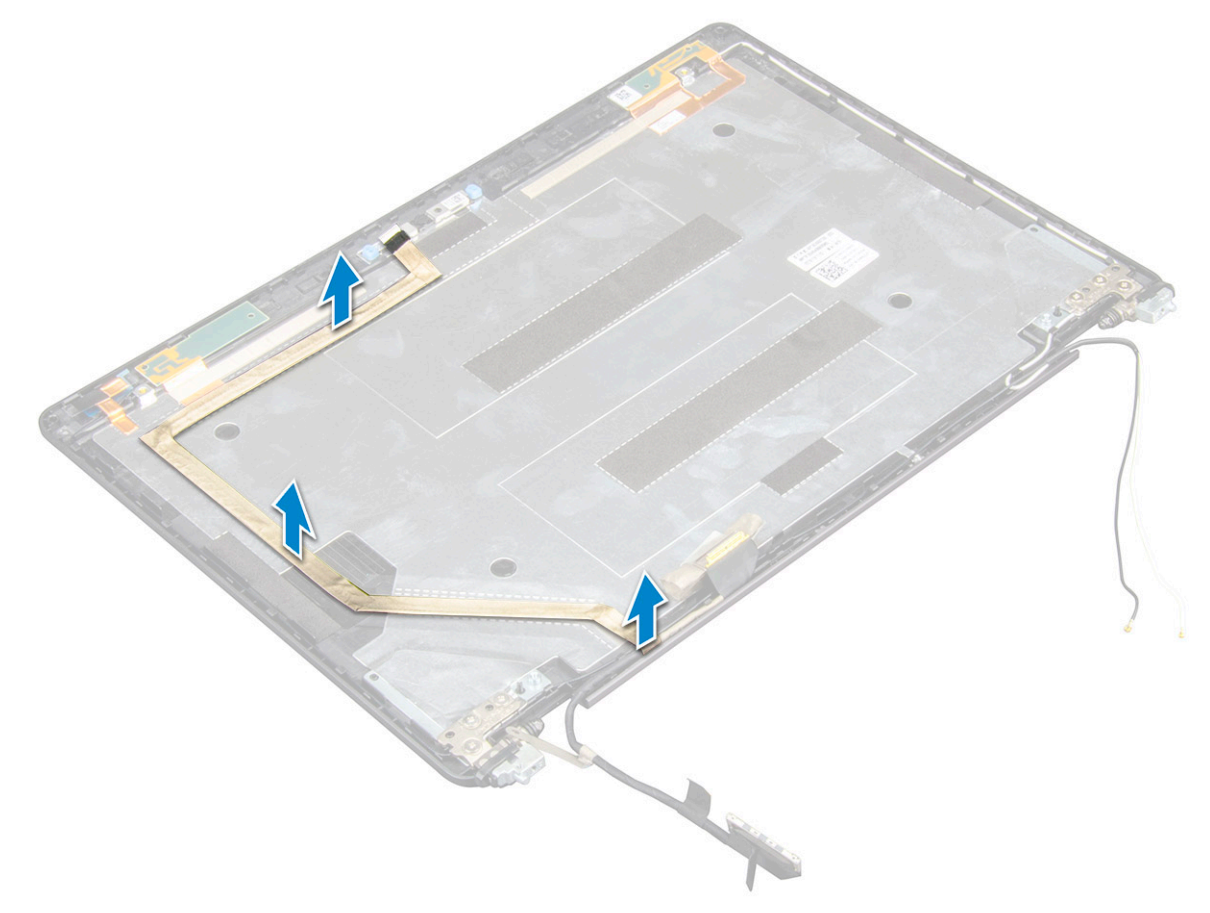

## Einbauen des eDP-Kabels

- 1. Befestigen Sie das eDP-Kabel am Bildschirm und verbinden Sie es mit der Kamera.
- **2.** Bauen Sie folgende Komponenten ein:
  - a. Display

- b. Scharnierabdeckung
- c. Bildschirmblende
- d. Bildschirmbaugruppe
- e. Bildschirmscharnierabdeckung
- f. WLAN-Karte
- g. WWAN-Karte (optional)
- h. Akku
- i. Bodenabdeckung
- 3. Folgen Sie den Anweisungen unter Nach der Arbeit an Komponenten im Inneren des Computers.

# Hintere Bildschirmabdeckung

# Entfernen der hinteren Bildschirmabdeckung

#### Schritte

- 1. Folgen Sie den Anweisungen unter Vor der Arbeit an Komponenten im Inneren des Computers.
- 2. Entfernen Sie folgende Komponenten:
  - a. Bodenabdeckung
  - b. Akku
  - c. WLAN
  - d. WWAN-Karte (optional)
  - e. Bildschirmscharnierabdeckung
  - f. Bildschirmbaugruppe
  - g. Bildschirmblende
  - h. Display
  - i. eDP-Kabel
  - j. Kamera

Nach dem Entfernen aller Komponenten bleibt noch die Baugruppe der hinteren

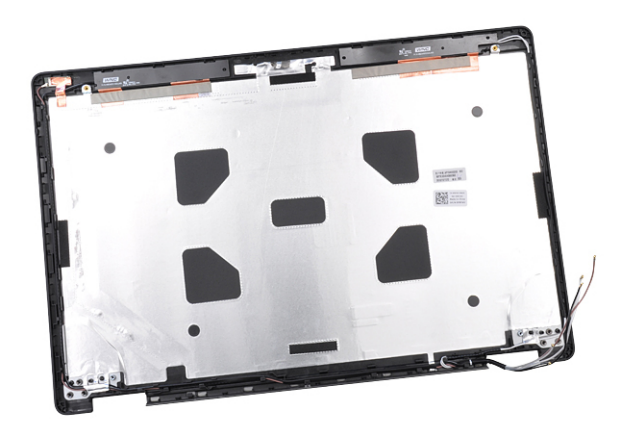

Bildschirmabdeckung.

## Einbauen der hinteren Bildschirmabdeckung

- 1. Platzieren Sie die hintere Bildschirmabdeckung auf einer ebenen Oberfläche.
- **2.** Bauen Sie folgende Komponenten ein:
  - a. Kamera
  - b. eDP-Kabel
  - c. Display

- d. Bildschirmblende
- e. Bildschirmbaugruppe
- f. Bildschirmscharnierabdeckung
- g. WWAN-Karte (optional)
- h. WLAN
- i. Akku
- j. Bodenabdeckung
- 3. Folgen Sie den Anweisungen unter Nach der Arbeit an Komponenten im Inneren des Computers.

# Kamera

## Entfernen der Kamera

#### Schritte

- 1. Folgen Sie den Anweisungen unter Vor der Arbeit an Komponenten im Inneren des Computers.
- 2. Entfernen Sie folgende Komponenten:
  - a. Bodenabdeckung
  - b. Akku
  - c. WWAN-Karte (optional)
  - d. WLAN-Karte
  - e. Bildschirmscharnierabdeckung
  - f. Bildschirmbaugruppe
  - g. Bildschirmblende
  - h. Display
- **3.** So entfernen Sie die Kamera:
  - a. Trennen Sie das Kamerakabel vom Anschluss [1].
  - b. Heben Sie die Kamera vom Bildschirm ab [2].

(i) ANMERKUNG: Das folgende Verfahren gilt nur, wenn Ihr Computer mit einem Festplattenlaufwerk geliefert wurde.

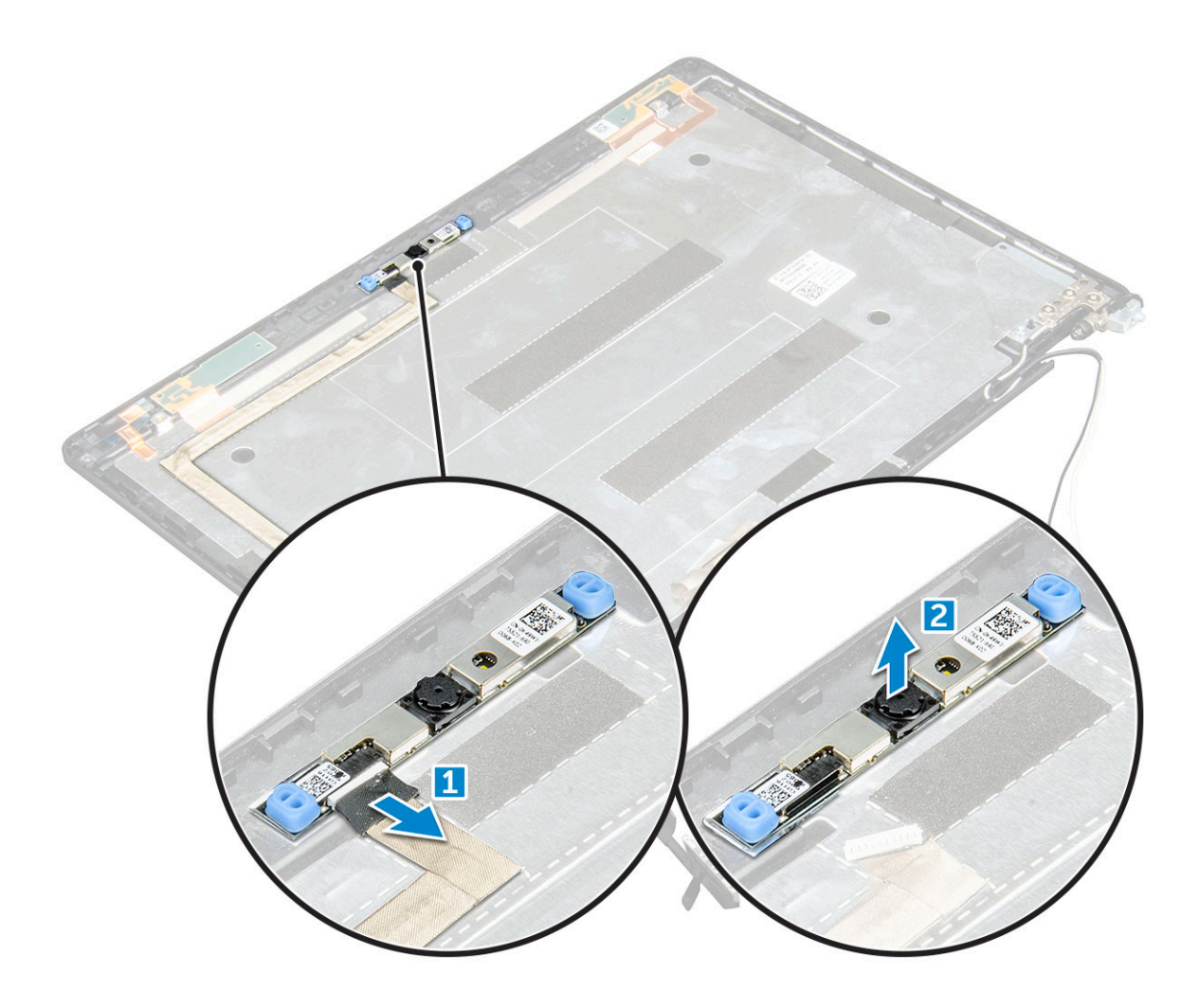

## Installieren der Kamera

#### Schritte

- 1. Fügen Sie die Kamera in den entsprechenden Platz in der Bildschirmbaugruppe ein.
- 2. Verbinden Sie das Kamerakabel mit dem entsprechenden Anschluss.
- **3.** Bauen Sie folgende Komponenten ein:
  - a. Display
  - b. Bildschirmblende
  - c. Bildschirmbaugruppe
  - d. Bildschirmscharnierabdeckung
  - e. WWAN-Karte (optional)
  - f. WLAN-Karte
  - g. Akku
  - h. Bodenabdeckung
- 4. Folgen Sie den Anweisungen unter Nach der Arbeit an Komponenten im Inneren des Computers.

# Handballenauflage

## Entfernen der Handballenstütze

#### Schritte

1. Folgen Sie den Anweisungen unter Vor der Arbeit an Komponenten im Inneren des Computers.

- 2. Entfernen Sie folgende Komponenten:
  - a. Bodenabdeckung
  - b. Akku
  - c. Bildschirmscharnierabdeckung
  - d. WLAN-Karte
  - e. WWAN-Karte (optional)
  - f. Festplattenbaugruppe (optional)
  - g. SSD-Karte
  - h. Speichermodul
  - i. Knopfzellenbatterie
  - j. Systemlüfter
  - k. Entfernen der Kühlkörper
  - I. Bildschirmbaugruppe
  - m. Gehäuserahmen
  - n. Systemplatine
- 3. Die Handballenstütze ist die verbleibende Komponente nach dem Entfernen aller Komponenten.

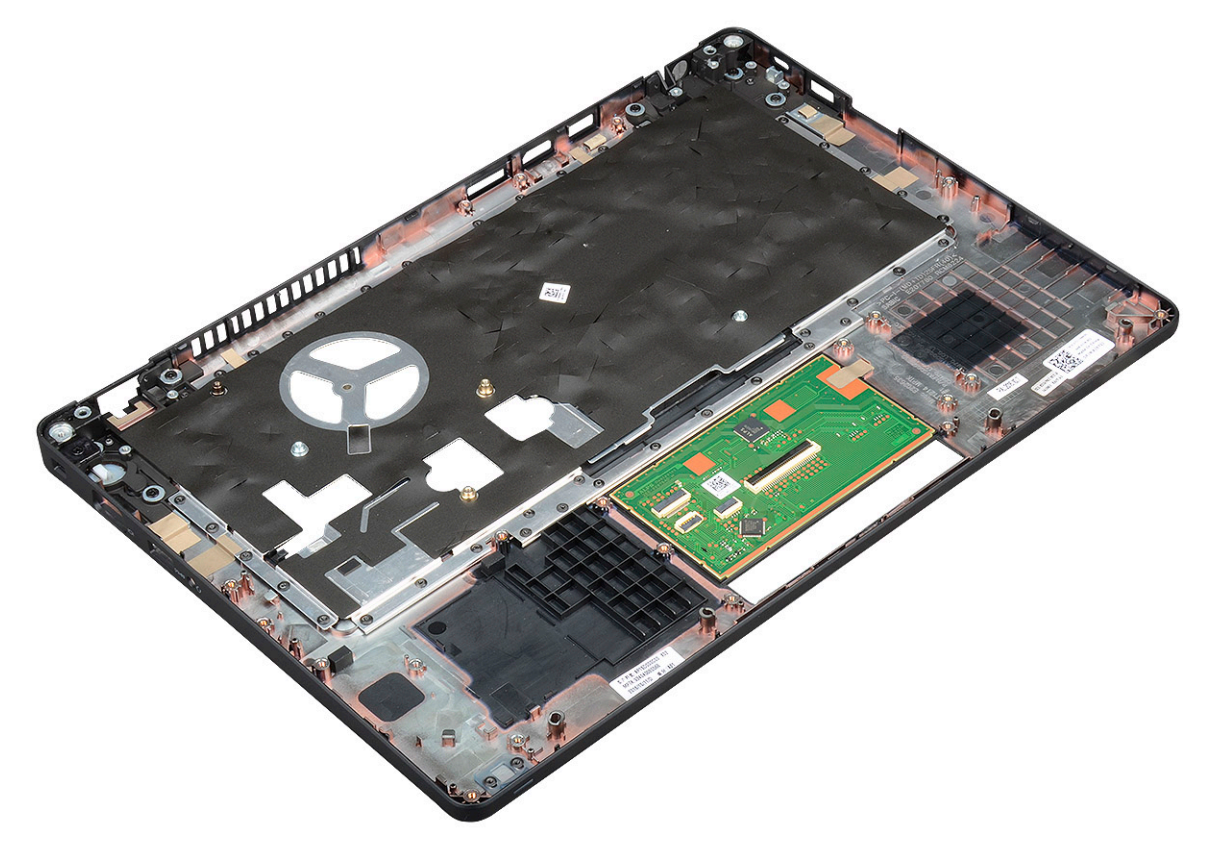

## Installieren der Handballenstütze

- 1. Legen Sie die Handballenstütze auf eine ebene Fläche.
- **2.** Bauen Sie folgende Komponenten ein:
  - a. Systemplatine
  - b. Gehäuserahmen
  - c. Systemlüfter
  - d. Einbauen der Kühlkörper
  - e. Bildschirmbaugruppe
  - f. Festplattenbaugruppe (optional)
  - g. Knopfzellenbatterie

- h. Speichermodul
- i. SSD-Karte
- j. WWAN-Karte (optional)
- k. WLAN-Karte
- I. Festplattenbaugruppe (optional)
- **m.** Akku
- n. Bodenabdeckung
- 3. Folgen Sie den Anweisungen unter Nach der Arbeit an Komponenten im Inneren des Computers.

# **Technologie und Komponenten**

#### Themen:

- Netzadapter
- Prozessoren
- Chipsätze
- Grafikoptionen:
- Anzeigeoptionen
- Realtek ALC3246 Waves MaxxAudio Pro Controller
- WLAN-Karten
- Festplattenlaufwerksoptionen
- Kamerafunktionen
- Arbeitsspeichermerkmale
- Realtek HD-Audiotreiber
- Thunderbolt über USB Typ C

# Netzadapter

Im Lieferumfang dieses Laptops ist ein 7,4-mm-Stecker an einem Netzadapter mit 65 W oder 90 W enthalten.

MARNUNG: Ziehen Sie beim Trennen des Netzadapterkabels vom Laptop am Kabelstecker, und nicht am Kabel selbst, und ziehen Sie diesen fest, aber nicht ruckartig ab, damit das Kabel nicht beschädigt wird.

WARNUNG: Der Netzadapter funktioniert mit allen Steckdosen weltweit. Die Stecker oder Steckdosenleisten können jedoch unterschiedlich sein. Wird ein falsches Kabel verwendet oder dieses nicht ordnungsgemäß an die Steckerleiste oder die Steckdose angeschlossen, können ein Brand oder Schäden im System verursacht werden.

# Prozessoren

Im Lieferumfang des Latitude 5480 Laptops sind die folgenden Prozessoren enthalten:

- Intel Core i3-7100U (3 MB Cache, bis zu 2,4 GHz), Dual Core
- Intel Core i5-7200U (3 MB Cache, bis zu 3,1 GHz), Dual Core
- Intel Core i5-7300U (3 MB Cache, bis zu 3,5 GHz) vPro, Dual Core
- Intel Core i7-7600U (4 MB Cache, bis zu 3,9 GHz) vPro, Dual Core
- Intel Core i5-7300HQ (6 MB Cache, bis zu 3,5 GHz), Quad Core, 35 W CTDP
- Intel Core i5-7440HQ (6 MB Cache, bis zu 3,8GHz), Quad Core, 35 W CTDP
- Intel Core i7-7820HQ (8 MB Cache, bis zu 3,9 GHz) Quad Core, 35 W CTDP
- Intel Core i5-6200U (3 MB Cache, bis zu 2,3 GHz), Dual Core
- Intel Core i5-6300U (3 MB Cache, bis zu 2,4 GHz) vPro, Dual Core
- Intel Core i7-6600U (4 MB Cache, bis zu 2,6 GHz) vPro, Dual Core
- Intel Core i5-6440HQ (6 MB Cache, bis zu 2,6 GHz), vPro, Quad Core

(i) ANMERKUNG: Die Taktrate und Leistung variieren abhängig vom Workload und anderen Variablen.

### **Skylake Prozessor**

Intel Skylake ist der Nachfolger des Intel® Broadwell Prozessors. Er wurde auf mikroarchitektonischer Ebene neu gestaltet und baut auf der vorhandenen Prozessortechnologie auf. Vermarktet wird er als Prozessor der 6. Generation. Wie Broadwell ist auch Skylake in vier Varianten mit den Endungen SKL-Y, SKL-H und SKL-U verfügbar.

Der Skylake umfasst ebenso Core i7, i5, i3, Pentium und Celeron Prozessoren.

Die folgende Tabelle zeigt die bei jedem Skylake-Suffix verfügbare Leistung.

#### Tabelle 2. Technische Daten zu Skylake

| Prozessornummer                                                   | Cache | Anzahl<br>Kerne/<br>Anzahl<br>Threads | Stromversorgung | Speichertyp | Grafik                   |
|-------------------------------------------------------------------|-------|---------------------------------------|-----------------|-------------|--------------------------|
| Intel Core i5-6200U (Dual<br>Core, 2,3 GHz, 15 W)                 | 3 MB  | 2/4                                   | 15 W            | DDR4-2133   | Intel HD-Grafikkarte 620 |
| Intel Core i5-6300U (Dual<br>Core, 2,4 GHz, 15 W) –<br>vPro       | 3 MB  | 2/4                                   | 15 W            | DDR4-2133   | Intel HD-Grafikkarte 620 |
| Intel Core i7-6600U (Dual<br>Core, 2,6GHz, 15 W) –<br>vPro        | 4 MB  | 2/4                                   | 15 W            | DDR4-2133   | Intel HD-Grafikkarte 620 |
| Intel Core i5-6440HQ<br>(Quad Core, 2,6 GHz, cTDP<br>35 W) – vPro | 6 MB  | 4/4                                   | 35 W            | DDR4-2133   | Grafikkarte Intel HD 630 |

## Kaby Lake – Intel Core Prozessoren der 7. Generation

Die Intel Core Prozessorfamilie der 7. Generation (Kaby Lake) ist der Nachfolger der Prozessoren der 6. Generation (Sky Lake). Die Hauptfunktionen umfassen:

- Intel 14nm Manufacturing Process Technology (Intel 14nm-Prozesstechnologie)
- Intel Turbo Boost Technology (Intel-Turbo-Boost-Technologie)
- Intel Hyper-Threading Technology (Intel-Hyperthreading-Technologie)
- Intel Built-In Visuals
  - Intel HD-Grafikkarte herausragende Videos, Bearbeiten winziger Details in Videos
  - Intel Quick Sync Video hervorragende Videokonferenzfunktion, schnelle Videobearbeitung und -erstellung
- Intel Clear Video HD verbesserte visuelle Qualität und Farbtiefe für die HD-Wiedergabe und ansprechendes Websurfen
- Integrierter Speicher-Controller
- Optionale Intel vPro-Technologie (i5/i7) mit Active Management Technology Version 11.6
- Intel Rapid Storage Technology

#### Tabelle 3. Technische Daten zu Kaby Lake

| Prozessornummer                                                            | Taktrate | Cache | Anzahl Kerne/<br>Anzahl<br>Threads | Strom<br>verbra<br>uch | Speichertyp             | Grafik                       |
|----------------------------------------------------------------------------|----------|-------|------------------------------------|------------------------|-------------------------|------------------------------|
| Intel Core i3-7100U (3 MB Cache, bis zu<br>2,4 GHz), Dual Core             | 2,4 GHz  | 3 MB  | 2/4                                | 15 W                   | DDR4-2133               | Intel HD-<br>Grafikkarte 620 |
| Intel Core i5-7200U (3 MB Cache, bis zu 3,1<br>GHz), Dual Core             | 2,5 GHz  | 3 MB  | 2/4                                | 15 W                   | DDR4-2133               | Intel HD-<br>Grafikkarte 620 |
| Intel Core i5-7300U (3 MB Cache, bis zu<br>3,5 GHz) ,vPro, Dual Core       | 2,6 GHz  | 3 MB  | 2/4                                | 15 W                   | DDR4-2133               | Intel HD-<br>Grafikkarte 620 |
| Intel Core i7-7600U (4 MB Cache, bis zu<br>3,9 GHz) vPro, Dual Core        | 2,8 GHz  | 4 MB  | 2/4                                | 15 W                   | DDR4-2133               | Intel HD-<br>Grafikkarte 620 |
| Intel Core i5-7300HQ (6 MB Cache, bis zu<br>3,5 GHz), Quad Core, 35 W CTDP | 2,5 GHz  | 6 MB  | 4/4                                | 35 W                   | DDR4-2133;<br>DDR4-2400 | Grafikkarte<br>Intel HD 630  |
| Intel Core i5-7440HQ (6 MB Cache, bis zu<br>3,8GHz), Quad Core, 35 W CTDP  | 2,8 GHz  | 6 MB  | 4/4                                | 35 W                   | DDR4-2133;<br>DDR4-2400 | Grafikkarte<br>Intel HD 630  |
| Intel Core i7-7820HQ (8 MB Cache, bis zu<br>3,9 GHz) Quad Core, 35 W CTDP  | 2,9 GHz  | 8 MB  | 4/4                                | 35 W                   | DDR4-2133;<br>DDR4-2400 | Grafikkarte<br>Intel HD 630  |

## Bestimmen des Prozessors bei Windows 10

#### Schritte

- 1. Tippen Sie auf Web und Windows durchsuchen.
- 2. Geben Sie Geräte-Manager ein.
- 3. Tippen Sie auf **Prozessor**.

Die folgenden Prozessorinformationen werden angezeigt:

Processors
 Intel(R) Core(TM) i5-7440HQ CPU @ 2.80GHz

## Überprüfen der Prozessornutzung im Task-Manager

#### Schritte

- 1. Klicken Sie mit der rechten Maustaste in die Taskleiste.
- Wählen Sie Start Task-Manager. Das Fenster Windows Task-Manager wird angezeigt.
- 3. Klicken Sie auf die Registerkarte Leistung im Fenster Windows Task-Manager.

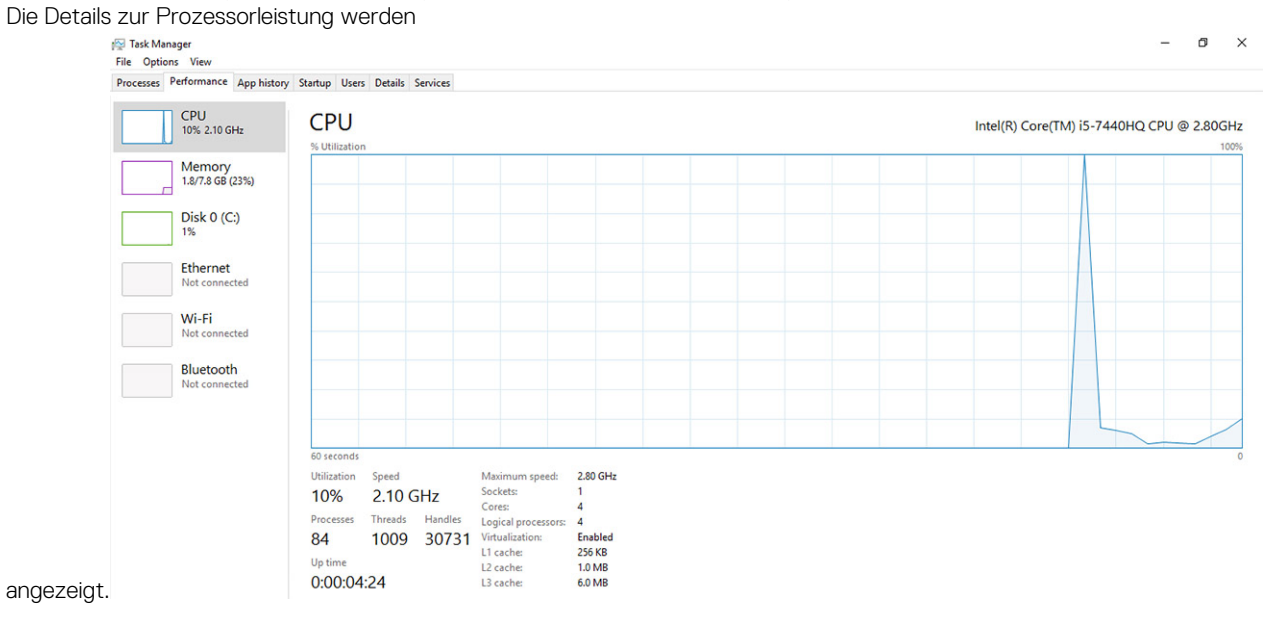

# Überprüfen der Prozessornutzung im Ressourcenmonitor

- 1. Klicken Sie mit der rechten Maustaste in die Taskleiste.
- Wählen Sie Task-Manager starten.
   Das Fenster Windows Task-Manager wird angezeigt.
- **3.** Klicken Sie auf die Registerkarte **Leistung** im Fenster **Windows Task-Manager**. Die Details zur Prozessorleistung werden angezeigt.
- 4. Klicken Sie auf Ressourcenmonitor öffnen.

| Nesource Monitor<br>File Monitor Help |           |                |        |              |             |          |            | - 0                  | ×        |
|---------------------------------------|-----------|----------------|--------|--------------|-------------|----------|------------|----------------------|----------|
| Overview CPU Mer                      | mory Disk | Network        |        |              |             |          |            |                      |          |
| CPU                                   | 📕 3% C    | PU Usage       | _      | 59% Maximu   | n Frequen   | icy 🔿 î  | >          | Views                | -        |
| 🗌 Image                               | PI        | D Descrip      | Status | Threads      | CPU         | Averag ^ | CPU        | 1005                 | % т      |
| perfmon.exe                           | 40        | 664 Resour     | Runni  | 17           | 2           | 15.96    |            | M                    |          |
| Taskmgr.exe                           | 20        | 528 Task M     | Runni  | 16           | 1           | 1.85     | m          | $\Lambda^{\rho} = 1$ | 4        |
| explorer.exe                          | 4         | 172 Windo      | Runni  | 65           | 0           | 1.12     |            | and a second         |          |
| mspaint.exe                           | 5         | 560 Paint      | Runni  | 19           | 0           | 1.11     |            | ML M                 |          |
| dwm.exe                               | 3         | 76 Deskto      | Runni  | 10           | 0           | 0.89     |            |                      |          |
| System                                | 4         | NT Ker         | Runni  | 146          | 0           | 0.72     |            |                      |          |
| svchost.exe (LocalSyste               | mNet 5    | B6 Host Pr     | Runni  | 21           | 0           | 0.54     | 60 Seconds | 0                    | % -      |
| System Interrupts                     | •         | Deferr         | Runni  |              | 0           | 0.53     | Disk       | IUU KB/Se            | <u>-</u> |
| MsMpEng.exe                           | 2.        | 1/6            | Runni  | 39           | 0           | 0.50     |            |                      |          |
| Disk                                  | 🧧 68 KB   | /sec Disk I/O  |        | 6% Highest A | ctive Time  |          |            |                      |          |
| Network                               | 📕 0 Kbp   | os Network I/O |        | 0% Network   | Utilization |          |            |                      |          |
| Memory                                | 📕 0 Har   | d Faults/sec   |        | 17% Used Ph  | ysical Men  | nory 💌   | Network    | 1 Mba                | 0        |
|                                       |           |                |        |              |             |          | Memory 1   | 00 Hard Faults/se    | 0 _      |

# Chipsätze

Alle Laptops oder Notebooks kommunizieren über den Chipsatz mit der CPU. Dieser Laptop enthält die Intel Mobile CM238.

# Intel-Chipsatz-Treiber

Überprüfen Sie, ob die Intel-Chipsatz-Treiber bereits auf dem Laptop installiert sind.

#### Tabelle 4. Intel-Chipsatz-Treiber

| Vor der Installation                                                                                                    | Nach der Installation                                                                                                    |
|----------------------------------------------------------------------------------------------------|----------------------------------------------------------------------------------------------------|
| <ul> <li>Define devices</li> <li>PCI Data Acquisition and Signal Processing Controller</li> <li>PCI Simple Communications Controller</li> <li>PCI Simple Communications Controller</li> <li>Michael Controller</li> <li>Unknown device</li> <li>System devices</li> <li>ACPI Fan</li> <li>ACPI Fan<td>PO Device     PO Device     PO Device</td></li></ul> | PO Device     PO Device     PO Device |

# Herunterladen des Chipsatz-Treibers

#### Schritte

- 1. Schalten Sie das Laptop ein.
- 2. Rufen Sie die Website **Dell.com/support** auf.
- Klicken Sie auf Produkt-Support, geben Sie die Service-Tag-Nummer Ihres Laptops ein und klicken Sie auf Senden.
   ANMERKUNG: Wenn Sie keine Service-Tag-Nummer haben, verwenden Sie die automatische Erkennungsfunktion oder suchen Sie manuell nach Ihrem Laptop-Modell.
- 4. Klicken Sie auf Treiber und Downloads.
- 5. Wählen Sie das Betriebssystem aus, das auf Ihrem Laptop installiert ist.
- 6. Scrollen Sie auf der Seite nach unten, erweitern Sie Chipsatz und wählen Sie den Chipsatz-Treiber.
- 7. Klicken Sie auf Datei herunterladen, um die aktuellste Version des Chipsatz-Treibers für Ihr Laptop herunterzuladen.
- 8. Sobald der Download abgeschlossen ist, wechseln Sie zu dem Ordner, in dem Sie die Treiberdatei gespeichert haben.
- 9. Doppelklicken Sie auf das Dateisymbol des Chipsatz-Treibers und befolgen Sie die Anweisungen auf dem Bildschirm.

## Bestimmen des Chipsatzes im Geräte-Manager bei Windows 10

#### Schritte

- 1. Klicken Sie mit der rechten Maustaste auf das Startmenü.
- 2. Wählen Sie Device Manager (Gerätemanager) aus.
- 3. Erweitern Sie Systemgeräte und suchen Sie den Chipsatz.

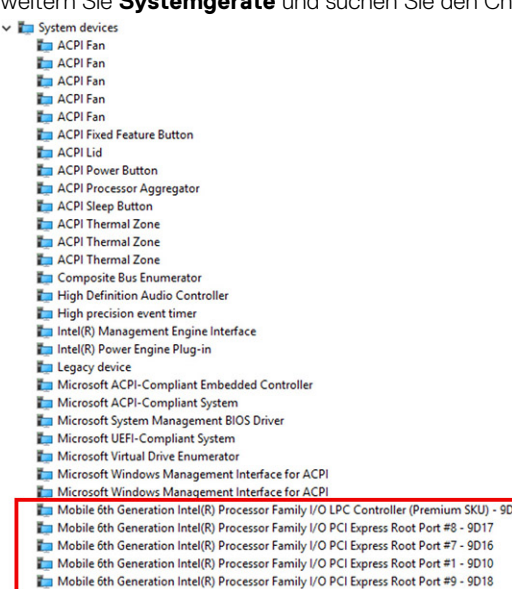

# Grafikoptionen:

Im Lieferumfang dieses Laptops sind die folgenden Grafik-Chipsätze enthalten:

- Grafikkarte Intel HD 620
- Grafikkarte Intel HD 630
- NVIDIA GeForce 930MX, 64 Bit
- NVIDIA GeForce 940MX, 64 Bit

# Intel HD-Grafiktreiber

Überprüfen Sie, ob die Intel HD-Grafiktreiber bereits auf dem Laptop installiert sind.

#### Tabelle 5. Intel HD-Grafiktreiber

| Vor der Installation                                                                                                    | Nach der Installation                                                                                            |
|----------------------------------------------------------------------------------------------------|----------------------------------------------------------------------------------------------------|
| <ul> <li>✓ I Display adapters</li> <li>I Microsoft Basic Display Adapter</li> </ul>                                               | ✓ ■ Display adapters                                                                                             |
| <ul> <li>Sound, video and game controllers</li> <li>High Definition Audio Device</li> <li>High Definition Audio Device</li> </ul> | <ul> <li>Intel(R) HD Graphics 630</li> <li>Intel(R) HD Graphics 630</li> <li>Intel(R) HD Graphics 630</li> </ul> |

### Herunterladen von Windows-Treibern

#### Schritte

- 1. Schalten Sie das Notebook ein.
- 2. Rufen Sie die Website Dell.com/support auf.
- 3. Klicken Sie auf **Produkt-Support**, geben Sie die Service-Tag-Nummer Ihres Notebooks ein und klicken Sie auf **Senden**.

(i) ANMERKUNG: Wenn Sie keine Service-Tag-Nummer haben, verwenden Sie die automatische Erkennungsfunktion oder suchen Sie manuell nach Ihrem Notebook-Modell.

- 4. Klicken Sie auf Drivers and Downloads (Treiber und Downloads).
- 5. Wählen Sie das Betriebssystem aus, das auf Ihrem Notebook installiert ist.
- 6. Scrollen Sie auf der Seite nach unten und wählen Sie den zu installierenden Treiber.
- 7. Klicken Sie auf Download File, um den Treiber für Ihr Notebook herunterzuladen.
- 8. Sobald der Download abgeschlossen ist, wechseln Sie zu dem Ordner, in dem Sie die Treiberdatei gespeichert haben.
- 9. Doppelklicken Sie auf das Dateisymbol des Treibers und befolgen Sie die Anweisungen auf dem Bildschirm.

# Anzeigeoptionen

Dieser Laptop verfügt über die folgenden Anzeigeoptionen:

- 14,0-Zoll HD mit reflexionsarmer Beschichtung (1366 x 768)
- 14,0-Zoll FHD mit reflexionsarmer Beschichtung (1920 x 1080)
- 14,0-Zoll FHD mit Touchscreen (1920 x 1080)

## Bestimmen des Bildschirmadapters

#### Schritte

- 1. Klicken Sie mit der rechten Maustaste auf das Startmenü.
- 2. Wählen Sie Geräte-Manager.
- 3. Erweitern Sie Bildschirmadapter.

Display adapters Intel(R) HD Graphics 630

Die Bildschirmadapter werden angezeigt.

# Ändern der Bildschirmauflösung

#### Schritte

1. Klicken Sie mit der rechten Maustaste auf den Desktop und wählen Sie Anzeigeeinstellungen.

- Tippen oder klicken Sie auf Anzeigeeinstellungen. Das Fenster "Anzeigeeinstellungen" wird angezeigt.
- **3.** Führen Sie einen Bildlauf nach unten durch und wählen Sie **Erweiterte Anzeigeeinstellungen**. Daraufhin wird das Fenster "Erweiterte Anzeigeeinstellungen" angezeigt.
- 4. Wählen Sie die gewünschte Auflösung aus der Dropdown-Liste aus und tippen Sie auf Anwenden.

| advanced display settings Customize your display                                         |  |
|------------------------------------------------------------------------------------------|--|
| Customize your display                                                                   |  |
|                                                                                          |  |
| 1                                                                                        |  |
| Identify Detect Connect to a wireless display<br>Resolution<br>1920 x 1080 (Recommended) |  |
| Apply Cancel                                                                             |  |
| Related settings                                                                         |  |
| Color calibration                                                                        |  |
| ClearType text                                                                           |  |
|                                                                                          |  |
| Advanced sizing of text and other items                                                  |  |

## Drehen des Bildschirms

#### Schritte

- 1. Klicken Sie mit der rechten Maustaste auf den Desktop. Ein Untermenü wird angezeigt.
- 2. Klicken Sie auf Graphic Options > Rotation (Grafikoptionen > Drehung) und wählen Sie eine der folgenden Optionen aus:
  - Drehen auf Normal
  - Um 90 Grad drehen
  - Um 180 Grad drehen
  - Um 270 Grad drehen

#### Nächste Schritte

(i) ANMERKUNG: Der Bildschirm kann auch mithilfe der folgenden Tastenkombinationen gedreht werden:

- Tastenkombination Strg + Alt + Nach-Oben-Taste (Drehen auf Normal)
- Nach-rechts-Taste (um 90 Grad drehen)
- Nach-unten-Taste (um 180 Grad drehen)
- Nach-links-Taste (um 270 Grad drehen)

### Einstellen der Helligkeit bei Windows 10

#### Info über diese Aufgabe

So aktivieren oder deaktivieren Sie die automatische Anpassung der Bildschirmhelligkeit:

#### Schritte

- 1. Wischen Sie ausgehend vom rechten Rand des Bildschirms, um auf das Action Center zuzugreifen.
- 2. Tippen oder klicken Sie auf Alle Einstellungen 🗭 > System > Anzeige.
- 3. Verwenden Sie den **Bildschirmhelligkeit automatisch anpassen**-Schieberegler zum Aktivieren oder Deaktivieren der automatischen-Helligkeitseinstellung.

(i) ANMERKUNG: Sie können die Helligkeit auch manuell mithilfe des Schiebereglers Helligkeitsstufe anpassen.

# Reinigen des Bildschirms

#### Schritte

- 1. Überprüfen Sie den Bildschirm auf Verschmutzungen oder Bereiche, die gereinigt werden müssen.
- 2. Verwenden Sie ein Mikrofasertuch zum Entfernen von sichtbarem Staub. Wischen Sie sämtliche Schmutzpartikel vorsichtig ab.
- 3. Es sollten ordnungsgemäße Reinigungssets verwenden, um Ihren Bildschirm in einem gestochen scharfen und makellosem Zustand zu erhalten.

(i) ANMERKUNG: Sprühen Sie niemals Reinigungsmittel direkt auf dem Bildschirm, sondern auf ein Reinigungstuch.

- 4. Wischen Sie mit kreisförmigen Bewegungen vorsichtig über den Bildschirm. Drücken Sie nicht zu fest mit dem Tuch auf den Bildschirm.
  - (i) ANMERKUNG: Drücken Sie nicht zu fest auf oder berühren Sie den Bildschirm mit Ihren Fingern, da dies ölige Fingerabdrücke oder Schlieren hinterlassen könnte.

(i) ANMERKUNG: Entfernen Sie jegliche Flüssigkeiten vom Bildschirm.

- 5. Entfernen Sie alle überschüssige Feuchtigkeit, da diese zu Beschädigungen des Bildschirms führen kann.
- 6. Lassen Sie den Bildschirm gründlich trocknen, bevor Sie ihn einschalten.
- 7. Wiederholen Sie diese Schritte bei schwer entfernbaren Flecken, bis der Bildschirm sauber ist.

### Verwenden des Touchscreens bei Windows 10

#### Info über diese Aufgabe

Führen Sie die folgenden Schritte aus, um den Touchscreen zu aktiveren oder zu deaktivieren:

#### Schritte

- 1. Klicken Sie mit der rechten Maustaste auf das Startmenü.
- 2. Wählen Sie Systemsteuerung.
- 3. Tippen Sie auf Stift- und Eingabegeräte in der Systemsteuerung.
- 4. Tippen Sie auf die Registerkarte Touch.
- 5. Wählen Sie Finger als Eingabegerät verwenden , um das Touchscreen zu aktivieren. Deaktivieren Sie das Kontrollkästchen, um das Touchscreen zu deaktivieren.

## Verbinden mit externen Anzeigegeräten

#### Info über diese Aufgabe

Führen Sie die folgenden Schritte aus, um das Laptop an ein externes Anzeigegerät anzuschließen:

#### Schritte

- 1. Stellen Sie sicher, dass das externe Anzeigegerät eingeschaltet ist und stecken Sie das Kabel des externen Anzeigegeräts in einen Videoanschluss Ihres Laptops.
- 2. Drücken Sie die Windows-Logo plus die P-Taste.
- 3. Wählen Sie einen der folgenden Modi aus:
  - Nur PC-Bildschirm
  - Duplizieren
  - Erweitern
  - Nur zweiter Bildschirm

(i) ANMERKUNG: Weitere Informationen finden Sie im Dokument, das im Lieferumfang Ihres Anzeigegerät enthalten ist.

# Realtek ALC3246 Waves MaxxAudio Pro Controller

Dieses Notebook umfasst einen integrierten Realtek ALC3246-CG Waves MaxxAudio Pro Controller. Es handelt sich um einen High-Definition-Audio-Codec für Windows-Desktops und -Notebooks.

### Herunterladen der Audiotreiber

#### Schritte

- 1. Schalten Sie das Laptop ein.
- 2. Rufen Sie die Website www.dell.com/support auf.
- 3. Klicken Sie auf Produktsupport, geben Sie die Service-Tag-Nummer Ihres Notebooks ein und klicken Sie auf Senden.

(i) ANMERKUNG: Wenn Sie keine Service-Tag-Nummer haben, verwenden Sie die automatische Erkennungsfunktion oder suchen Sie manuell nach Ihrem Laptop-Modell.

- 4. Klicken Sie auf Treiber und Downloads.
- 5. Wählen Sie das Betriebssystem aus, das auf Ihrem Laptop installiert ist.
- 6. Scrollen Sie auf der Seite nach unten durch und erweitern Sie Audio.
- 7. Wählen Sie den Audiotreiber.
- 8. Klicken Sie auf **Datei herunterladen**, um die aktuellste Version des Audiotreibers für Ihr Laptop herunterzuladen.
- 9. Sobald der Download abgeschlossen ist, wechseln Sie zu dem Ordner, in dem Sie die Datei für den Audiotreiber gespeichert haben.
- 10. Doppelklicken Sie auf das Dateisymbol der Audiotreiberdatei und befolgen Sie die Anweisungen auf dem Bildschirm.

### Bestimmen des Audio-Controller bei Windows 10

#### Schritte

- 1. Wischen Sie von rechts für den Zugriff auf das Action Center und wählen Sie Alle Einstellungen
- 2. Geben Sie Geräte-Manager in das Suchfeld ein und wählen Sie Geräte-Manager im linken Fensterbereich.
- **3.** Erweitern Sie **Audio-, Video- und Gamecontroller**. Der Audio-Controller wird angezeigt.

#### Tabelle 6. Bestimmen des Audio-Controller bei Windows 10

| Vor der Installation                                                                              | Nach der Installation                                                                                        |
|---------------------------------------------------------------------------------------------------|----------------------------------------------------------------------------------------------------|
| Sound, video and game controllers<br>High Definition Audio Device<br>High Definition Audio Device | <ul> <li>Sound, video and game controllers</li> <li>Intel(R) Display Audio</li> <li>Realtek Audio</li> </ul> |

# Ändern der Audioeinstellungen

#### Schritte

- 1. Tippen oder berühren Sie Web und Windows durchsuchen und geben Sie Dell Audio ein.
- 2. Starten Sie das Dell Audiodienstprogramm im linken Fensterbereich.

# WLAN-Karten

Dieser Laptop unterstützt für die folgenden Optionen:

- Qualcomm QCA61x4A
- QCA 2x2 AC mit Bluetooth (Nicht vPro)
- Intel 8265 ohne Bluetooth

- 2x2 AC ohne Bluetooth (vPro-fähig)-FED
- Intel 8265
- 2X2 AC mit Bluetooth (vPro-fähig)

(i) ANMERKUNG: Qualcomm xxxxxx (z. B. QCA61x4A) ist ein Produkt von Qualcomm Technologies, Inc.

# **Optionen des Bildschirms "Secure Boot" (Sicherer Start)**

| Option                   | Beschreibung                                                                                                    |
|--------------------------|----------------------------------------------------------------------------------------------------|
| Secure Boot<br>Enable    | <ul> <li>Diese Option aktiviert oder deaktiviert die Funktion Secure Boot (Sicherer Start).</li> <li>Disabled (Deaktiviert)</li> <li>Enabled (Aktiviert)</li> </ul>                                                                                                    |
|                          | Standardeinstellung: Enabled (Aktiviert).                                                                                                    |
| Expert Key<br>Management | <ul> <li>Die Sicherheitsschlüssel-Datenbanken können nur bearbeitet werden, wenn sich das System im benutzerdefinierten Modus befindet. Die Option Enable Custom Mode (Benutzerdefinierten Modus aktivieren) ist standardmäßig deaktiviert. Die Optionen sind:</li> <li>PK</li> <li>KEK</li> <li>db</li> </ul> |
|                          | <ul> <li>dbx</li> <li>Wenn Sie den Custom Mode (Benutzerdefinierter Modus) aktivieren, werden die relevanten Optionen f ür PK,</li> </ul>                                                                                                    |
|                          | KEK, db und dbx angezeigt. Die Optionen sind:                                                                                                    |
|                          | <ul> <li>Save to File (In Datei speichern) – Speichert den Schlüssel in einer vom Benutzer ausgewählten Datei.</li> <li>Replace from File (Aus Datei ersetzen) – Ersetzt den aktuellen Schlüssel durch einen Schlüssel aus einer vom Benutzer ausgewählten Datei.</li> </ul>                                   |
|                          | • Append from File (Anhängen aus Datei) – Fügt einen Schlüssel aus einer vom Benutzer ausgewählten<br>Datei zur aktuellen Datenbank hinzu.                                                                                                    |
|                          | • Delete (Löschen) – Löscht den ausgewählten Schlüssel.                                                                                                    |
|                          | • Reset All Keys (Alle Schlüssel zurücksetzen) – Setzt auf Standardeinstellungen zurück.                                                                                                    |
|                          | Delete All Keys (Alle Schlüssel löschen) – Löscht alle Schlüssel.                                                                                                    |
|                          | () ANMERKUNG: Wenn Sie den Custom Mode (benutzerdefinierter Modus) deaktivieren, werden                                                                                                    |

sämtliche vorgenommenen Änderungen gelöscht und die Schlüssel auf ihre Standardeinstellungen zurückgesetzt.

# Festplattenlaufwerksoptionen

Dieser Laptop unterstützt HDD, M.2 SATA SSD und M.2 PCIe NVMe.

### Bestimmen des Festplattenlaufwerks bei Windows 10

#### Schritte

- 1. Klicken Sie mit der rechten Maustaste auf das Startmenü.
- 2. Wählen Sie Geräte-Manager und erweitern Sie Laufwerke.

#### Disk drives

LITEON L8H-128V2G-11 M.2 2280 128GB

Das Festplattenlaufwerk ist in den Laufwerken aufgeführt.

# Bestimmen der Festplatte im BIOS

#### Schritte

1. Schalten Sie das System ein oder starten Sie es neu.

- 2. Wenn das Dell-Logo angezeigt wird, führen Sie die folgende Aktion durch, um das BIOS-Setup-Programm aufzurufen:
  - Mit Tastatur Tippen Sie auf F2, bis die Meldung "Aufrufen des BIOS-Setup" angezeigt wird. Um das Systemstart-Menü aufzurufen, tippen Sie auf F12.

Das Festplattenlaufwerk finden Sie unter Systeminformationen in der Gruppe Allgemein.

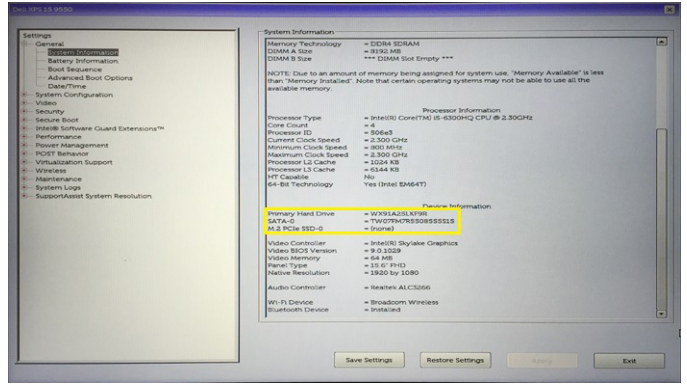

# Kamerafunktionen

Dieser Laptop wird mit einer nach vorne ausgerichteten Kamera mit einer Bildauflösung von (maximal) 1280 x 720 geliefert.

- (i) ANMERKUNG: Die Kamera befindet sich mittig am oberen Bildschirmrand.
- (i) ANMERKUNG: Das Notebook ist auch ohne Kamera verfügbar.

### Bestimmen der Kamera im Geräte-Manager bei Windows 10

#### Schritte

- 1. Geben sie im **Suchfeld Geräte-Manager** ein und tippen Sie, um zu starten.
- 2. Erweitern Sie unter Geräte-Manager Bildbearbeitungsgeräte.
  - Imaging devices
    - 📄 Integrated Webcam

### Starten der Kamera

#### Info über diese Aufgabe

Um die Kamera zu starten, öffnen Sie eine Anwendung, die die Kamera verwendet. Wenn Sie beispielsweise auf die Skype-Software tippen, die im Lieferumfang des Notebooks enthalten war, schaltet sich die Kamera ein. Falls Sie online chatten und die Anwendung Zugriff auf die Webcam anfordert, wird die Webcam ebenfalls eingeschaltet.

### Starten der Kamera-Anwendung

#### Schritte

1. Tippen oder klicken Sie auf die Windows-Taste und wählen Sie Alle Apps.

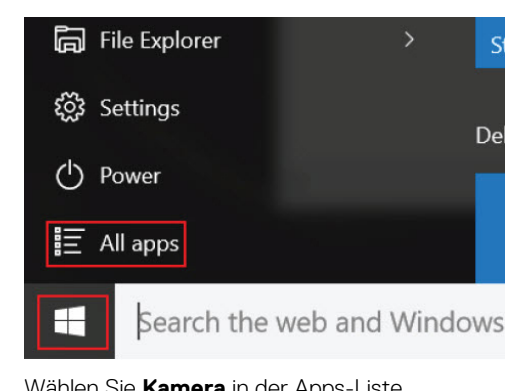

| 2. | Wählen Sie <b>Kamera</b> in der Apps-Liste. |
|----|---------------------------------------------|
|    | 0 0                                         |

| 0 –                     | 9                     |
|-------------------------|-----------------------|
| <b>n</b>                | 3D Builder<br>New     |
| А                       |                       |
| $\overline{\mathbf{O}}$ | Alarms & Clock<br>New |
| С                       |                       |
|                         | Calculator<br>New     |
| 1                       | Calendar              |
|                         | Camera                |
| 2                       | Contact Support       |

3. Wenn die Kamera-App in der Apps-Liste nicht verfügbar ist, suchen Sie danach.

| ≡  | Camera<br>Trusted Windows St | ore app |
|----|------------------------------|---------|
| ŵ  | Folders                      |         |
| ŝ  | 📒 Camera Roll                |         |
| 57 | Settings                     |         |
| ×  | 🚳 View scanners and <b>c</b> | ameras  |
|    | My stuff                     | ,∕⊂ Web |
|    | camera                       |         |

# Arbeitsspeichermerkmale

Dieser Laptop unterstützt eine Mindestspeicherkapazität von :

- 4 GB und maximal 32 GB DDR4-Speicher, bis zu 2133 MHz (Dual Core).
- 4 GB und maximal 32 GB DDR4-Speicher, bis zu 2400 MHz (Quad Core).

(i) ANMERKUNG: Für das Speichermodul im Dual-Core-Prozessor sind 2400 MHz angegeben, doch die tatsächliche Leistung liegt bei 2133 MHz.

## Überprüfen des Systemspeichers bei Windows 10

#### Schritte

- 1. Klicken Sie auf das Startmenü und wählen Sie Einstellungen  $\frac{2}{3}$  > System.
- 2. Tippen Sie unter System auf Info.

# Überprüfen des Systemspeichers im System-Setup (BIOS)

#### Schritte

- 1. Schalten Sie das System ein oder starten Sie es neu.
- 2. Führen Sie die folgenden Schritte durch, wenn das Dell Logo angezeigt wird:
  - Mit Tastatur Tippen Sie auf F2, bis die Meldung "Aufrufen des BIOS-Setup" angezeigt wird. Um das Systemstart-Menü aufzurufen, tippen Sie auf F12.
- 3. Wählen Sie im linken Fenster Settings (Einstellungen) > General (Allgemein) > System Information (Systeminformationen), Die Informationen zum Arbeitsspeicher werden im rechten Fenster angezeigt.

### Testen des Arbeitsspeicher über ePSA

#### Schritte

- 1. Schalten Sie den Computer ein oder führen Sie einen Neustart durch.
- **2.** Drücken Sie F12 oder Fn+Betriebsschalter, um die ePSA-Diagnose zu starten. Das Preboot System Assessment (PSA) startet auf Ihrem Computer.
  - () ANMERKUNG: Wird das Betriebssystem-Logo angezeigt, haben Sie vermutlich zu spät gedrückt. Warten Sie in diesem Fall, bis der Anmeldebildschirm/Desktop angezeigt wird. Schalten sie den Computer aus und versuchen Sie es erneut.

#### Ergebnisse

Wenn die Ergebnisse des Speichertests 25 oder weniger Fehler enthalten, behebt die RMT-Grundfunktion die Probleme automatisch. Der Test ist in diesem Fall erfolgreich abgeschlossen, da die Probleme behoben wurden. Wenn die Ergebnisse des Speichertests 26-50 Fehler enthalten, verbirgt die RMT-Grundfunktion die defekten Speicherblocks und gibt ein erfolgreiches Ergebnis zurück, ohne dass ein Speicheraustausch erforderlich ist. Wenn die Ergebnisse des Speichertests mehr als 50 Fehler aufweisen, war der Test nicht erfolgreich und das Ergebnis weist darauf hin, dass ein Austausch des Speichermoduls erforderlich ist.

# **Realtek HD-Audiotreiber**

Überprüfen Sie, ob die Realtek-Audiotreiber bereits auf dem Laptop installiert sind.

#### Tabelle 7. Realtek HD-Audiotreiber

| Vor der Installation                                                                                                    | Nach der Installation |
|----------------------------------------------------------------------------------------------------|-----------------------|
| <ul> <li>Audio inputs and outputs</li> <li>Microphone (High Definition Audio Device)</li> <li>Speakers (High Definition Audio Device)</li> <li>Sound, video and game controllers</li> <li>High Definition Audio Device</li> <li>Intel(R) Display Audio</li> </ul> |                       |

# Thunderbolt über USB Typ C

Thunderbolt ist eine Hardwareschnittstelle, die Daten, Video, Audio und der Stromversorgung in einer einzelnen Verbindung vereint. Thunderbolt vereint PCI Express (PCIe) und DisplayPort (DP) in einem seriellen Signal und Stromversorgung in einem Kabel. Thunderbolt 1 und Thunderbolt 2 verwenden den gleichen Stecker [1] wie MiniDP (DisplayPort) zur Anbindung von Peripheriegeräten; Thunderbolt 3 verwendet einen USB-Typ-C-Stecker [2].

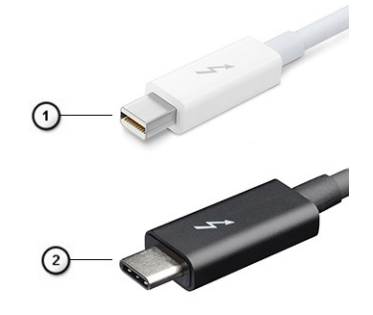

#### Abbildung 6. Thunderbolt 1 und Thunderbolt 3

- 1. Thunderbolt 1 und Thunderbolt 2 (miniDP-Stecker)
- 2. Thunderbolt 3 (USB-Typ-C-Stecker)

# Thunderbolt 3 über USB Typ C

Thunderbolt 3 erhöht über USB-Typ-C die Geschwindigkeiten auf bis zu 40 Gbit/s und bietet alles in einem kompakten Port – die schnellste, vielseitigste Verbindung mit jedem Dock, Display oder Datengerät wie einer externe Festplatte. Thunderbolt 3 verwendet einen USB-Typ-C-Stecker/Anschluss für den Anschluss an unterstützte Peripheriegeräte.

- 1. Thunderbolt 3 verwendet USB-Typ-C-Stecker und Kabel. Es ist kompakt und reversibel.
- 2. Thunderbolt 3 unterstützt Geschwindigkeiten von bis zu 40 Gbit/s.
- 3. DisplayPort 1.2 kompatibel mit vorhandenen DisplayPort-Monitoren, -Geräten und -Kabeln.
- 4. Stromversorgung über USB Bis zu 130 W auf unterstützten Computern

# Hauptmerkmale von Thunderbolt 3 über USB-Typ-C

- 1. Thunderbolt, USB, DisplayPort und Stromversorgung über USB-Typ-C in einem einzelnen Kabel (Merkmale können je nach Produkt variieren).
- 2. USB-Typ-C-Stecker und -Kabel, die kompakt und reversibel sind.
- 3. Unterstützt Thunderbolt Networking (\*variiert je nach Produkt)
- 4. Unterstützung für 4K
- 5. Bis zu 40 Gbit/s

(i) ANMERKUNG: Datenübertragungsgeschwindigkeiten können je nach Gerät variieren.

### **Thunderbolt Symbole**

#### Tabelle 8. Unterschiedliche Thunderbolt Symbole

| Protokoll   | USB Typ-A       | USB Typ-C | Anmerkungen        |
|-------------|-----------------|-----------|--------------------|
| Thunderbolt | Nicht anwendbar | f f       | mDP oder USB Typ-C |
# **Optionen des System-Setup**

() ANMERKUNG: Abhängig von Ihrem Computer und den installierten Geräten werden manche der in diesem Abschnitt beschriebenen Elemente möglicherweise nicht angezeigt.

#### Themen:

- Startreihenfolge
- Navigationstasten
- System-Setup Übersicht
- Aufrufen des System-Setups
- Einmaliges Startmenü
- Optionen des Bildschirms "General" (Allgemein)
- Optionen des Bildschirms "System Configuration" (Systemkonfiguration)
- Bildschirm Optionen
- Optionen des Bildschirms "Security" (Sicherheit)
- Optionen des Bildschirms "Secure Boot" (Sicherer Start)
- Intel Software Guard Extensions
- Optionen des Bildschirms "Performance" (Leistung)
- Optionen des Bildschirms "Power Management" (Energieverwaltung)
- Optionen des Bildschirms "POST Behavior" (Verhalten beim POST)
- Optionen des Bildschirms "Virtualization support" (Unterstützung der Virtualisierung)
- Wireless-Optionen des Bildschirms
- Optionen des Bildschirms "Maintenance" (Wartung)
- Optionen im Fenster des Systemprotokolls
- Aktualisieren des BIOS
- System- und Setup-Kennwort
- Löschen von CMOS-Einstellungen
- Löschen von BIOS- (System-Setup) und Systemkennwörtern

### Startreihenfolge

Mit der Startreihenfolge können Sie die vom System-Setup festgelegte Reihenfolge der Startgeräte umgehen und direkt von einem bestimmten Gerät (z. B. optisches Laufwerk oder Festplatte) starten. Während des Einschalt-Selbsttests (POST, Power-on Self Test), wenn das Dell Logo angezeigt wird, können Sie:

- Das System-Setup mit der F2-Taste aufrufen
- Einmalig auf das Startmenü durch Drücken der F12-Taste zugreifen.

Das einmalige Startmenü zeigt die Geräte an, die Sie starten können, einschließlich der Diagnoseoption. Die Optionen des Startmenüs lauten:

- Wechseldatenträger (soweit verfügbar)
- STXXXX-Laufwerk

(i) ANMERKUNG: XXXX gibt die Nummer des SATA-Laufwerks an.

- Optisches Laufwerk (soweit verfügbar)
- SATA-Festplattenlaufwerk (falls vorhanden)
- Diagnostics (Diagnose)

(i) ANMERKUNG: Bei Auswahl von Diagnostics wird der SupportAssist-Bildschirm angezeigt.

Der Startreihenfolgebildschirm zeigt auch die Optionen zum Zugriff auf den System-Setup-Bildschirm an.

### Navigationstasten

ANMERKUNG: Bei den meisten Optionen im System-Setup werden Änderungen zunächst nur gespeichert und erst beim Neustart des Systems wirksam.

| Tasten                  | Navigation                                                                                                    |
|-------------------------|----------------------------------------------------------------------------------------------------|
| Pfeil nach oben         | Zurück zum vorherigen Feld                                                                                                    |
| Pfeil nach unten        | Weiter zum nächsten Feld                                                                                                    |
| Eingabetaste            | Wählt einen Wert im ausgewählten Feld aus (falls vorhanden) oder folgt dem Link in diesem Feld.                                                                                                    |
| <leertaste></leertaste> | Öffnet oder schließt gegebenenfalls eine Dropdown-Liste.                                                                                                    |
| Registerkarte           | Weiter zum nächsten Fokusbereich.                                                                                                    |
| <esc></esc>             | Wechselt zur vorherigen Seite, bis das Hauptfenster angezeigt wird. Durch Drücken der Esc-Taste im<br>Hauptfenster wird eine Meldung angezeigt, die Sie auffordert, alle nicht gespeicherten Änderungen zu speichern.<br>Anschließend wird das System neu gestartet. |

## System-Setup – Übersicht

Das System-Setup bietet folgende Möglichkeiten:

- Systemkonfigurationsinformationen ändern, nachdem Sie Hardware-Komponenten hinzugefügt, geändert oder entfernt haben.
- Benutzerdefinierte Option festlegen oder ändern, z. B. das Benutzer-Kennwort.
- Die aktuelle Speichergröße abfragen oder den Typ des installierten Festplattenlaufwerks festlegen.

Vor der Verwendung des System-Setups sollten Sie die Einstellungen des System-Setup-Bildschirms notieren, um gegebenenfalls später darauf zurückgreifen zu können.

VORSICHT: Nehmen Sie keine Änderungen in den Einstellungen des System-Setup-Programms vor, wenn Sie nicht über die erforderlichen Computerkenntnisse verfügen. Bestimmte Änderungen können dazu führen, dass der Computer nicht mehr ordnungsgemäß arbeitet.

### Aufrufen des System-Setups

#### Schritte

- 1. Schalten Sie den Computer ein oder führen Sie einen Neustart durch.
- 2. Drücken Sie unmittelbar nach Anzeige des weißen Dell-Logos auf F2.
  - Die System-Setup-Seite wird angezeigt.

() ANMERKUNG: Wenn Sie zu lange gewartet haben und bereits das Betriebssystem-Logo angezeigt wird, warten Sie, bis der Desktop angezeigt wird. Fahren Sie dann den Computer herunter und versuchen Sie es erneut.

(i) ANMERKUNG: Nach Anzeige des Dell-Logos können Sie auch die Taste F12 drücken und dann das BIOS-Setup auswählen.

### Einmaliges Startmenü

Wenn Sie das **einmalige Startmenü** aufrufen möchten, schalten Sie den Computer ein und drücken Sie dann umgehend die Taste F12.

Das einmalige Startmenü zeigt die Geräte an, die Sie starten können, einschließlich der Diagnoseoption. Die Optionen des Startmenüs lauten:

- Wechseldatenträger (soweit verfügbar)
- STXXXX-Laufwerk (falls vorhanden)

(i) ANMERKUNG: XXX gibt die Nummer des SATA-Laufwerks an.

- Optisches Laufwerk (soweit verfügbar)
- SATA-Festplattenlaufwerk (falls vorhanden)
- Diagnostics (Diagnose)

Der Startreihenfolgebildschirm zeigt auch die Optionen zum Zugriff auf den System-Setup-Bildschirm an.

### **Optionen des Bildschirms "General" (Allgemein)**

In diesem Abschnitt werden die primären Hardwarefunktionen des Computers aufgelistet.

| Option                     | Beschreibung                                                                                                    |
|----------------------------|----------------------------------------------------------------------------------------------------|
| System<br>Information      | <ul> <li>In diesem Abschnitt werden die primären Hardwarefunktionen des Computers aufgelistet.</li> <li>System Information (Systeminformationen): Angezeigt werden BIOS Version, Service Tag, Asset Tag,<br/>Ownership Tag, Ownership Date, Manufacture Date, and the Express Service Code (BIOS-Version, Service-<br/>Tag-Nummer, Systemkennnummer, Besitzkennnummer, Besitzdatum, Herstellungsdatum und der Express-<br/>Servicecode).</li> <li>Memory Information (Speicherinformation): Angezeigt werden Memory Installed, Memory Available, Memory<br/>Speed, Memory Channels Mode, Memory Technology, DIMM A Size, und DIMM B Size (Installierter<br/>Speicher, Verfügbarer Speicher, Speichertaktrate, Speicherkanalmodus, Speichertechnologie, DIMM-A-Größe<br/>und DIMM-B-Größe).</li> </ul> |
|                            | <ul> <li>Processor Information (Prozessorinformationen): Angezeigt werden Processor Type, Core Count, Processor ID, Current Clock Speed, Minimum Clock Speed, Maximum Clock Speed, Processor L2 Cache, Processor L3 Cache, HT Capable und 64-Bit Technology (Prozessortyp, Anzahl der Kerne, Prozessor-ID, Aktuelle Taktrate, Minimale Taktrate, Maximale Taktrate, L2-Cache des Prozessors, L3-Cache des Prozessors, HT-Fähigkeit und 64-Bit-Technologie).</li> <li>Device Information (Geräteinformationen): Angezeigt werden Primary Hard Drive, M.2 SATA2, M.2 SATA, M.2 PCIe SSD-0, I OM MAC Address, Video Controller, Video BIOS Version, Video Memory, Panel Type, Native</li> </ul>                                                                                                    |
|                            | Resolution, Audio Controller, Wi-Fi Device, WiGig Device, Cellular Device, Bluetooth Device.                                                                                                    |
| Battery<br>Information     | Zeigt den Akkustatus und den mit dem Computer verbundenen Netzteiltyp an.                                                                                                    |
| Boot Sequence              | <ul> <li>Ermöglicht das Ändern der Reihenfolge, in der der Computer das Betriebssystem zu finden versucht.</li> <li>Diskette Drive (Diskettenlaufwerk)</li> <li>Internal HDD (Interne Festplatte)</li> <li>USB Storage Device (USB-Speichergerät)</li> <li>CD/DVD/CD-RW Drive (CD/DVD/CD-RW-Laufwerk)</li> <li>Onboard NIC (Integrierte NIC)</li> </ul>                                                                                                    |
| Advanced Boot<br>Options   | Mit dieser Option können Sie ROMs der Legacy-Option laden. Standardmäßig ist die Option <b>Enable Legacy</b><br><b>Option ROMs</b> (ROMs der Legacy-Option aktivieren) deaktiviert.                                                                                                    |
| UEFI Boot Path<br>Security | <ul> <li>Mit dieser Option können Sie steuern, ob Benutzer beim Starten eines UEFI-Startpfads aus dem F12-Startmenü<br/>aufgefordert werden, ein Administratorkennwort einzugeben.</li> <li>Always, Except Internal HDD (Immer, außer interne HDD)</li> <li>Always (Immer)</li> <li>Never (Nie): Diese Option ist standardmäßig aktiviert.</li> </ul>                                                                                                    |
| Date/Time                  | Ermöglicht das Ändern von Datum und Uhrzeit.                                                                                                    |

### **Optionen des Bildschirms "System Configuration"** (Systemkonfiguration)

#### Option

#### Beschreibung

Integrated NIC

- Ermöglicht die Konfiguration des integrierten Netzwerk-Controllers. Die Optionen sind:
- Disbaled (Deaktiviert)
- Enabled (Aktiviert)
- Enabled w/PXE (mit PXE aktiviert): Diese Option ist standardmäßig aktiviert.

| Option            | Beschreibung                                                                                                    |
|-------------------|----------------------------------------------------------------------------------------------------|
| Parallel Port     | <ul> <li>Ermöglicht die Konfiguration der parallelen Schnittstelle auf der Docking-Station. Die Optionen sind:</li> <li>Disbaled (Deaktiviert)</li> <li>AT: Diese Option ist standardmäßig aktiviert.</li> <li>PS2</li> <li>ECP</li> </ul>                                                                                                    |
| Serial Port       | <ul> <li>Ermöglicht die Konfiguration der integrierten seriellen Schnittstelle. Die Optionen sind:</li> <li>Disbaled (Deaktiviert)</li> <li>COM1: Diese Option ist standardmäßig aktiviert.</li> <li>COM2</li> <li>COM3</li> <li>COM4</li> </ul>                                                                                                    |
| SATA Operation    | <ul> <li>Ermöglicht die Konfiguration des integrierten SATA-Festplatten-Controllers. Die Optionen sind:</li> <li>Disbaled (Deaktiviert)</li> <li>AHCI</li> <li>RAID On (RAID ein): Diese Option ist standardmäßig aktiviert.</li> </ul>                                                                                                    |
| Drives            | Ermöglicht die Konfiguration der integrierten SATA-Laufwerke. Alle Laufwerke sind standardmäßig aktiviert. Die<br>Optionen sind:<br>• SATA-0<br>• SATA-2<br>• SATA-4<br>• M.2 PCI-e SSD-0                                                                                                    |
| SMART Reporting   | <ul> <li>Dieses Feld steuert, ob während des Systemstarts Fehler zu den integrierten Festplatten gemeldet werden. Diese Technologie ist Teil der SMART-Spezifikation (Self-Monitoring Analysis and Reporting Technology). Diese Option ist standardmäßig deaktiviert.</li> <li>Enable SMART Reporting (SMART-Berichte aktivieren)</li> </ul>                                  |
| USB Configuration | Dies ist eine optionale Funktion.                                                                                                    |
|                   | Mit diesem Feld wird der integrierte USB-Controller konfiguriert. Wenn "Boot Support"<br>(Systemstartunterstützung) aktiviert ist, kann das System von jedem USB-Massenspeichergerätetyp<br>(Festplattenlaufwerk, Speicherstick, Diskette) gestartet werden.                                                                                                    |
|                   | Wenn der USB-Anschluss aktiviert ist, wird ein an dieser Schnittstelle angeschlossenes Gerät aktiviert und ist für das Betriebssystem verfügbar.                                                                                                    |
|                   | Wenn der USB-Anschluss deaktiviert ist, kann das Betriebssystem kein dort angeschlossenes Gerät erkennen.                                                                                                    |
|                   | Die Optionen sind:                                                                                                    |
|                   | <ul> <li>Enable USB Boot Support (Unterstützung von Laden bei USB-Anschluss aktivieren) – Diese Option ist standardmäßig aktiviert.</li> <li>Enable External USB Port (Äußerer USB-Anschluß aktivieren) – Diese Option ist standardmäßig aktiviert</li> </ul>                                                                                                    |
|                   | (i) ANMERKUNG: USB-Tastatur und -Maus funktionieren im BIOS ungeachtet dieser Einstellungen immer.                                                                                                    |
| USB Thunderbolt   | Dies ist eine optionale Euroktion                                                                                                    |
| USB Inunderbolt   | Mit diesem Feld wird der integrierte USB-Controller konfiguriert. Wenn "Boot Support"<br>(Systemstartunterstützung) aktiviert ist, kann das System von jedem USB-Massenspeichergerätetyp<br>(Festplattenlaufwerk, Speicherstick, Diskette) gestartet werden.                                                                                                    |
|                   | Wenn der USB-Anschluss aktiviert ist, wird ein an dieser Schnittstelle angeschlossenes Gerät aktiviert und ist für das Betriebssystem verfügbar.                                                                                                    |
|                   | Wenn der USB-Anschluss deaktiviert ist, kann das Betriebssystem kein dort angeschlossenes Gerät erkennen.                                                                                                    |
|                   | Die Optionen sind:                                                                                                    |
|                   | <ul> <li>Enable USB Boot Support (Unterstützung von Laden bei USB-Anschluss aktivieren) – Diese Option ist standardmäßig aktiviert.</li> <li>Enable External USB Port (Äußerer USB-Anschluß aktivieren) – Diese Option ist standardmäßig aktiviert.</li> <li>Enable Thunderbolt Port (Thunderbolt-Anschluß aktivieren) – Diese Option ist standardmäßig aktiviert.</li> </ul> |

| Option                   | Beschreibung                                                                                                    |
|--------------------------|----------------------------------------------------------------------------------------------------|
|                          | <ul> <li>Enable Thunderbolt Boot Support (Thunderbolt-Start-Unterstützung aktivieren). Dies ist eine optionale Funktion.</li> <li>Always Allow Dell Docks (Dell Docks immer zulassen). Dies ist eine optionale Funktion.</li> <li>Erlaubt das Aktivieren von Thunderbolt (und PCle hinter TBT) vor dem Start.</li> </ul>                                                                                                    |
| USB PowerShare           | Dieses Feld konfiguriert das Verhalten der Funktion USB PowerShare. Diese Option ermöglicht das Aufladen<br>externer Geräte über den USB-PowerShare-Anschluss unter Verwendung der in der Systembatterie gespeicherte<br>Energie.                                                                                                    |
| Unobtrusive Mode         | Wenn diese Option aktiviert ist, werden beim Drücken der Tasten <b>Fn+F7</b> alle Licht- und Tonausgaben im System ausgeschaltet. Um den normalen Betrieb wieder aufzunehmen, drücken Sie erneut die Tasten <b>Fn+F7</b> . Diese Option ist standardmäßig deaktiviert.                                                                                                    |
| Miscellaneous<br>Devices | <ul> <li>Ermöglicht die Aktivierung oder Deaktivierung der folgenden Geräte:</li> <li>Enable Camera (Kamera aktivieren). Diese Option ist standardmäßig aktiviert.</li> <li>Enable Hard Drive Free Fall Protection (Schutz für die Festplatte gegen "freier Fall" aktivieren): Diese Option ist standardmäßig aktiviert.</li> <li>Enable Secure Digital (SD) Card (Secure Digital (SD)-Karte aktivieren): Diese Option ist standardmäßig aktiviert.</li> <li>Secure Digital (SD) Card Reat</li> </ul> |

- Secure Digital (SD) Card Boot.
- Secure Digital (SD) Card Read-Only Mode (SD-Karte in schreibgeschütztem Modus).

### **Bildschirm Optionen**

#### Option Beschreibung

LCD Brightness

Ermöglicht das Einstellen der Bildschirmhelligkeit je nach der Energiequelle (On Battery [Akkubetrieb] und On AC [Betrieb am Stromnetz]).

(i) ANMERKUNG: Die Videoeinstellung wird nur angezeigt, wenn im System eine Videokarte installiert ist.

## **Optionen des Bildschirms "Security" (Sicherheit)**

| Option                   | Beschreibung                                                                                                    |
|--------------------------|----------------------------------------------------------------------------------------------------|
| Admin Password           | Ermöglicht das Einrichten, Ändern oder Löschen des Administratorkennworts (Admin).<br>() ANMERKUNG: Vor dem Einrichten des System- und Festplattenkennworts müssen Sie das<br>Administratorkennwort festlegen. Durch Löschen des Administratorkennworts werden auch das<br>Systemkennwort und das Festplattenkennwort automatisch gelöscht. |
|                          | () ANMERKUNG: Erfolgreiche Kennwortänderungen werden sofort wirksam.                                                                                                    |
|                          | Standardeinstellung: Not set (Nicht eingestellt)                                                                                                    |
| System Password          | Ermöglicht das Einrichten, Ändern oder Löschen des Systemkennworts.<br>i ANMERKUNG: Erfolgreiche Kennwortänderungen werden sofort wirksam.                                                                                                    |
|                          | Standardeinstellung: Not set (Nicht eingestellt)                                                                                                    |
| M.2 SATA SSD<br>Password | Ermöglicht das Einrichten, Ändern oder Löschen des M.2 SATA SSD-Kennworts.<br>i ANMERKUNG: Erfolgreiche Kennwortänderungen werden sofort wirksam.                                                                                                    |
|                          | Standardeinstellung: Not set (Nicht eingestellt)                                                                                                    |
| Strong Password          | Ermöglicht die Erzwingung der Option, immer sichere Kennwörter festzulegen.                                                                                                    |
|                          | Standardeinstellung: Enable Strong Password (Sicheres Kennwort aktivieren) ist nicht ausgewählt.                                                                                                    |

| Option                           | Beschreibung                                                                                                    |
|----------------------------------|----------------------------------------------------------------------------------------------------|
|                                  | (i) ANMERKUNG: Wenn "Strong Password" (Sicheres Kennwort) aktiviert ist, müssen Administratorkennwort und Systemkennwort mindestens einen Großbuchstaben und einen Kleinbuchstaben enthalten und eine Mindestlänge von 8 Zeichen aufweisen.                                                                                                    |
| Password<br>Configuration        | Ermöglicht es, die Minimal- und Maximallänge des Administrator- und Systemkennworts festzulegen.                                                                                                    |
| Password Bypass                  | <ul> <li>Mit dieser Option können Sie die Berechtigung aktivieren bzw. deaktivieren, das Systemkennwort und das Kennwort der internen Festplatte zu umgehen (falls festgelegt). Die Optionen sind:</li> <li>Disbaled (Deaktiviert)</li> <li>Reboot bypass (Neustart umgehen)</li> </ul>                                                                                                    |
| Password Change                  | Ermöglicht das Aktivieren der Deaktivierungsberechtigung bezüglich der System- und Festplattenkennwörter,<br>wenn das Administratorkennwort festgelegt ist.                                                                                                    |
|                                  | Standardeinstellung: Allow Non-Admin Password Changes (Änderungen an anderen Kennwörtern als dem Administratorkennwort zulassen) ist ausgewählt.                                                                                                    |
| Non-Admin Setup<br>Changes       | Mit dieser Option können Sie bestimmen, ob Änderungen an der Einrichtungsoption bei festgelegtem<br>Administratorkennwort zulässig sind. Wenn diese Option deaktiviert ist, sind die Einrichtungsoptionen durch das<br>Administratorkennwort gesperrt.                                                                                                    |
| UEFI Capsule<br>Firmware Updates | Ermöglicht die Festlegung, ob dieses System BIOS-Aktualisierungen über UEFI Capsule-Aktualisierungspakete<br>zulässt.<br>• Enable UEFI Capsule Firmware Updates (UEFI Capsule-Firmwarepakete aktivieren)                                                                                                    |
|                                  | Standardeinstellung: Enabled (Aktiviert)                                                                                                    |
| TPM 2.0 Security                 | <ul> <li>Ermöglicht das Aktivieren des TPM (Trusted Platform Module, vertrauenswürdiges Plattformmodul) während des POST. Die Optionen sind:</li> <li>TPM On (TPM ein): Diese Option ist standardmäßig aktiviert.</li> <li>Clear (Löschen)</li> <li>PPI Bypass for Enable Commands (PPI-Kennwortumgehung zum Aktivieren von Befehlen): Diese Option ist standardmäßig aktiviert.</li> <li>Attestation Enable (Bestätigung aktivieren): Diese Option ist standardmäßig aktiviert.</li> <li>Key Storage Enable (Schlüsselspeicher aktivieren): Diese Option ist standardmäßig aktiviert.</li> <li>PPI Bypass for Disabled Commands (PPI-Kennwortumgehung für deaktivierte Befehle)</li> <li>SHA-256 (SHA-256): Diese Option ist standardmäßig aktiviert.</li> <li>Disbaled (Deaktiviert)</li> <li>Enabled (Aktiviert)</li> <li>ANMERKUNG: Für TPM1.2/2.0-Up- oder Downgrades laden Sie das TPM-Wrappertool (Software) herunter.</li> </ul> |
| Computrace                       | <ul> <li>Ermöglicht das Aktivieren oder Deaktivieren der optionalen Computrace-Software. Die Optionen sind:</li> <li>Deactivate (Ausschalten)</li> <li>Disable (Deaktivieren)</li> <li>Activate (Aktivieren)</li> <li>(i) ANMERKUNG: Mit den Optionen "Activate" (Aktivieren) und "Disable" (Deaktivieren) wird die Funktion dauerhaft aktiviert oder deaktiviert. Dann sind keine weiteren Änderungen zulässig.</li> <li>Standardeinstellung: Deactivate (Ausschalten)</li> </ul>                                                                                                    |
| CPU XD Support                   | Ermöglicht das Aktivieren des Execute Disable-Modus für den Prozessor.                                                                                                    |
|                                  | Enable CPU XD Support (CPU XD-Unterstützung aktivieren)                                                                                                    |
|                                  | Standardeinstellung: Enabled (Aktiviert)                                                                                                    |
| OROM Keyboard<br>Access          | Ermöglicht die Festlegung einer Zugriffsoption auf die Option-ROM-Konfigurationsbildschirme mithilfe von<br>Hotkeys während des Starts. Die Optionen sind:<br>• Aktivieren                                                                                                    |

| Option                     | Beschreibung                                                                                                    |
|----------------------------|----------------------------------------------------------------------------------------------------|
|                            | <ul><li>One Time Enable (Einmalig aktivieren)</li><li>Disable (Deaktivieren)</li></ul>                                                                                                    |
|                            | Standardeinstellung: Enabled (Aktiviert)                                                                                                    |
| Admin Setup<br>Lockout     | Ermöglicht es, Benutzer vom Aufrufen des Setups abzuhalten, wenn ein Administratorkennwort festgelegt ist.                                                                                                    |
|                            | Standardeinstellung: Disabled (Deaktiviert)                                                                                                    |
| Masterkennwort<br>Sperrung | Ermöglicht das Deaktivieren der Masterkennwort-Unterstützung. Das Festplattenkennwort muss gelöscht<br>werden, bevor die Einstellung geändert werden kann.<br>• Enable Master Password Lockout (Sperrung des Masterkennworts aktivieren) |

Standardeinstellung: Disabled (Deaktiviert)

# Optionen des Bildschirms "Secure Boot" (Sicherer Start)

| Beschreibung                                                                                                    |
|----------------------------------------------------------------------------------------------------|
| <ul> <li>Diese Option aktiviert oder deaktiviert die Funktion Secure Boot (Sicherer Start).</li> <li>Disbaled (Deaktiviert)</li> <li>Enabled (Aktiviert)</li> </ul>                                                                                                    |
| Standardeinstellung: Enabled (Aktiviert).                                                                                                    |
| <ul> <li>Die Sicherheitsschlüssel-Datenbanken können nur bearbeitet werden, wenn sich das System im benutzerdefinierten Modus befindet. Die Option Enable Custom Mode (Benutzerdefinierten Modus aktivieren) ist standardmäßig deaktiviert. Die Optionen sind:</li> <li>PK</li> <li>KEK</li> <li>db</li> <li>dbx</li> <li>Wenn Sie den Custom Mode (Benutzerdefinierter Modus) aktivieren, werden die relevanten Optionen für PK, KEK, db und dbx angezeigt. Die Optionen sind:</li> <li>Save to File (In Datei speichern) – Speichert den Schlüssel in einer vom Benutzer ausgewählten Datei.</li> <li>Replace from File (Aus Datei ersetzen) – Ersetzt den aktuellen Schlüssel durch einen Schlüssel aus einer vom Benutzer ausgewählten Datei.</li> <li>Append from File (Anhängen aus Datei) – Fügt einen Schlüssel aus einer vom Benutzer ausgewählten Datei.</li> <li>Delete (Löschen) – Löscht den ausgewählten Schlüssel.</li> <li>Reset All Keys (Alle Schlüssel löschen) – Löscht alle Schlüssel.</li> <li>MMERKUNG: Wenn Sie den Custom Mode (benutzerdefinierter Modus) deaktivieren, werden sämtliche vorgenommenn Änderungen gelöscht und die Schlüssel auf ihre Standardeinstellungen</li> </ul> |
|                                                                                                    |

### **Intel Software Guard Extensions**

#### Option

#### Beschreibung

Intel SGX Enable

### Ermöglicht die Bereitstellung einer sicheren Umgebung für die Ausführung von Codes bzw. die Speicherung vertraulicher Informationen im Kontext des Hauptbetriebssystems. Die Optionen sind:

- Disbaled (Deaktiviert)
- Enabled (Aktiviert)

#### Option Beschreibung

Standardeinstellung: Disabled (Deaktiviert)

 Enclave Memory
 Mit dieser Option wird die Größe der Speicherreserve von SGX-Enklaven festgelegt (SGX Enclave Reserve

 Size
 Memory Size). Die Optionen sind:

 • 32 MB

- 64 MB
- 128 MB

# **Optionen des Bildschirms "Performance" (Leistung)**

| Option                      | Beschreibung                                                                                                    |
|-----------------------------|----------------------------------------------------------------------------------------------------|
| Multi Core<br>Support       | <ul> <li>In diesem Feld wird angegeben, ob einer oder alle Cores des Prozesses aktiviert sind. Die Leistung mancher<br/>Anwendungen verbessert sich mit zusätzlichen Cores.</li> <li>All (Alle): Diese Option ist standardmäßig aktiviert.</li> <li>1</li> <li>2</li> <li>3</li> </ul> |
| Intel SpeedStep             | Ermöglicht das Aktivieren oder Deaktivieren der Intel SpeedStep-Funktion. <ul> <li>Enable Intel SpeedStep (Intel SpeedStep aktivieren)</li> </ul> Standardeinstellung: Die Option ist aktiviert.                                                                                       |
| C-States Control            | Ermöglicht das Aktivieren oder Deaktivieren der zusätzlichen Prozessor-Ruhezustände.<br>• C-States (C-Zustände)<br>Standardeinstellung: Die Option ist aktiviert.                                                                                                    |
| Intel TurboBoost            | Ermöglicht das Aktivieren oder Deaktivieren des Intel TurboBoost-Modus für den Prozessor.<br>• Enable Intel TurboBoost (Intel TurboBoost aktivieren)<br>Standardeinstellung: Die Option ist aktiviert.                                                                                 |
| Wake on Dell USB-<br>C Dock | Ermöglicht Ihnen das Starten über das Dell USB-C Dock.                                                                                                    |

### **Optionen des Bildschirms "Power Management"** (Energieverwaltung)

| Option              | Beschreibung                                                                                                    |
|---------------------|----------------------------------------------------------------------------------------------------|
| AC Behavior         | Ermöglicht die Aktivierung oder Deaktivierung des automatischen Einschaltens des Computers, wenn das Netzteil<br>angeschlossen ist.                                                                                                    |
|                     | Standardeinstellung: Wake on AC (Bei Netzanschluss reaktivieren) ist nicht aktiviert.                                                                                                    |
| Auto On Time        | <ul> <li>Ermöglicht das Festlegen der Zeit zum automatischen Einschalten des Computers. Die Optionen sind:</li> <li>Disbaled (Deaktiviert)</li> <li>Every Day (Jeden Tag)</li> <li>Weekdays (Wochentags)</li> <li>Select Days (Tage auswählen)</li> </ul> |
|                     | Standardeinstellung: Disabled (Deaktiviert)                                                                                                    |
| USB Wake<br>Support | Ermöglicht die Aktivierung von USB-Geräten, um das System aus dem Standby-Modus zu holen.                                                                                                    |

| Option                                      | Beschreibung                                                                                                    |
|---------------------------------------------|----------------------------------------------------------------------------------------------------|
|                                             | (i) <b>ANMERKUNG:</b> Diese Funktion kann nur dann verwendet werden, wenn ein Netzadapter angeschlossen ist. Wenn der Netzadapter im Standby-Modus entfernt wird, deaktiviert das System-Setup die Energieversorgung aller USB-Anschlüsse, um Energie zu sparen.                                                                                                    |
|                                             | <ul> <li>Enable USB Wake Support (USB Wake Support aktivieren)</li> <li>Wake on Dell USB-C Dock (Wake on Dell USB-C Dock): Diese Option ist standardmäßig aktiviert.</li> </ul>                                                                                                    |
| Wireless Radio<br>Control                   | <ul> <li>Ermöglicht die Aktivierung oder Deaktivierung der Funktion, die automatisch zwischen kabelgebundenen und Wireless-Netzwerken wechselt, ohne von einer physischen Verbindung abhängig zu sein.</li> <li>Control WLAN Radio (WLAN-Steuerung)</li> <li>Control WWAN Radio (WWAN-Steuerung)</li> </ul>                                                                                                    |
|                                             | Standardeinstellung: Die Option ist deaktiviert.                                                                                                    |
| Wake on LAN/<br>WLAN                        | <ul> <li>Ermöglicht die Aktivierung oder Deaktivierung der Funktion, die den Computer aus dem Off-Zustand (Aus) hochfährt, wenn dies durch ein LAN-Signal ausgelöst wird.</li> <li>Disbaled (Deaktiviert)</li> <li>LAN Only (Nur LAN)</li> <li>WLAN Only (Nur WLAN)</li> <li>LAN or WLAN (LAN oder WLAN)</li> </ul>                                                                                                    |
|                                             | Standardeinstellung: Disabled (Deaktiviert)                                                                                                    |
| Block Sleep                                 | Mit dieser Option kann das Eintreten in den Ruhemodus (S3-Modus) in einer Betriebssystemumgebung blockiert werden.                                                                                                    |
|                                             | Block Sleep (S3 state) (Ruhezustand blockieren – S3-Modus)                                                                                                    |
|                                             | Standardeinstellung: Die Option ist deaktiviert.                                                                                                    |
| Peak Shift                                  | Mit dieser Option können Sie den Stromverbrauch während Spitzenauslastungszeiten minimieren. Wenn Sie diese<br>Option aktivieren, läuft das System nur über Akku, selbst wenn der Netzadapter angeschlossen ist.                                                                                                    |
| Advanced<br>Battery Charge<br>Configuration | Diese Option ermöglicht es Ihnen, die Akkuladekapazität zu maximieren. Wenn Sie diese Option aktivieren, verwendet das System während der arbeitsfreien Zeit den Standard-Ladealgorithmus und andere Techniken, um die Akkuladekapazität zu verbessern.                                                                                                    |
|                                             | Disbaled (Deaktiviert)                                                                                                    |
|                                             | Standardeinstellung: Disabled (Deaktiviert)                                                                                                    |
| Primary<br>Battery Charge<br>Configuration  | <ul> <li>Ermöglicht die Auswahl des Lademodus für den Akku. Die Optionen sind:</li> <li>Adaptive (Adaptiv)</li> <li>Standard (Standard) – Lädt den Akku mit einer Standardrate vollständig auf.</li> <li>ExpressCharge (Schnellladevorgang) – Der Akku kann mithilfe der Schnellladetechnologie von Dell innerhalb<br/>einer kürzeren Zeit geladen werden. Diese Option ist standardmäßig aktiviert.</li> <li>Primarily AC use (Primäre Wechselstromverwendung).</li> <li>Benutzerdefiniert.</li> <li>Bei Auswahl von Custom Charge (Benutzerdefinierter Ladevorgang) können Sie auch Custom Charge Start (Start</li> </ul> |
|                                             | <ul> <li>des benutzerdefinierten Ladevorgangs) und Custom Charge Stop (Stopp des benutzerdefinierten Ladevorgangs) konfigurieren.</li> <li>         ANMERKUNG: Unter Umständen stehen nicht für jeden Akku alle Lademodi zur Verfügung. Um diese Option zu aktivieren, deaktivieren Sie die Option Advanced Battery Charge Configuration (Erweiterte Akkuladekonfiguration).     </li> </ul>                                                                                                    |
| Energiesparzustan<br>d                      | <ul> <li>Diese Option wird verwendet, um auszuwählen, welcher Ruhemodus vom Betriebssystem verwendet wird.</li> <li>OS Automatic Selection (Automatische Betriebssystemauswahl)</li> <li>Force S3 (S3 erzwingen): Diese Option ist standardmäßig aktiviert.</li> </ul>                                                                                                    |
| Type-C Connector<br>Power                   | <ul> <li>Diese Option ermöglicht Ihnen das Festlegen des maximalen Stromverbrauchs über den Typ-C-Anschluss.</li> <li>7.5 Watts (7,5 Watt): Diese Option ist standardmäßig aktiviert.</li> <li>15 Watt</li> </ul>                                                                                                    |

# Optionen des Bildschirms "POST Behavior" (Verhalten beim POST)

| Option                     | Beschreibung                                                                                                    |
|----------------------------|----------------------------------------------------------------------------------------------------|
| Adapter Warnings           | Ermöglicht die Aktivierung oder Deaktivierung der Warnmeldungen des System-Setup-Programms (BIOS) beim<br>Verwenden bestimmter Netzteile.                                                                                                    |
|                            | Standardeinstellung: Enable Adapter Warnings (Netzteilwarnungen aktivieren)                                                                                                    |
| Keypad<br>(Embedded)       | <ul> <li>Ermöglicht die Auswahl einer von zwei Methoden zum Aktivieren des numerischen Tastenblocks, der in die interne Tastatur eingebettet ist.</li> <li>Fn Key Only (Nur Fn-Taste): Diese Option ist standardmäßig aktiviert.</li> <li>By Numlock</li> <li>ANMERKUNG: Wenn das Setup ausgeführt wird, ist diese Option nicht wirksam. Das Setup funktioniert im</li> </ul>                                                                                                    |
|                            | Modus "Fn Key Only" (Nur Fn-Taste).                                                                                                    |
| Mouse/Touchpad             | <ul> <li>Ermöglicht Ihnen festzulegen, wie ein System Eingaben über Maus und Touchpad verarbeitet. Die Optionen sind:</li> <li>Serial Mouse (Serielle Maus)</li> <li>PS2 Mouse (PS2-Maus)</li> <li>Touchpad/PS-2 Mouse (Touchpad/PS2-Maus): Diese Option ist standardmäßig aktiviert</li> </ul>                                                                                                    |
| Numlock Enable             | Frmödlicht die Aktivierung der Numl ock-Ontion beim Start des Computers                                                                                                    |
|                            | Enable Network (Netzwerk aktivieren). Diese Ontion ist standardmäßig aktiviert                                                                                                    |
|                            |                                                                                                    |
| Fn Key Emulation           | zu simulieren.                                                                                                    |
|                            | Enable Fn Key Emulation (Emulation für die Taste <fn> aktivieren) (Standardeinstellung)</fn>                                                                                                    |
| Fn Lock Options            | <ul> <li>Ermöglicht Ihnen, mit der Tastenkombination "Fn+Esc" für das primäre Verhalten der F1-F12-Tasten zwischen den Standard- und sekundären Funktionen zu wechseln. Wenn Sie diese Option deaktivieren, können Sie für das primäre Verhalten dieser Tasten nicht dynamisch zwischen den Standard- und sekundären Funktionen wechseln. Dies sind die möglichen Optionen:</li> <li>Fn Lock (<fn>-Sperren). Dies ist die Standardoption.</fn></li> <li>Lock Mode Disable/Standard (Sperrmodus aktiviert/Standard)</li> <li>Lock Mode Enable/Secondary (Sperrmodus aktiviert/Sekundär)</li> </ul> |
| Fastboot                   | <ul> <li>Ermöglicht die Beschleunigung des Startvorgangs durch Umgehung einiger der Kompatibilitätsschritte. Die Optionen sind:</li> <li>Minimal</li> <li>Thorough (Gründlich) (Standardeinstellung)</li> <li>Automatisch</li> </ul>                                                                                                    |
| Extended BIOS<br>POST Time | <ul> <li>Ermöglicht die Einrichtung einer weiteren Verzögerung vor dem Systemstart. Die Optionen sind:</li> <li>0 seconds (0 Sekunden). Diese Option ist standardmäßig aktiviert.</li> <li>5 seconds (5 Sekunden)</li> <li>10 seconds (10 Sekunden)</li> </ul>                                                                                                    |
| Full Screen Logo           | <ul><li>Diese Option zeigt ein Vollbildschirmlogo, wenn das Bild mit der Bildschirmauflösung übereinstimmt.</li><li>Enable Full Screen Logo (Vollbildschirmlogo aktivieren)</li></ul>                                                                                                    |
| Warning And<br>Errors      | <ul> <li>Diese Option bewirkt, dass der Startvorgang nur angehalten wird, wenn Warnungen oder Fehler erkannt werden.</li> <li>Prompt on Warnings and Errors (Eingabeaufforderung bei Warnungen und Fehlern): Diese Option ist standardmäßig aktiviert</li> <li>Continue on Warnings (Bei Warnungen fortfahren)</li> <li>Continue on Warnings and Errors (Bei Warnungen und Fehlern fortfahren)</li> <li>(i) ANMERKUNG: Bei Fehlern, die als kritisch für den Betrieb der Systemhardware eingeordnet werden, wird das System immer angehalten.</li> </ul>                                          |

### Optionen des Bildschirms "Virtualization support" (Unterstützung der Virtualisierung)

| Option            | Beschreibung                                                                                                    |
|-------------------|----------------------------------------------------------------------------------------------------|
| Virtualization    | Ermöglicht das Aktivieren oder Deaktivieren der Intel Virtualization Technology (Intel-Virtualisierungstechnologie).                                                                                                    |
|                   | Enable Intel Virtualization Technology (Intel-Virtualisierungstechnologie aktivieren) (Standard).                                                                                                    |
| VT for Direct I/O | Aktiviert oder deaktiviert die Nutzung der von der Intel®-Virtualisierungstechnologie für direktes E/A<br>bereitgestellten zusätzlichen Hardwarefunktionen durch den VMM (Virtual Machine Monitor).                                                                                                    |
|                   | Enable VT for Direct I/O (VT für direkte E/A aktivieren) – standardmäßig aktiviert.                                                                                                    |
| Trusted Execution | Diese Option legt fest, ob ein Measured Virtual Machine Monitor (MVMM) die zusätzlichen<br>Hardwarefunktionen der Intel Trusted-Execution-Technik nutzen kann. Die TPM-Virtualisierungstechnologie und<br>die Virtualisierungstechnologie für direkte E/A müssen aktiviert sein, um diese Funktion verwenden zu können. |
|                   | Trusted Execution (Vertrauenswürdige Ausführung) – standardmäßig deaktiviert.                                                                                                    |

### Wireless-Optionen des Bildschirms

| Option          | Beschreibung                                                                                                    |
|-----------------|----------------------------------------------------------------------------------------------------|
| Wireless Switch | Ermöglicht die Einstellung der Funkgeräte, die über den Funkschalter gesteuert werden können. Die Optionen sind:<br>• WWAN |
|                 | <ul> <li>GPS (bei WWAN-Modul)</li> <li>WLAN/WiGig</li> </ul>                                                               |

• Bluetooth

Alle Optionen sind standardmäßig aktiviert.

(i) ANMERKUNG: Das Aktivieren oder Deaktivieren der Steuerelemente ist bei WLAN und WiGig miteinander verbunden, sodass sie nicht unabhängig voneinander aktiviert oder deaktiviert werden können.

Wireless Device Enable

- WWAN/GPSWLAN/WiGig
- Bluetooth

Alle Optionen sind standardmäßig aktiviert.

### **Optionen des Bildschirms "Maintenance" (Wartung)**

Ermöglicht die Aktivierung oder Deaktivierung der internen Funkgeräte.

| Option         | Beschreibung                                                                                                    |  |
|----------------|----------------------------------------------------------------------------------------------------|--|
| Service Tag    | Zeigt die Service-Tag-Nummer des Computers an.                                                                                                    |  |
| Asset Tag      | Ermöglicht es, eine Systemkennnummer zu definieren, wenn noch keine festgelegt wurde. Diese Option ist<br>standardmäßig nicht aktiviert.                                                                                                    |  |
| BIOS Downgrade | Dieses Feld steuert den Flash-Vorgang der Systemfirmware auf frühere Versionen.                                                                                                    |  |
| Data Wipe      | <ul> <li>Dieses Feld ermöglicht es Benutzern, Daten von allen internen Speichergeräten sicher zu löschen. Es folgt eine Liste mit betroffenen Geräten:</li> <li>Interne SATA HDD/SSD</li> <li>Interne M.2-SATA-SDD</li> <li>Interne M.2-PCIe-SSD</li> <li>Internal eMMC</li> </ul> |  |

#### Option Beschreibung

**BIOS Recovery** 

Diese Option ermöglicht es dem Benutzer, bestimmte beschädigte BIOS-Bedingungen von einer Wiederherstellungsdatei auf der primären Festplatte des Benutzers oder von einem externen USB-Stick wiederherzustellen.

- BIOS-Wiederherstellung von der Festplatte (deaktiviert) (standardmäßig "Enabled")
- BIOS-Wiederherstellung
- Always perform integrity check (Integritätsprüfung immer ausführen)

### Optionen im Fenster des Systemprotokolls

| Option             | Beschreibung                                                                                |
|--------------------|---------------------------------------------------------------------------------------------|
| <b>BIOS Events</b> | Ermöglicht das Anzeigen und Löschen von POST-Ereignissen des System-Setup-Programms (BIOS). |
| Thermal Events     | Ermöglicht das Anzeigen und Löschen der Ereignisse des System-Setup (Temperatur).           |
| Power Events       | Ermöglicht das Anzeigen und Löschen der Ereignisse des System-Setup (Strom).                |

# Aktualisieren des BIOS

### Aktualisieren des BIOS unter Windows

#### Info über diese Aufgabe

VORSICHT: Wenn BitLocker vor der Aktualisierung des BIOS nicht ausgesetzt wird, wird beim nächsten Neustart des Systems der BitLocker-Schlüssel nicht erkannt. Sie werden dann aufgefordert, den Wiederherstellungsschlüssel einzugeben, um fortfahren zu können, und das System fordert Sie bei jedem Neustart erneut dazu auf. Wenn der Wiederherstellungsschlüssel nicht bekannt ist, kann dies zu Datenverlust oder einer unnötigen Neuinstallation des Betriebssystems führen. Weitere Informationen zu diesem Thema finden Sie im folgenden Wissensdatenbank-Artikel: https://www.dell.com/support/article/sln153694

#### Schritte

- 1. Rufen Sie die Website www.dell.com/support auf.
- 2. Klicken Sie auf **Produktsupport**. Klicken Sie auf **Support durchsuchen**, geben Sie die Service-Tag-Nummer Ihres Computers ein und klicken Sie auf **Suchen**.

ANMERKUNG: Wenn Sie kein Service-Tag-Nummer haben, verwenden Sie die SupportAssist-Funktion, um Ihren Computer automatisch zu identifizieren. Sie können auch die Produkt-ID verwenden oder manuell nach Ihrem Computermodell suchen.

- 3. Klicken Sie auf Treiber & Downloads. Erweitern Sie Treiber suchen.
- 4. Wählen Sie das Betriebssystem aus, das auf Ihrem Computer installiert ist.
- 5. Wählen Sie in der Dropdown-Liste Kategorie die Option BIOS aus.
- 6. Wählen Sie die neueste BIOS-Version aus und klicken Sie auf Herunterladen, um das BIOS für Ihren Computer herunterzuladen.
- 7. Sobald der Download abgeschlossen ist, wechseln Sie zu dem Ordner, in dem Sie die Datei für die BIOS-Aktualisierung gespeichert haben.
- Doppelklicken Sie auf das Dateisymbol der BIOS-Aktualisierungsdatei und befolgen Sie die Anweisungen auf dem Bildschirm. Weitere Informationen finden Sie im Knowledge-Base-Artikel 000124211 unter www.dell.com/support.

#### Aktualisieren des BIOS in Linux und Ubuntu

Informationen zum Aktualisieren des System-BIOS auf einem Computer, auf dem Linux oder Ubuntu installiert ist, finden Sie im Wissensdatenbank-Artikel 000131486 unter www.dell.com/support.

# Aktualisieren des BIOS unter Verwendung des USB-Laufwerks in Windows

#### Info über diese Aufgabe

VORSICHT: Wenn BitLocker vor der Aktualisierung des BIOS nicht ausgesetzt wird, wird beim nächsten Neustart des Systems der BitLocker-Schlüssel nicht erkannt. Sie werden dann aufgefordert, den Wiederherstellungsschlüssel einzugeben, um fortfahren zu können, und das System fordert Sie bei jedem Neustart erneut dazu auf. Wenn der Wiederherstellungsschlüssel nicht bekannt ist, kann dies zu Datenverlust oder einer unnötigen Neuinstallation des Betriebssystems führen. Weitere Informationen zu diesem Thema finden Sie im folgenden Wissensdatenbank-Artikel: https://www.dell.com/support/article/sln153694

#### Schritte

- 1. Befolgen Sie das Verfahren von Schritt 1 bis Schritt 6 unter Aktualisieren des BIOS in Windows zum Herunterladen der aktuellen BIOS-Setup-Programmdatei.
- 2. Erstellen Sie ein startfähiges USB-Laufwerk. Weitere Informationen finden Sie im Wissensdatenbank-Artikel 000145519 unter www.dell.com/support.
- 3. Kopieren Sie die BIOS-Setup-Programmdatei auf das startfähige USB-Laufwerk.
- 4. Schließen Sie das startfähige USB-Laufwerk an den Computer an, auf dem Sie die BIOS-Aktualisierung durchführen möchten.
- 5. Starten Sie den Computer neu und drücken Sie F12.
- 6. Starten Sie das USB-Laufwerk über das Einmaliges Boot-Menü.
- Geben Sie den Namen der BIOS-Setup-Programmdatei ein und drücken Sie Eingabe.
   Die BIOS Update Utility (Dienstprogramm zur BIOS-Aktualisierung) wird angezeigt.
- 8. Befolgen Sie die Anweisungen auf dem Bildschirm, um die BIOS-Aktualisierung abzuschließen.

#### Aktualisieren des BIOS über das einmalige F12-Startmenü

Aktualisieren Sie das BIOS Ihres Computers unter Verwendung einer BIOS-Aktualisierungsdatei (.exe), die auf einen FAT32-USB-Stick kopiert wurde, und Starten Sie das einmalige F12-Startmenü.

#### Info über diese Aufgabe

VORSICHT: Wenn BitLocker vor der Aktualisierung des BIOS nicht ausgesetzt wird, wird beim nächsten Neustart des Systems der BitLocker-Schlüssel nicht erkannt. Sie werden dann aufgefordert, den Wiederherstellungsschlüssel einzugeben, um fortfahren zu können, und das System fordert Sie bei jedem Neustart erneut dazu auf. Wenn der Wiederherstellungsschlüssel nicht bekannt ist, kann dies zu Datenverlust oder einer unnötigen Neuinstallation des Betriebssystems führen. Weitere Informationen zu diesem Thema finden Sie im folgenden Wissensdatenbank-Artikel: https://www.dell.com/support/article/sln153694

#### **BIOS-Aktualisierung**

Sie können die BIOS-Aktualisierungsdatei in Windows über einen bootfähigen USB-Stick ausführen oder Sie können das BIOS über das einmalige F12-Startmenü auf dem System aktualisieren.

Die meisten Computer von Dell, die nach 2012 hergestellt wurden, verfügen über diese Funktion, und Sie können es überprüfen, indem Sie das einmalige F12-Startmenü auf Ihrem Computer ausführen, um festzustellen, ob "BIOS-Flash-Aktualisierung" als Startoption für Ihren Computer aufgeführt wird. Wenn die Option aufgeführt ist, unterstützt das BIOS diese BIOS-Aktualisierungsoption.

(i) ANMERKUNG: Nur Computer mit der Option "BIOS-Flash-Aktualisierung" im einmaligen F12-Startmenü können diese Funktion verwenden.

#### Aktualisieren über das einmalige Startmenü

Um Ihr BIOS über das einmalige F12-Startmenü zu aktualisieren, brauchen Sie Folgendes:

- einen USB-Stick, der f
  ür das FAT32-Dateisystem formatiert ist (der Stick muss nicht bootf
  ähig sein)
- die ausführbare BIOS-Datei, die Sie von der Dell Support-Website heruntergeladen und in das Stammverzeichnis des USB-Sticks kopiert haben
- einen Netzadapter, der mit dem Computer verbunden ist

• eine funktionsfähige Computerbatterie zum Aktualisieren des BIOS

Führen Sie folgende Schritte aus, um den BIOS-Aktualisierungsvorgang über das F12-Menü auszuführen:

VORSICHT: Schalten Sie den Computer während des BIOS-Aktualisierungsvorgangs nicht aus. Der Computer startet möglicherweise nicht, wenn Sie den Computer ausschalten.

#### Schritte

- 1. Stecken Sie im ausgeschalteten Zustand den USB-Stick, auf den Sie die Aktualisierung kopiert haben, in einen USB-Anschluss des Computers.
- Schalten Sie den Computer ein und drücken Sie die F12-Taste, um auf das einmalige Startmenü zuzugreifen. Wählen Sie "BIOS-Aktualisierung" mithilfe der Maus oder der Pfeiltasten aus und drücken Sie anschließend die Eingabetaste. Das Menü "BIOS aktualisieren" wird angezeigt.
- 3. Klicken Sie auf Flash from file.
- 4. Wählen Sie ein externes USB-Gerät aus.
- 5. Wählen Sie die Datei aus, doppelklicken Sie auf die Ziel-Aktualisierungsdatei und klicken Sie anschließend auf Senden.
- 6. Klicken Sie auf BIOS aktualisieren. Der Computer wird neu gestartet, um das BIOS zu aktualisieren.
- 7. Nach Abschluss der BIOS-Aktualisierung wird der Computer neu gestartet.

### System- und Setup-Kennwort

#### Tabelle 9. System- und Setup-Kennwort

| Kennworttyp                      | Beschreibung                                                                                                    |
|----------------------------------|----------------------------------------------------------------------------------------------------|
| System password (Systemkennwort) | Dies ist das Kennwort, das Sie zur Anmeldung beim System<br>eingeben müssen.                                                  |
| Setup password (Setup-Kennwort)  | Dies ist das Kennwort, das Sie für den Zugriff auf und Änderungen<br>an den BIOS-Einstellungen des Computers eingeben müssen. |

Sie können ein Systemkennwort und ein Setup-Kennwort zum Schutz Ihres Computers erstellen.

igtriangleq VORSICHT: Die Kennwortfunktionen bieten einen gewissen Schutz für die auf dem System gespeicherten Daten.

VORSICHT: Wenn Ihr Computer nicht gesperrt und unbeaufsichtigt ist, kann jede Person auf die auf dem System gespeicherten Daten zugreifen.

(i) ANMERKUNG: System- und Setup-Kennwortfunktionen sind deaktiviert

#### Zuweisen eines System-Setup-Kennworts

#### Voraussetzungen

Sie können ein neues **System or Admin Password** (System- oder Administratorkennwort) nur zuweisen, wenn der Zustand **Not Set** (Nicht eingerichtet) ist.

#### Info über diese Aufgabe

Um das System-Setup aufzurufen, drücken Sie unmittelbar nach dem Einschaltvorgang oder Neustart die Taste F12.

#### Schritte

- 1. Wählen Sie im Bildschirm System-BIOS oder System-Setup die Option Sicherheit aus und drücken Sie die Eingabetaste. Der Bildschirm Sicherheit wird angezeigt.
- Wählen Sie System/Administratorkennwort und erstellen Sie ein Passwort im Feld Neues Passwort eingeben.
   Verwenden Sie zum Zuweisen des Systemkennworts die folgenden Richtlinien:
  - Kennwörter dürfen aus maximal 32 Zeichen bestehen.
  - Mindestens ein Sonderzeichen: ! " # \$ % & ' ( ) \* + , . / : ; < = > ? @ [ \ ] ^ \_ ` { | }

- Zahlen 0 bis 9.
- Großbuchstaben von A bis Z.
- Kleinbuchstaben von a bis z.
- 3. Geben Sie das Systemkennwort ein, das Sie zuvor im Feld Neues Kennwort bestätigen eingegeben haben, und klicken Sie auf OK.
- 4. Drücken Sie die Esc-Taste und speichern Sie die Änderungen, wenn Sie durch die Pop-up-Meldung dazu aufgefordert werden.
- 5. Drücken Sie Y, um die Änderungen zu speichern. Der Computer wird neu gestartet.

### Löschen oder Ändern eines vorhandenen System-Setup-Kennworts

#### Voraussetzungen

Stellen Sie sicher, dass der **Password Status** (Kennwortstatus) im System-Setup auf "Unlocked" (Entsperrt) gesetzt ist, bevor Sie versuchen, das vorhandene System- und Setup-Kennwort zu löschen oder zu ändern. Wenn die Option **Password Status** (Kennwortstatus) auf "Locked" (Gesperrt) gesetzt ist, kann ein vorhandenes System- und/oder Setup-Kennwort nicht gelöscht oder geändert werden.

#### Info über diese Aufgabe

Um das System-Setup aufzurufen, drücken Sie unmittelbar nach dem Einschaltvorgang oder Neustart die Taste F2.

#### Schritte

- 1. Wählen Sie im Bildschirm System BIOS (System-BIOS) oder System Setup (System-Setup) die Option System Security (Systemsicherheit) aus und drücken Sie die Eingabetaste.
- Der Bildschirm System Security (Systemsicherheit) wird angezeigt.
- Überprüfen Sie im Bildschirm System Security (Systemsicherheit), dass die Option Password Status (Kennwortstatus) auf Unlocked (Nicht gesperrt) gesetzt ist.
- 3. Wählen Sie die Option Systemkennwort aus, ändern oder löschen Sie das vorhandene Systemkennwort und drücken Sie die Eingabetaste oder Tabulatortaste.
- 4. Wählen Sie die Option Setup-Kennwort aus, ändern oder löschen Sie das vorhandene Setup-Kennwort und drücken Sie die Eingabetaste oder die Tabulatortaste.

 ANMERKUNG: Wenn Sie das Systemkennwort und/oder Setup-Kennwort ändern, geben Sie das neue Passwort erneut ein, wenn Sie dazu aufgefordert werden. Wenn Sie das Systemkennwort und Setup-Kennwort löschen, bestätigen Sie die Löschung, wenn Sie dazu aufgefordert werden.

- 5. Drücken Sie die Taste Esc. Eine Meldung fordert Sie zum Speichern der Änderungen auf.
- 6. Drücken Sie Y, um die Änderungen zu speichern und das System-Setup zu verlassen. Der Computer wird neu gestartet.

### Löschen von CMOS-Einstellungen

#### Info über diese Aufgabe

VORSICHT: Durch das Löschen der CMOS-Einstellungen werden die BIOS-Einstellungen auf Ihrem Computer zurückgesetzt.

#### Schritte

- 1. Entfernen Sie die Bodenabdeckung.
- 2. Trennen Sie das Batteriekabel von der Systemplatine.
- 3. Entfernen Sie die Knopfzellenbatterie.
- 4. Warten Sie eine Minute.
- 5. Setzen Sie die Knopfzellenbatterie wieder ein.
- 6. Verbinden Sie das Batteriekabel mit der Hauptplatine.
- 7. Bringen Sie die Bodenabdeckung wieder an.

### Löschen von BIOS- (System-Setup) und Systemkennwörtern

#### Info über diese Aufgabe

Nehmen Sie Kontakt mit dem technischen Support von Dell wie unter www.dell.com/contactdell beschrieben auf, um System- oder BIOS-Kennwörter zu löschen.

() ANMERKUNG: Informationen zum Zurücksetzen von Windows- oder Anwendungspasswörtern finden Sie in der Dokumentation für Windows oder die jeweilige Anwendung.

# **Technische Daten**

() ANMERKUNG: Die angebotenen Konfigurationen können je nach Region variieren. Weitere Informationen zur Konfiguration Ihres Computers:

- Windows 10: Klicken oder tippen Sie auf Start
   Einstellungen > System > Info.
- Windows 8.1 und Windows 8: Klicken oder tippen Sie auf der Charm-Seitenleiste auf **Einstellungen** > **PC-Einstellungen ändern**. Wählen Sie im Fenster **PC-Einstellungen** die Optionen **PC und Geräte** > **PC-Info**.
- Windows 7: Klicken Sie auf Start 🧐, klicken Sie mit der rechten Maustaste auf Arbeitsplatz, und wählen Sie Eigenschaften.

#### Themen:

- System
- Prozessor
- Arbeitsspeicher
- Speicherspezifikationen
- Audio
- Video
- Kamera
- Kommunikation
- Anschlüsse und Stecker Technische Daten
- Kontaktlose SmartCard Technische Daten
- Anzeige
- Tastatur
- Touchpad Technische Daten
- Akku
- Netzadapter
- Abmessungen und Gewicht
- Umgebungsbedingungen

### System

| Funktion               | Technische Daten                                                                                  |  |
|------------------------|---------------------------------------------------------------------------------------------------|--|
| Chipsatz               | <ul><li>Intel-Prozessoren der 7. Generation</li><li>Intel-Prozessoren der 6. Generation</li></ul> |  |
| DRAM-Busbreite         | 64 Bit                                                                                            |  |
| Flash-EPROM            | SPI 128 MBit/s                                                                                    |  |
| PCIe-Bus               | 100 MHz                                                                                           |  |
| Externe<br>Bustaktrate | PCle Gen3 (8 GT/s)                                                                                |  |

### Prozessor

|--|

Typen

7. Generation Intel Core i3-Serie oder i5-Serie oder Prozessoren der i7-Serie

| Funktion | Technische Daten                                                      |  |
|----------|-----------------------------------------------------------------------|--|
|          | Prozessoren der Intel Core i5- oder i7-Serie der 6. Generation        |  |
| L3-Cache |                                                                       |  |
| i3-Serie | 3 MB                                                                  |  |
| i5-Serie | <ul><li>Dual Core – 3 MB</li><li>Quad Core – 6 MB</li></ul>           |  |
| i7-Serie | <ul> <li>Dual Core – 4 MB</li> <li>Quad Core (vPro) – 8 MB</li> </ul> |  |

## Arbeitsspeicher

| Funktion                            | Technische Daten                                                                                                    |  |
|-------------------------------------|----------------------------------------------------------------------------------------------------|--|
| Speicheranschluss                   | 2 SODIMM-Steckplätze                                                                                                    |  |
| Speicherkapazität<br>pro Steckplatz | 4 GB, 8 GB und 16 GB                                                                                                    |  |
| Arbeitsspeicherty<br>p              | DDR4                                                                                                    |  |
| Geschwindigkeit                     | <ul> <li>2133 MHz</li> <li>2400 MHz</li> <li>ANMERKUNG: Das Speichermodul des Dual-Core-Prozessors ist mit 2.400 MHz bedruckt, wird jedoch mit<br/>2.133 MHz betrieben.</li> </ul> |  |
| Speicher<br>(Minimum)               | 4 GB                                                                                                    |  |
| Speicher<br>(Maximum)               | 32 GB                                                                                                    |  |

# Speicherspezifikationen

| Funktion         | Technische Daten |
|------------------|------------------|
| HDD (Festplatte) | Bis zu 1 TB      |
| SSD M.2 SATA /   | Bis zu 512 GB    |
| PCIe             |                  |

### Audio

| Funktion                 | Technische Daten                                                                              |
|--------------------------|-----------------------------------------------------------------------------------------------|
| Typen                    | High-Definition-Audio                                                                         |
| Controller               | Realtek ALC3246                                                                               |
| Stereo-<br>Konvertierung | Digitale Audioausgabe über HDMI – bis zu 7.1 komprimierte und nicht komprimierte Audiodateien |
| Interne<br>Schnittstelle | High-Definition-Audio-Codec                                                                   |
| Externe<br>Schnittstelle | Kombianschluss für Stereo-Headset/Mikrofon                                                    |

| Funktion               | Technische Daten            |
|------------------------|-----------------------------|
| Lautsprecher           | Zwei                        |
| Interner<br>Verstärker | 2 W (Effektivwert) je Kanal |
| Lautstärkeregler       | Abkürzungstasten            |

## Video

| Funktion                              | Technische Daten                                                             |  |
|---------------------------------------|------------------------------------------------------------------------------|--|
| Тур                                   | Auf Systemplatine integriert, hardwarebeschleunigt                           |  |
| UMA Controller                        | <ul><li>Grafikkarte Intel HD 620</li><li>Grafikkarte Intel HD 630</li></ul>  |  |
| Grafikkarte                           | Nvidia-Grafiktreiber (optional)                                              |  |
| Datenbus                              | Integrierte Videokarte                                                       |  |
| Unterstützung für<br>externe Anzeigen | <ul><li>19-poliger HDMI-Anschluss</li><li>15-poliger VGA-Anschluss</li></ul> |  |

### Kamera

| Funktion                                       | Technische Daten  |
|------------------------------------------------|-------------------|
| Kameraauflösung                                | 0,92 Megapixel    |
| HD-Bildschirm<br>Auflösung                     | 1 280 x 720 Pixel |
| FHD-Bildschirm<br>Auflösung                    | 1 280 x 720 Pixel |
| HD-Bildschirm<br>Video-Auflösung<br>(Maximum)  | 1 280 x 720 Pixel |
| FHD-Bildschirm<br>Video-Auflösung<br>(Maximum) | 1 280 x 720 Pixel |
| Diagonaler<br>Betrachtungswink<br>el           | 740               |

## Kommunikation

| Funktionen      | Technische Daten                                                                                          |
|-----------------|----------------------------------------------------------------------------------------------------|
| Netzwerkadapter | Ethernet (RJ-45) mit 10/100/1000 MBit/s                                                                   |
| Wireless        | Internes WLAN (Wireless Local Area Network), WWAN (Wireless Wide Area Network), Wireless Gigabit (WiGig). |
|                 | () ANMERKUNG: Intel- oder Qualcomm (optional)                                                             |

Technische Daten 91

### Anschlüsse und Stecker – Technische Daten

| Funktion                       | Technische Daten                                                                                                    |
|--------------------------------|----------------------------------------------------------------------------------------------------|
| Audio                          | Kombianschluss für Stereo-Headset/Mikrofon                                                                                                    |
| Video                          | <ul><li>Ein 19-poliger HDMI-Anschluss</li><li>15-poliger VGA-Anschluss</li></ul>                                                                                                    |
| Netzwerkadapter                | Ein RJ-45-Anschluss                                                                                                    |
| USB                            | Drei USB 3.1 Gen 1-Anschlüsse (1 USB 3.1 Gen 1 mit PowerShare)                                                                                                    |
| SD-<br>Speicherkartenles<br>er | SD 4.0                                                                                                    |
| SmartCard-<br>Lesegerät        | Optional                                                                                                    |
| micro-SIM<br>(uSIM)-Karte      | Ein extern (optional)                                                                                                    |
| DisplayPort über<br>USB Typ-C  | <ul> <li>DisplayPort über USB Typ-C (optional Thunderbolt 3)</li> <li>ANMERKUNG: DisplayPort über USB-Typ-C Thunderbolt 3 steht nur bei Systemen mit separater Grafik zur Verfügung.</li> </ul> |
| Anderer Docking-<br>Port       | Dell ultraHD-Docking-Station – USB 3.1 Gen 1 (D3100)                                                                                                    |

### Kontaktlose SmartCard – Technische Daten

| Funktion                                     | Technische Daten |
|----------------------------------------------|------------------|
| Unterstützte<br>Smart Cards/<br>Technologien | BTO mit USH      |

### Anzeige

| Funktion                                   | Technische Daten                                                                                                    |
|--------------------------------------------|----------------------------------------------------------------------------------------------------|
| Тур                                        | <ul><li>HD mit reflexionsarmer Beschichtung</li><li>FHD mit reflexionsarmer Beschichtung</li><li>FHD-Bildschirm mit Touchscreen</li></ul> |
| Höhe                                       | 205,6 mm (8,09 Zoll)                                                                                                    |
| Breite                                     | 320,9 mm (12,63 Zoll)                                                                                                    |
| Diagonale                                  | 355,6 mm (14 Zoll)                                                                                                    |
| Aktiver Bereich<br>(X/Y)                   |                                                                                                    |
| HD mit<br>reflexionsarmer<br>Beschichtung: |                                                                                                    |
| Maximale<br>Auflösung                      | 1366 x 768                                                                                                    |
| Maximale<br>Helligkeit                     | 200 cd/qm                                                                                                    |

| Funktion                                        | Technische Daten      |
|-------------------------------------------------|-----------------------|
| Bildwiederholfreq<br>uenz                       | 60 Hz                 |
| Maximale<br>Betrachtungswink<br>el (horizontal) | +/- 40 Grad           |
| Maximale<br>Betrachtungswink<br>el (vertikal)   | +10/-30 Grad          |
| Bildpunktgröße                                  | 0,226 mm (0,009 Zoll) |
| FHD mit<br>reflexionsarmer<br>Beschichtung:     |                       |
| Maximale<br>Auflösung                           | 1920 x 1080           |
| Maximale<br>Helligkeit                          | 220 cd/qm             |
| Bildwiederholfreq<br>uenz                       | 60 Hz                 |
| Maximale<br>Betrachtungswink<br>el (horizontal) | +/- 80 Grad           |
| Maximale<br>Betrachtungswink<br>el (vertikal)   | +/- 80 Grad           |
| Bildpunktgröße                                  | 0,161 mm (0,006 Zoll) |
| FHD-Bildschirm<br>mit Touchscreen:              |                       |
| Maximale<br>Auflösung                           | 1920 x 1080           |
| Maximale<br>Helligkeit                          | 220 cd/qm             |
| Bildwiederholfreq<br>uenz                       | 60 Hz                 |
| Maximale<br>Betrachtungswink<br>el (horizontal) | +/- 80 Grad           |
| Maximale<br>Betrachtungswink<br>el (vertikal)   | +/- 80 Grad           |
| Bildpunktgröße                                  | 0,161 mm (0,006 Zoll) |

### **Tastatur**

| Funktion | Technische D |
|----------|--------------|
|          |              |

- )aten
- Anzahl der Tasten Vereinigte Staaten: 82 Tasten
  - Großbritannien: 83 Tasten
  - Japan: 86 Tasten
  - Brasilien: 84 Tasten

### Touchpad – Technische Daten

| Funktion         | Technische Daten |  |
|------------------|------------------|--|
| Aktiver Bereich: |                  |  |
| X-Achse          | 99,50 mm         |  |

| /        |
|----------|
| 53,00 mm |
|          |

### Akku

| Funktion                | Technische Daten                                                                                                    |                       |
|-------------------------|----------------------------------------------------------------------------------------------------|-----------------------|
| Тур                     | <ul><li>42 Wh</li><li>51 Wh</li><li>68 Wh</li></ul>                                                                            |                       |
| Tiefe                   | 42 Wh                                                                                                    | 181 mm (7,126 Zoll)   |
|                         | 51 Wh                                                                                                    | 181 mm (7,126 Zoll)   |
|                         | 68 Wh                                                                                                    | 233 mm (9,17 Zoll)    |
| Höhe                    | 42 Wh                                                                                                    | 7,05 mm (0,28 Zoll)   |
|                         | 51 Wh                                                                                                    | 7,05 mm (0,28 Zoll)   |
|                         | 68 Wh                                                                                                    | 7,05 mm (0,28 Zoll)   |
| Breite                  | 42 Wh                                                                                                    | 95,9 mm (3,78 Zoll)   |
|                         | 51 Wh                                                                                                    | 95,9 mm (3,78 Zoll)   |
|                         | 68 Wh                                                                                                    | 95,9 mm (3,78 Zoll)   |
| Gewicht                 | 42 Wh                                                                                                    | 210 g (0,52 Pfund)    |
|                         | 51 Wh                                                                                                    | 250 g (0,55 Pfund)    |
|                         | 68 Wh                                                                                                    | 340 g (0,74 Pfund)    |
| Spannung                | 42 Wh                                                                                                    | 11,4 V Gleichspannung |
|                         | 51 Wh                                                                                                    | 11,4 V Gleichspannung |
|                         | 68 Wh                                                                                                    | 7,6 V Gleichspannung  |
| Lebensdauer             | 300 Entlade-/Ladezyk                                                                                                    | len                   |
| Temperaturbereic<br>h   |                                                                                                    |                       |
| Betrieb                 | <ul> <li>Laden: 0 °C bis 50 °C</li> <li>Entladen: 0 °C bis 70 °C</li> <li>Betrieb: 0 °C bis 35 °C (32 °F bis 95 °F)</li> </ul> |                       |
| Nicht in Betrieb        | -20 °C bis 65 °C (4 °F bis 149 °F)                                                                                             |                       |
| Knopfzellenbatteri<br>e | 3-V-Lithium-Knopfzelle                                                                                                    | enbatterie (CR2032)   |

() ANMERKUNG: Wenn das System über einen 4-Zellen-Akku mit 68 Wh verfügt, enthält es kein Festplattenlaufwerk und muss über eine SSD verfügen.

### Netzadapter

| Funktion                           | Technische Daten                     |        |
|------------------------------------|--------------------------------------|--------|
| Тур                                | 65 W und 90 W                        |        |
| Eingangsspannung                   | 100 V AC – 240 V Wechselspannung     |        |
| Eingangsstrom<br>(maximal)         | <b>65 W</b> 1,7 A                    |        |
| . ,                                | 90 W                                 | 1,6 A  |
| Adaptergröße                       | 7,4 mm                               |        |
| Eingangsfrequenz                   | 50 bis 60 Hz                         |        |
| Ausgangsstrom                      | 65 W                                 | 3,34 A |
|                                    | 90 W                                 | 4,62 A |
| Ausgangsnennspa<br>nnung           | 19,5 V Gleichstrom                   |        |
| Temperaturbereic<br>h (Betrieb)    | 0 °C bis 40 °C (32 °F bis 104 °F)    |        |
| Temperaturbereic<br>h ( Lagerung ) | -40 °C bis 70 °C (-40 °F bis 158 °F) |        |

### **Abmessungen und Gewicht**

| Funktion         | Technische Daten     |
|------------------|----------------------|
| Höhe Vorderseite | 22,45 mm (0,90 Zoll) |
| Höhe Rückseite   | 22,45 mm (0,90 Zoll) |
| Breite           | 333,4 mm (13,1 Zoll) |
| Tiefe            | 228,9 mm (9,0 Zoll)  |
| Ausgangsgewicht: | 3,52 Pfund (1,60 kg) |

### Umgebungsbedingungen

| Temperatur                              | Technische Daten                     |
|-----------------------------------------|--------------------------------------|
| Betrieb                                 | 0° C bis 35 °C (32 °F bis 95 °F)     |
| Bei Lagerung                            | -40 °C bis 65 °C (-40 °F bis 149 °F) |
| Relative<br>Luftfeuchtigke<br>it (max.) | Technische Daten                     |
| Betrieb                                 | 10 % bis 90 % (nicht kondensierend)  |
| Bei Lagerung                            | 5 % bis 95 % (nicht kondensierend)   |
| Höhe über NN<br>(maximal)               | Technische Daten                     |
| Betrieb                                 | 0 m bis 3.048 m (0 ft bis 10.000 ft) |

# Höhe über NN Technische Daten (maximal)

Nicht in Betrieb 0 m bis 10.668 m (0 Fuß bis 35.000 Fuß)

Luftverschmutzun G1 gemäß ISA-S71.04-1985 gsklasse

# 7

# **Diagnostics (Diagnose)**

Führen Sie bei Problemen mit dem Computer die ePSA-Diagnose durch, bevor Sie Dell zwecks technischer Unterstützung kontaktieren. Der Zweck der Diagnose ist es, die Hardware des Computers ohne zusätzliche Ausrüstung und ohne das Risiko von Datenverlust zu testen. Wenn Sie ein Problem nicht selbst beheben können, können Service- und Supportmitarbeiter die Diagnoseergebnisse zur Lösung des Problems verwenden.

#### Themen:

- Gerätestatusanzeigen
- Akkustatusanzeigen

### Gerätestatusanzeigen

#### Tabelle 10. Gerätestatusanzeigen

| Symbol   | Name                          | Beschreibung                                                                                                    |
|----------|-------------------------------|----------------------------------------------------------------------------------------------------|
| Ċ        | Stromanzeig<br>e              | Leuchtet, wenn Sie den Computer einschalten, und blinkt, wenn sich der Computer im<br>Energieverwaltungsmodus befindet. |
| <b>1</b> | Akku-<br>Ladestandan<br>zeige | Leuchtet oder blinkt, um den Ladestand des Akkus anzuzeigen.                                                            |

Die Gerätestatus-LEDs befinden sich normalerweise entweder auf der Oberseite oder auf der linken Seite der Tastatur. Die LEDs zeigen Informationen zum Speicher, Akku sowie zu Konnektivität und Aktivität von Wireless-Geräten an. Darüber hinaus können sie sich als diagnostisches Hilfsprogramm nützlich erweisen, wenn möglicherweise ein Systemfehler vorliegt.

(i) ANMERKUNG: Die Position der Stromanzeigenleuchte kann je nach System variieren.

Die folgende Tabelle enthält Angaben zu den verschiedenen LED-Fehlercodes.

#### Tabelle 11. Akku-Ladestand-LED-Leuchte

| Gelb blinkendes Muster | Problembeschreibung                                                         | Lösungsvorschlag                                                  |
|------------------------|-----------------------------------------------------------------------------|-------------------------------------------------------------------|
| 2,1                    | CPU                                                                         | CPU-Fehler                                                        |
| 2,2                    | Systemplatine: BIOS ROM                                                     | Systemplatinen, gilt für Beschädigung von BIOS oder<br>ROM-Fehler |
| 2,3                    | Speicher                                                                    | Kein Speicher/RAM erkannt                                         |
| 2,4                    | Speicher                                                                    | Speicher-/RAM-Fehler                                              |
| 2,5                    | Speicher                                                                    | Unzulässiger Speicher installiert                                 |
| 2,6                    | Systemplatine: Chipsatz                                                     | Systemplatinen-/Chipsatzfehler                                    |
| 2,7                    | LCD                                                                         | Bauen Sie die Systemplatine wieder ein                            |
| 3,1                    | Unterbrechung der Stromversorgung der<br>Echtzeituhr (Real Time Clock, RTC) | CMOS-Akkufehler                                                   |
| 3,2                    | PCI/Video                                                                   | PCI- oder Grafikkarten-/Chipfehler                                |
| 3,3                    | BIOS-Wiederherstellung 1                                                    | Wiederherstellungsimage nicht gefunden                            |
| 3,4                    | BIOS-Wiederherstellung 2                                                    | Wiederherstellungsimage gefunden aber ungültig                    |

Die Blinkmuster bestehen aus 2 Ziffernfolgen, dargestellt durch (erste Gruppe: gelb blinkend, zweite Gruppe: weiß blinkend)

#### (i) ANMERKUNG:

- 1. Erste Gruppe: Die LED blinkt in einem Intervall von 1,5 Sekunden 1 bis 9 Mal, gefolgt von einer kurzen Pause, wobei die LED-Leuchte erlischt. (Gelb)
- Zweite Gruppe: Die LED blinkt in einem Intervall von 1,5 Sekunden 1 bis 9 Mal, gefolgt von einer längeren Pause, bevor der nächste Zyklus beginnt. (Weiß)

Beispiel: Kein Speicher erkannt (2,3), Akku-LED blinkt zweimal gelb, gefolgt von einer Pause. Anschließend blinkt sie dreimal weiß. Das Blinken der Akku-LED wird vorübergehend für 3 Sekunden ausgesetzt, bevor der nächste Zyklus wiederholt wird.

### Akkustatusanzeigen

Wenn der Computer an den Netzstrom angeschlossen ist, gilt für die Batteriestatusanzeige Folgendes:

| Abwechselnd gelb<br>und weiß blinkend                        | An Ihren Laptop ist ein nicht zugelassener oder nicht unterstützter Netzadapter angeschlossen, der nicht von Dell stammt. Schließen Sie den Akkuanschluss wieder an und tauschen Sie den Akku aus, wenn das Problem erneut auftritt. |
|--------------------------------------------------------------|----------------------------------------------------------------------------------------------------|
| Abwechselnd gelb<br>blinkend und<br>stetig weiß<br>leuchtend | Vorübergehender Akkufehler bei angeschlossenem Netzadapter. Schließen Sie den Akkuanschluss wieder an und tauschen Sie den Akku aus, wenn das Problem erneut auftritt.                                                               |
| Konstant gelb<br>blinkend                                    | Schwerwiegender Akkufehler bei angeschlossenem Netzadapter. Fehlerhafter Akku, tauschen Sie den Akku aus.                                                                                                    |
| Aus                                                          | Akku vollständig geladen, Netzadapter angeschlossen.                                                                                                    |
| Weiße<br>Anzeigeleuchte an                                   | Akku wird geladen, Netzadapter angeschlossen.                                                                                                    |

# Fehlerbehebung

#### Themen:

- Umgang mit aufgeblähten Lithium-Ionen-Akkus
- Dell ePSA-Diagnose 3.0 (Enhanced Pre-boot System Assessment, Erweiterte Systemtests vor Hochfahren des Computers)
- Integrierter Selbsttest (Built-In Self-Test, BIST)
- Sicherungsmedien und Wiederherstellungsoptionen
- LAN-Status-LED
- Wiederherstellen des Betriebssystems
- Zurücksetzen der Echtzeituhr
- Ein- und Ausschalten des WLAN
- Entladen des Reststroms (Kaltstart)

### Umgang mit aufgeblähten Lithium-Ionen-Akkus

Wie die meisten Notebook verwenden Dell-Notebooks Lithium-Ionen-Akkus. Eine Art von Lithium-Ionen-Akkus ist der Lithium-Ionen-Polymer-Akku Lithium-Ionen-Polymer-Akkus haben in den letzten Jahren an Beliebtheit gewonnen und sind aufgrund des Kundenwunsches nach einer schlanken Form (insbesondere bei neueren ultradünnen Notebooks) und langlebigen Akkus Elektronikindustrie zum Standard geworden. Bei Lithium-Ionen-Polymer-Akkus können die Akkuzellen potenziell anschwellen.

Geschwollene oder aufgeblähte Akkus können die Leistung des Notebooks beeinträchtigen. Um weitere Beschädigungen an der Geräteverkleidung zu oder an internen Komponenten zu verhindern, die zu einer Funktionsstörung führen können, brechen Sie die Verwendung des Notebooks ab und entladen Sie ihn, indem Sie den Netzadapter abziehen und den Akku entleeren.

Geschwollene Akkus dürfen nicht verwendet werden und sollten ausgetauscht und fachgerecht entsorgt werden. Wir empfehlen, Kontakt mit dem Dell-Produktsupport aufzunehmen, um zu erfahren, wie Sie geschwollene Akkus gemäß des entsprechenden Gewährleistungsoder Servicevertrags austauschen können, einschließlich Optionen für den Ersatz durch einen von Dell autorisierten Servicetechniker.

Die Richtlinien für die Handhabung und den Austausch von Lithium-Ionen-Akkus lauten wie folgt:

- Seien Sie vorsichtig beim Umgang mit Lithium-Ionen-Akkus.
- Entladen Sie den Akku, bevor Sie ihn aus dem System entfernen. Um den Akku zu entladen, stecken Sie das Netzteil aus dem System aus, und achten Sie darauf, dass das System nur im Akkubetrieb läuft. Wenn das System nicht mehr eingeschaltet ist oder wenn der Netzschalter gedrückt wird, ist der Akku vollständig entleert.
- Üben Sie keinen Druck auf den Akku aus, lassen Sie ihn nicht fallen, beschädigen Sie ihn nicht und führen Sie keine Fremdkörper ein.
- Setzen Sie den Akku keinen hohen Temperaturen aus und bauen Sie Akkus und Akkuzellen nicht auseinander.
- Üben Sie keinen Druck auf die Oberfläche des Akkus aus.
- Biegen Sie den Akku nicht.
- Verwenden Sie kein Werkzeug, um den Akku aufzubrechen.
- Wenn ein Akku aufgrund der Schwellung in einem Gerät eingeklemmt wird, versuchen Sie nicht, ihn zu lösen, da das Einstechen auf, das Biegen eines oder die Ausübung von Druck auf einen Akku gefährlich sein kann.
- Versuchen Sie nicht, beschädigte oder aufgeblähte Akkus wieder in einen Laptop einzusetzen.
- Aufgeblähte Akkus, die von der Gewährleistung abgedeckt sind, sollten in einem zugelassenen Versandcontainer (von Dell) an Dell zurückgegeben werden, um den Transportbestimmungen zu entsprechen. Aufgeblähte Akkus, die nicht von der Gewährleistung abgedeckt sind, sollten in einem zugelassenen Recycling-Center entsorgt werden. Kontaktieren Sie den Dell-Produktsupport unter https://www.dell.com/support, um Unterstützung und weitere Anweisungen zu erhalten.
- Bei Verwendung von nicht-originalen Dell- oder ungeeigneten Akkus besteht Brand- oder Explosionsgefahr. Ersetzen Sie den Akku nur durch einen kompatiblen, von Dell erworbenen Akku, der f
  ür den Betrieb in Ihrem Dell-Computer geeignet ist. Verwenden Sie in diesem Computer keine Akkus aus anderen Computern. Erwerben Sie Immer originale Akkus von https://www.dell.com oder sonst direkt von Dell.

Lithium-Ionen-Akkus können aus verschiedenen Gründen, zum Beispiel Alter, Anzahl der Aufladungen oder starker Wärmeeinwirkung anschwellen. Weitere Informationen zur Verbesserung der Leistung und Lebensdauer des Notebook-Akkus und zur Minimierung der Risikos zum Auftretens des Problems finden Sie in Dell Notebook-Akku - Häufig gestellte Fragen.

### Dell ePSA-Diagnose 3.0 (Enhanced Pre-boot System Assessment, Erweiterte Systemtests vor Hochfahren des Computers)

Sie können die ePSA-Diagnose über eine der folgenden Methoden abrufen:

- Drücken Sie die F12-Taste, wenn das System postet und wählen Sie im einmaligen Startmenü die Option ePSA-Diagnose.
- Halten Sie die Fn-Taste (Funktionstaste auf der Tastatur) gedrückt und schalten Sie das System ein.

#### Ausführen der ePSA-Diagnose

#### Info über diese Aufgabe

Sie können die Diagnose beim Hochfahren mit einem der unten genannten Verfahren aufrufen.

#### Schritte

- 1. Schalten Sie den Computer an.
- 2. Wenn der Computer startet, drücken Sie die Taste F12, sobald das Dell Logo angezeigt wird.
- 3. Verwenden Sie im Bildschirm des Startmenüs die Pfeiltasten, um die Option **Diagnostics** auszuwählen. Drücken Sie dann die **Eingabetaste**.
  - (i) ANMERKUNG: Das Fenster ePSA Pre-boot System Assessment (ePSA-Systemtests vor Hochfahren des Computers) wird angezeigt und listet alle im System erkannte Geräte auf. Die Diagnose beginnt mit der Ausführung der Tests für alle erkannten Geräte.
- **4.** Drücken Sie auf den Pfeil in der unteren rechten Ecke, um zur Seitenliste zu gehen. Die erkannten Elemente werden aufgelistet und getestet.
- 5. Um einen Diagnosetest für ein bestimmtes Gerät durchzuführen, drücken Sie die Esc-Taste und klicken dann auf **Yes (Ja)**, um den Diagnosetest zu stoppen.
- 6. Wählen Sie auf der linken Seite das Gerät aus und klicken Sie auf Run Tests (Test durchführen).
- 7. Bei etwaigen Problemen werden Fehlercodes angezeigt. Notieren Sie sich den Fehlercode und wenden Sie sich an Dell.

oder

- 8. Fahren Sie den Computer herunter.
- 9. Drücken und halten Sie die Taste Fn und den Netzschalter gedrückt und lassen Sie beide Tasten anschließend los.
- 10. Wiederholen Sie die Schritte 3-7 wie oben beschrieben.

### Integrierter Selbsttest (Built-In Self-Test, BIST)

#### **M-BIST**

M-BIST ist ein integrierter Selbsttest für die Hauptplatine, der als Diagnosetool dient und die Genauigkeit der Diagnose von Fehlern des auf der Hauptplatine integrierten Controllers verbessert.

(i) ANMERKUNG: M-BIST kann manuell vor dem POST (Power-On Self-Test; Einschalt-Selbsttest) initiiert werden.

#### So führen Sie M-BIST aus

(i) ANMERKUNG: M-BIST muss auf dem ausgeschalteten System, das entweder an den Netzstrom angeschlossen oder nur mit einer Batterie versorgt wird, initiiert werden.

1. Halten Sie sowohl die Taste M auf der Tastatur sowie den Netzschalter gedrückt, um M-BIST zu starten.

- 2. Während Sie sowohl die Taste M und den Netzschalter gedrückt halten, befindet sich die LED-Anzeige für den Batteriestatus in einem von zwei Zuständen:
  - a. Aus: Es wurde kein Problem mit der Systemplatine erkannt
  - b. Gelb: Weist auf ein Problem mit der Systemplatine hin
- 3. Wenn ein Problem mit der Hauptplatine auftritt, blinkt die Akkustatus-LED einen der folgenden Fehlercodes für 30 Sekunden:

#### Tabelle 12. LED-Fehlercodes

| Blinkmuster |      | Mögliches Problem           |
|-------------|------|-----------------------------|
| Gelb        | Weiß |                             |
| 2           | 1    | CPU-Fehler                  |
| 2           | 8    | LCD-Stromschienenfehler     |
| 1           | 1    | TPM-Erkennungsfehler        |
| 2           | 4    | Nicht behebbarer SPI-Fehler |

4. Wenn kein Problem mit der Hauptplatine vorliegt, wechselt das LCD-Display 30 Sekunden lang durch die im Abschnitt zu LCD-BIST beschriebenen Farben und schaltet sich dann aus.

#### LCD-Stromschienentest (L-BIST)

L-BIST ist eine Optimierung der einzelnen LED-Fehlercodediagnosen und wird automatisch während des POST eingeleitet. L-BIST prüft die LCD-Stromschiene. Wenn das LCD nicht mit Strom versorgt wird (d. h., wenn der L-BIST-Stromkreis ausfällt), blinkt die Akkustatus-LED einen Fehlercode [2,8] oder einen Fehlercode [2,7].

(i) ANMERKUNG: Wenn L-BIST fehlschlägt, kann LCD-BIST nicht funktionieren, da das LCD nicht mit Strom versorgt wird.

#### So gelangen Sie zum L-BIST-Test:

- 1. Drücken Sie den Netzschalter, um das System einzuschalten.
- 2. Wenn das System nicht ordnungsgemäß startet, sehen Sie sich die Akkustatus-LED an.
  - Wenn die Akkustatus-LED einen Fehlercode [2,7] blinkt, ist das Bildschirmkabel möglicherweise nicht ordnungsgemäß angeschlossen.
  - Wenn die Batteriestatus-LED einen Fehlercode [2,8] ausgibt, liegt ein Problem mit der LCD-Stromschiene der Hauptplatine vor, sodass keine Stromversorgung für das LCD erfolgt.
- 3. Wenn ein Fehlercode [2,7] angezeigt wird, überprüfen Sie, ob das Bildschirmkabel ordnungsgemäß angeschlossen ist.
- 4. Wenn ein Fehlercode [2,8] angezeigt wird, tauschen Sie die Hauptplatine aus.

#### Integrierter LCD-Selbsttest (BIST)

Dell Laptops verfügen über ein integriertes Diagnosetool, mit dem Sie ermitteln können, ob die Ursache von ungewöhnlichem Bildschirmverhalten beim LCD (Bildschirm) des Dell Laptops zu suchen ist oder bei den Einstellungen der Grafikkarte bzw. des PCs.

Wenn Sie Anzeigefehler wie Flackern, verzerrte, unklare, unscharfe oder verschwommene Bilder, horizontale oder vertikale Streifen, verblasste Farben usw. feststellen, wird empfohlen, den LCD-Bildschirm zu isolieren, um den integrierten Selbsttest (BIST) durchzuführen.

#### So gelangen Sie zum integrierten Selbsttest für LCD

- 1. Schalten Sie das Dell Notebook aus.
- 2. Trennen Sie gegebenenfalls vorhandene Peripheriegeräte vom Laptop. Schließen Sie nur das Netzteil (Ladegerät) an das Notebook an.
- 3. Stellen Sie sicher, dass der LCD-Bildschirm sauber ist und sich keine Staubpartikel auf der Oberfläche des Bildschirms befinden.
- 4. Drücken und halten Sie die Taste D und Einschalten am PC, um den Modus f
  ür den integrierten Selbsttest (BIST) f
  ür LCD zu starten. Halten Sie die D-Taste weiterhin gedr
  ückt, bis das System hochgefahren wird.
- 5. Der Bildschirm wird einfarbig angezeigt und die Farben wechseln zweimal auf dem gesamten Bildschirm zu Weiß, Schwarz, Rot, Grün und Blau.
- 6. Anschließend werden die Farben Weiß, Schwarz und Rot angezeigt.
- 7. Überprüfen Sie den Bildschirm sorgfältig auf Anomalien (alle Linien, unscharfe Farben oder Verzerrungen auf dem Bildschirm).

8. Am Ende der letzten einheitlichen Farbe (rot) wird das System heruntergefahren.

() ANMERKUNG: Beim Start leitet die Dell SupportAssist-Diagnose vor dem Hochfahren zunächst einen BIST für den LCD ein. Hierbei wird ein Eingreifen des Benutzers zur Bestätigung der Funktionalität des LCD erwartet.

### Sicherungsmedien und Wiederherstellungsoptionen

Es wird empfohlen, ein Wiederherstellungslaufwerk für die Fehlerbehebung zu erstellen und Probleme zu beheben, die ggf. unter Windows auftreten. Dell bietet mehrere Optionen für die Wiederherstellung des Windows-Betriebssystems auf Ihrem Dell PC. Weitere Informationen finden Sie unter Dell Windows Backup Media and Recovery Options (Sicherungsmedien und Wiederherstellungsoptionen).

### LAN-Status-LED

Der RJ-45-Anschluss hat zwei LEDs in den oberen Ecken. In der unten dargestellten Ansicht zeigt die LED in der oberen linken Ecke die Verbindungsintegrität an und die in der oberen rechten Ecke die Netzwerkaktivität.

Die LED zur Anzeige der Verbindungsintegrität kann in drei Farben leuchten: Grün, Orange und Gelb. Diese verschiedene Farben kennzeichnen drei mögliche Geschwindigkeiten der Netzwerkverbindung: 10 Mbit/s, 100 Mbit/s und 1 000 Mbit/s. Diese LED-Zustände sind in der Abbildung unten dargestellt. Die Netzwerkaktivitäts-LED ist immer gelb und blinkt, wenn Netzwerk-Datenverkehr stattfindet.

1000 Mbit Connection

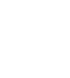

100 Mbit Connection

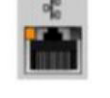

10 Mbit Connection

Steady yellow - 1000 Mb

Steady orange - 100 Mb

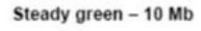

Der LAN-Controller unterstützt zwei Status-LEDs. Eine Verbindungs-LED zeigt die aktuell unterstützte Übertragungsrate (10, 100 oder 1 000 Mbit/s) an, während die Aktivitäts-LED anzeigt, ob die Karte Daten empfängt oder überträgt. In der folgenden Tabelle wird der betrieb der LEDs beschrieben.

#### Tabelle 13. Status-LEDs

| LED       | Status | Beschreibung                                                     |
|-----------|--------|------------------------------------------------------------------|
| Aktivität | Gelb   | Der LAN-Controller empfängt oder<br>überträgt Daten              |
|           | Aus    | Der LAN-Controller ist inaktiv                                   |
| Link      | Grün   | Der LAN-Controller arbeitet im Bereich<br>10 Mbit/s              |
|           | Orange | Der LAN-Controller arbeitet im Bereich<br>100 Mbit/s             |
|           | Gelb   | Der LAN-Controller arbeitet im Bereich<br>1 000 Mbit/s (Gigabit) |

### Wiederherstellen des Betriebssystems

Wenn das Betriebssystem auf Ihrem Computer auch nach mehreren Versuchen nicht gestartet werden kann, wird automatisch Dell SupportAssist OS Recovery gestartet.

Bei Dell SupportAssist OS Recovery handelt es sich um ein eigenständiges Tool, das auf allen Dell Computern mit Windows vorinstalliert ist. Es besteht aus Tools für die Diagnose und Behebung von Fehlern, die möglicherweise vor dem Starten des Betriebssystems auftreten können. Mit dem Tool können Sie eine Diagnose von Hardwareproblemen durchführen, Ihren Computer reparieren, Dateien sichern oder Ihren Computer auf Werkseinstellungen zurücksetzen.

Sie können das Tool auch über die Dell Supportwebsite herunterladen, um Probleme mit Ihrem Computer zu beheben, wenn das primäre Betriebssystem auf dem Computer aufgrund von Software- oder Hardwareproblemen nicht gestartet werden kann.

Weitere Informationen über Dell SupportAssist OS Recovery finden Sie im *Benutzerhandbuch zu Dell SupportAssist OS Recovery* unter www.dell.com/serviceabilitytools. Klicken Sie auf **SupportAssist** und klicken Sie dann auf **SupportAssist OS Recovery**.

### Zurücksetzen der Echtzeituhr

Mit der Funktion zum Zurücksetzen der Echtzeituhr (RTC) können Sie Ihr Dell System wiederherstellen, wenn Szenarien wie **Kein POST/Kein Start/Kein Strom** auftreten. Stellen Sei beim Einleiten der RTC-Zurücksetzung auf dem System sicher, dass das System ausgeschaltet und an die Stromversorgung angeschlossen ist. Halten Sie den Netzschalter 25 Sekunden lang gedrückt, und lassen Sie ihn dann wieder los. Gehen Sie zu Zurücksetzen einer Echtzeituhr.

(i) ANMERKUNG: Wenn der Netzstromanschluss des Systems während des Vorgangs unterbrochen oder der Netzschalter länger als 40 Sekunden gedrückt gehalten wird, kommt es zum Abbruch der RTC-Zurücksetzung.

Die RTC-Zurücksetzung führt dazu, dass BIOS auf die Standardeinstellungen zurückgesetzt wird, die Bereitstellung von Intel vPro aufgehoben wird sowie Datum und Uhrzeit des Systems zurückgesetzt werden. Die folgenden Elemente sind unabhängig von der RTC-Zurücksetzung:

- Service-Tag-Nummer
- Systemkennnummer
- Besitzkennnummer
- Administratorkennwort
- Systemkennwort
- HDD-Kennwort
- TPM eingeschaltet und aktiv
- Wichtige Datenbanken
- Systemprotokolle

Ob die folgenden Elemente ggf. zurückgesetzt werden, hängt von Ihrer Auswahl der benutzerdefinierten BIOS-Einstellungen ab:

- Startliste
- Enable Legacy OROMs (ROMs der Legacy-Option aktivieren)
- Secure Boot Enable (Sicheren Start aktivieren)
- Allow BIOS Downgrade (BIOS-Downgrade zulassen)

### Ein- und Ausschalten des WLAN

#### Info über diese Aufgabe

Wenn Ihr Computer aufgrund von WLAN-Verbindungsproblemen keinen Zugriff auf das Internet hat, können Sie das WLAN aus- und wieder einschalten. Das folgende Verfahren enthält Anweisungen dazu, wie Sie das WLAN aus- und wieder einschalten:

(i) ANMERKUNG: Manche Internetdienstanbieter (Internet Service Providers, ISPs) stellen ein Modem/Router-Kombigerät bereit.

#### Schritte

- 1. Schalten Sie den Computer aus.
- 2. Schalten Sie das Modem aus.
- 3. Schalten Sie den WLAN-Router aus.
- 4. Warten Sie 30 Sekunden.
- 5. Schalten Sie den WLAN-Router ein.
- 6. Schalten Sie das Modem ein.
- 7. Schalten Sie den Computer ein.

### Entladen des Reststroms (Kaltstart)

#### Info über diese Aufgabe

Reststrom ist die restliche statische Elektrizität, die auf dem Computer bleibt, auch wenn er ausgeschaltet und der Akku entfernt wurde.

Zu Ihrer Sicherheit und zum Schutz der sensiblen elektronischen Komponenten Ihres Computers müssen Sie vor dem Entfernen oder Austausch von Komponenten Ihres Computers den Reststrom entladen.

Die Entladung des Restroms, auch als Kaltstart bezeichnet, ist auch ein allgemeiner Schritt bei der Fehlerbehebung, wenn Ihr Computer sich nicht einschalten lässt oder das Betriebssystem nicht gestartet werden kann.

#### So entladen Sie den Reststrom (Kaltstart)

#### Schritte

- 1. Schalten Sie den Computer aus.
- 2. Trennen Sie den Netzadapter vom Computer.
- 3. Entfernen Sie die Bodenabdeckung.
- 4. Entfernen Sie den Akku.
- 5. Halten Sie den Netzschalter für 20 Sekunden gedrückt, um den Reststrom zu entladen.
- 6. Setzen Sie den Akku ein.
- 7. Bringen Sie die Bodenabdeckung an.
- 8. Schließen Sie den Netzadapter an den Computer an.
- 9. Schalten Sie den Computer ein.

(i) ANMERKUNG: Weitere Informationen zum Durchführen eines Kaltstarts finden Sie im Wissensdatenbank-Artikel 000130881 unter www.dell.com/support.

# Kontaktaufnahme mit Dell

#### Voraussetzungen

() ANMERKUNG: Wenn Sie über keine aktive Internetverbindung verfügen, so finden Sie Kontaktinformationen auf der Eingangsrechnung, dem Lieferschein, der Rechnung oder im Dell Produktkatalog.

#### Info über diese Aufgabe

Dell bietet verschiedene Optionen für Online- und Telefonsupport an. Die Verfügbarkeit ist abhängig von Land und Produkt und einige Dienste sind in Ihrem Gebiet möglicherweise nicht verfügbar. So erreichen Sie den Vertrieb, den Technischen Support und den Kundendienst von Dell:

#### Schritte

- 1. Rufen Sie die Website Dell.com/support auf.
- 2. Wählen Sie Ihre Supportkategorie.
- 3. Wählen Sie das Land bzw. die Region in der Drop-Down-Liste Land oder Region auswählen am unteren Seitenrand aus.
- 4. Klicken Sie je nach Bedarf auf den entsprechenden Service- oder Support-Link.